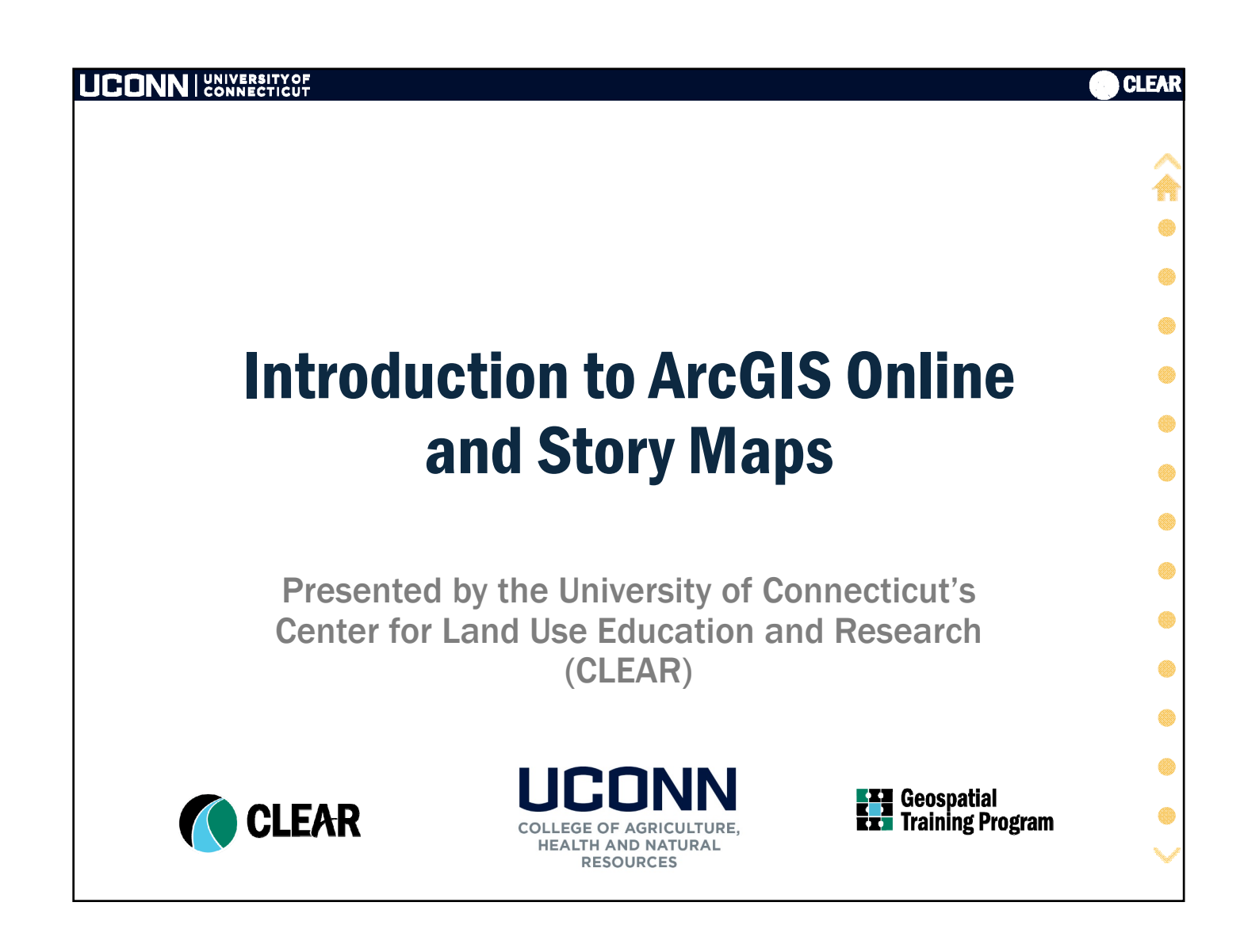

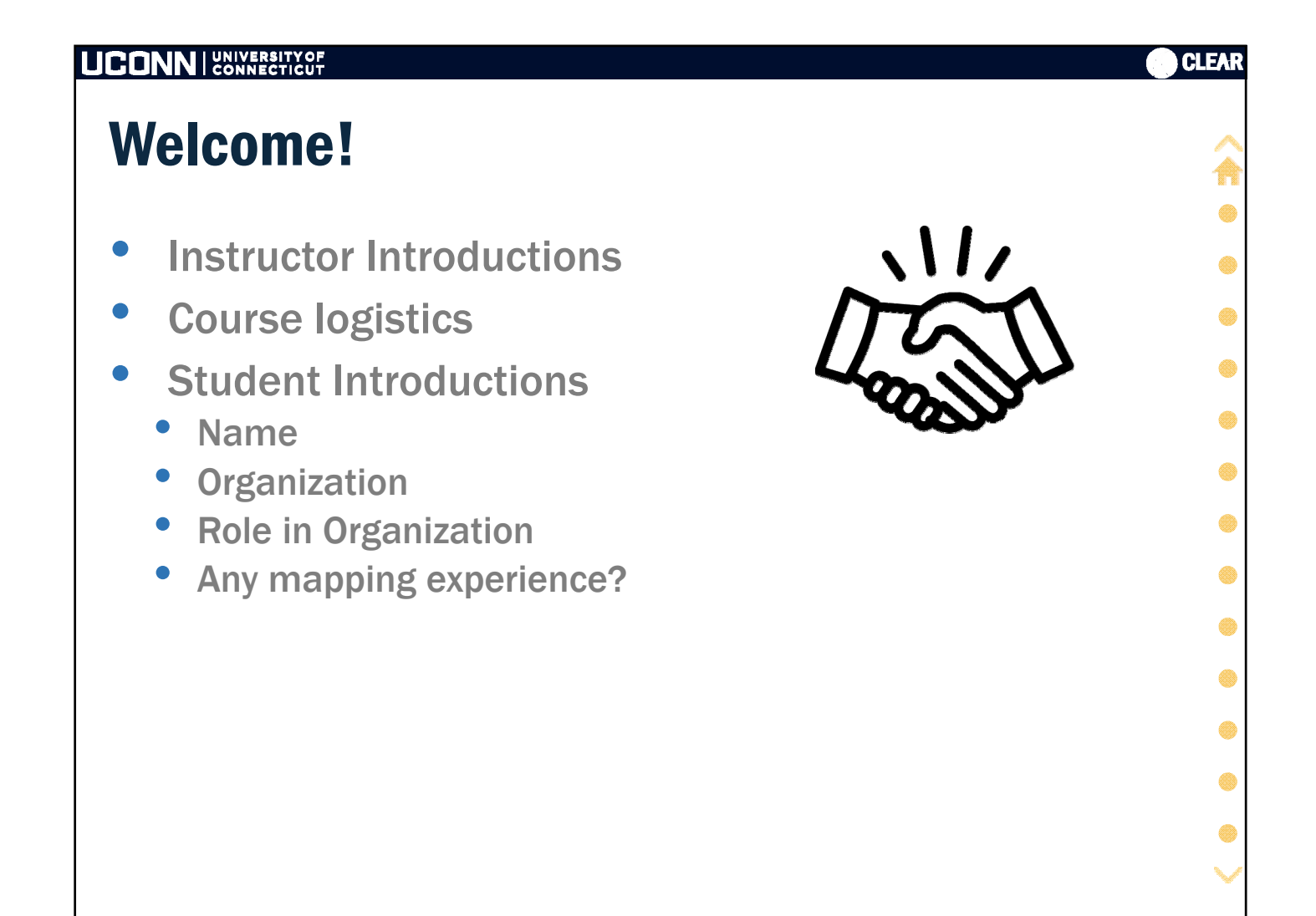

| UCONN UNIVERSITY OF CONNECTICUT                                                                                                    | <b>CLEAR</b> |
|----------------------------------------------------------------------------------------------------|--------------|
| <b>Overall Learning Objectives</b>                                                                                                    | Â            |
| <ul> <li>Introduction to Web GIS</li> <li>Understanding Esri's ArcGIS Online Infrastructure</li> <li>Web Maps – building, customizing, using them</li> <li>Access and use of online GIS data</li> <li>Sharing – links, embed, apps and</li> <li>Story maps!</li> </ul> |              |

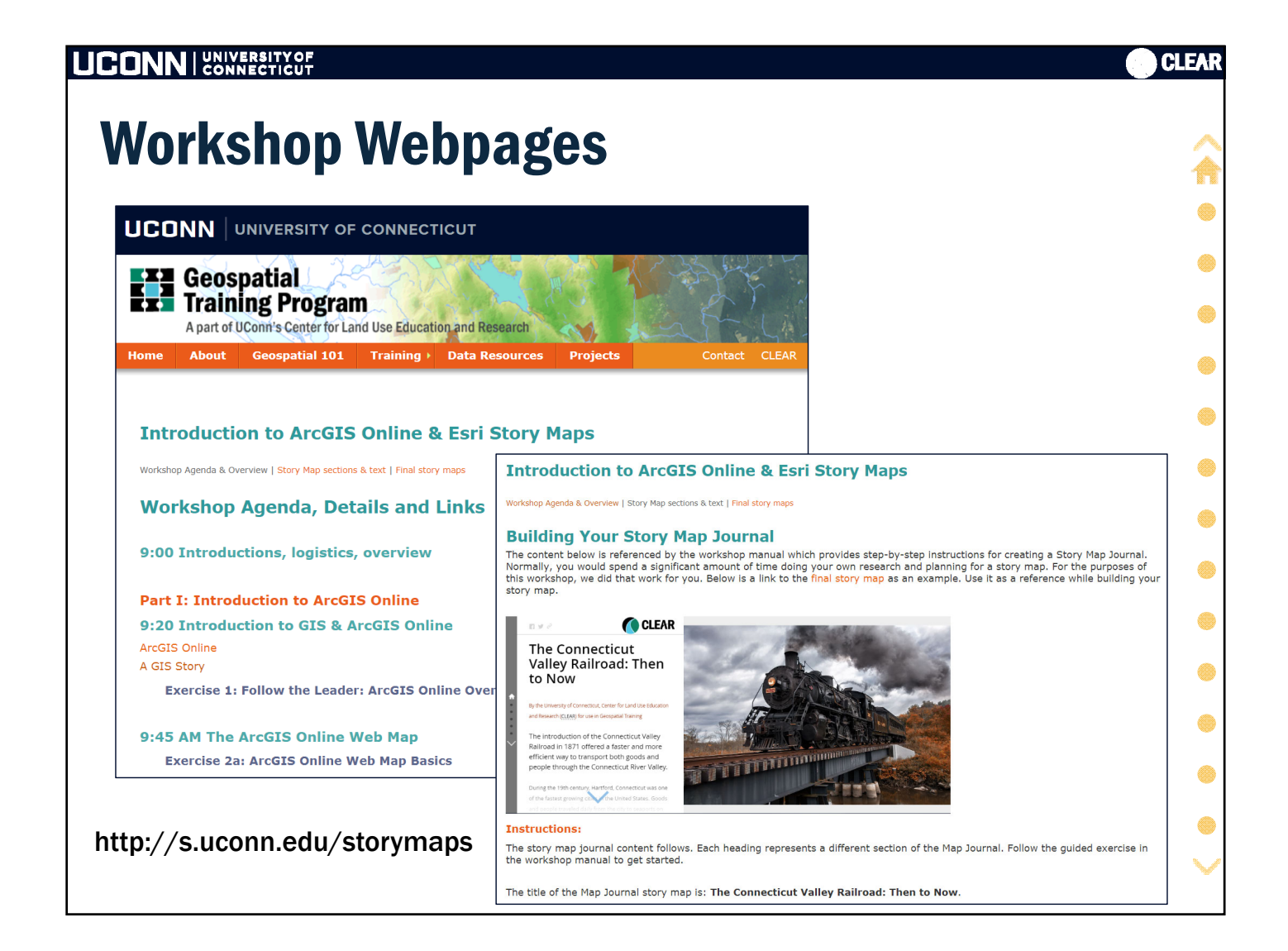

|                                                                                                    | CLEAR                      |
|----------------------------------------------------------------------------------------------------|----------------------------|
| Workshop Agenda                                                                                                    | Â                          |
| <ul> <li>Part I: Introduction to ArcGIS Online</li> <li>AGOL basics</li> <li>The Web Map <ul> <li>Navigation</li> <li>Data and sources</li> <li>Working with layers, customization</li> <li>Sharing</li> </ul> </li> </ul>    |                            |
| <ul> <li>Part II: Introduction to Story Maps</li> <li>What are Story Maps?</li> <li>How Story Maps work</li> <li>Build a Map Journal Story Map</li> <li>Build a Story Map Tour</li> <li>Resources, Extras and more</li> </ul> | •<br>•<br>•<br>•<br>•<br>• |

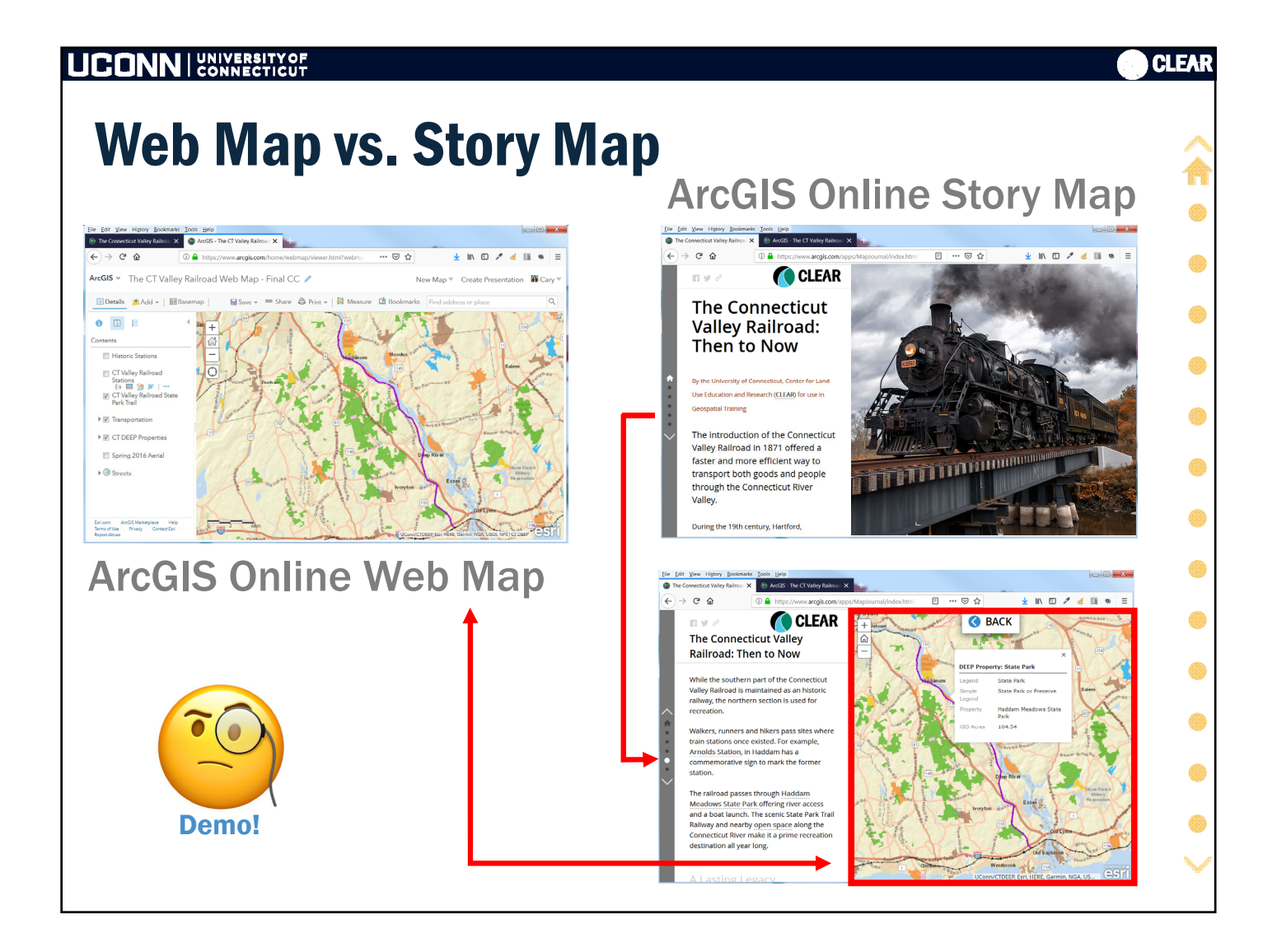

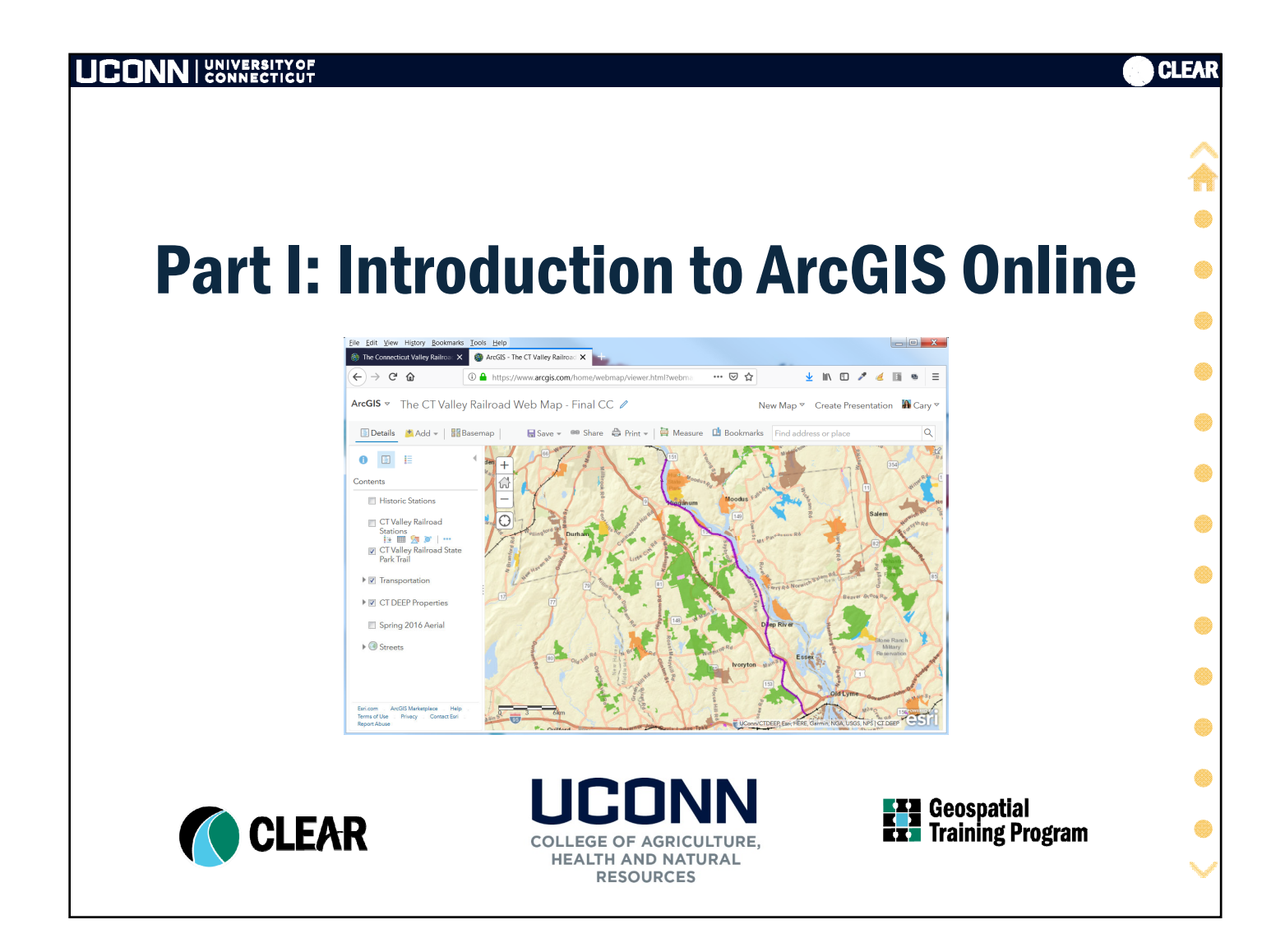

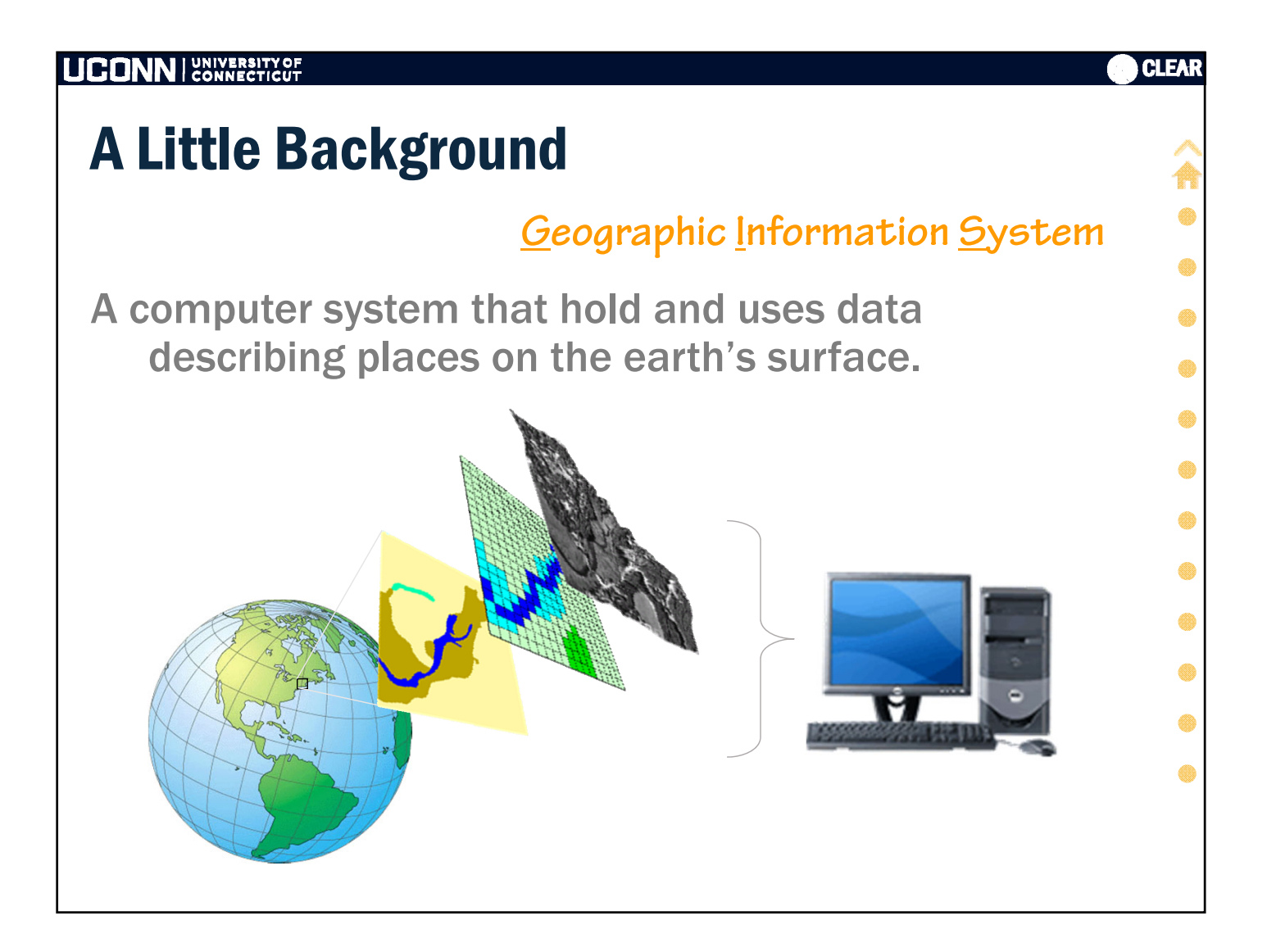

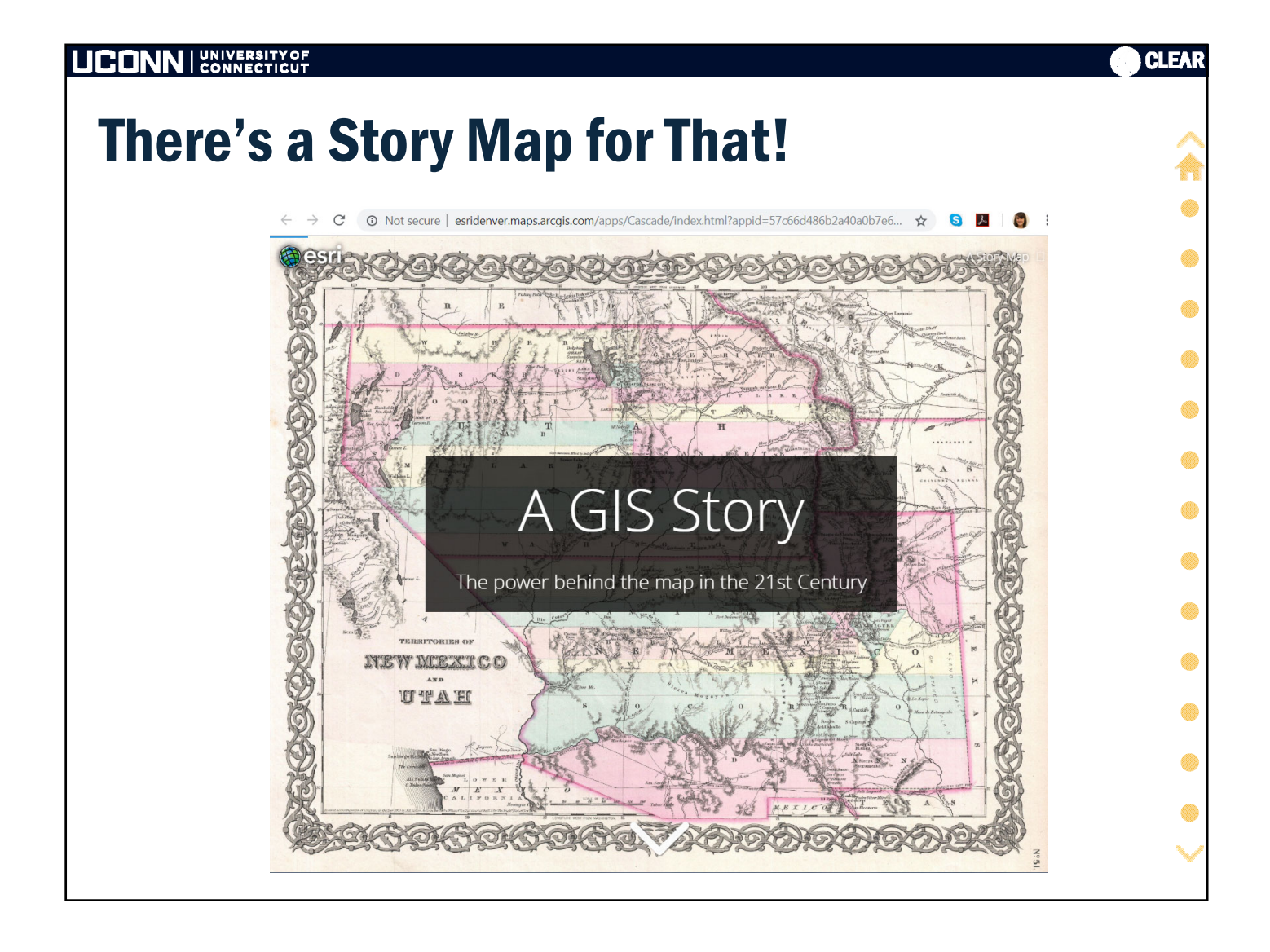

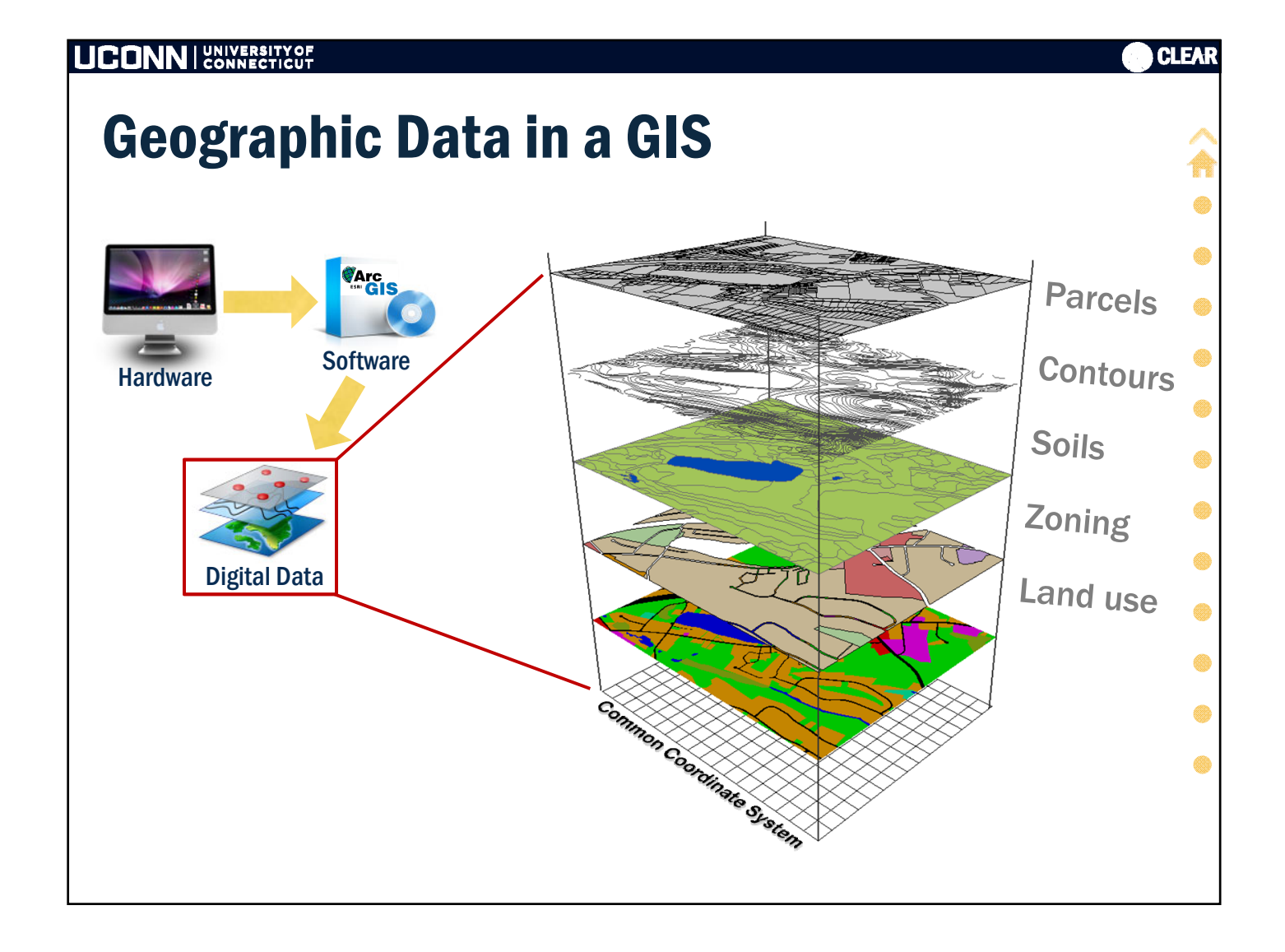

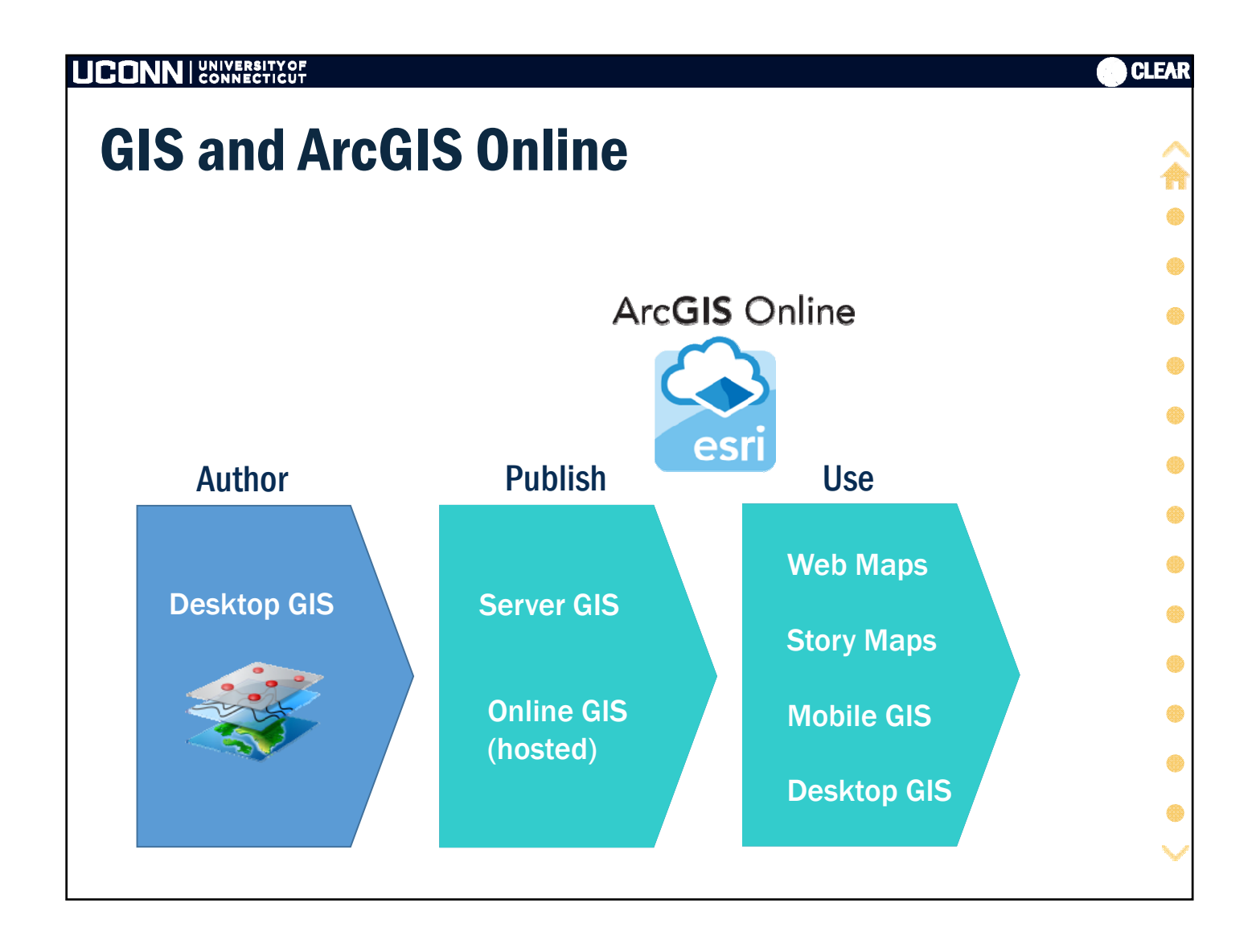

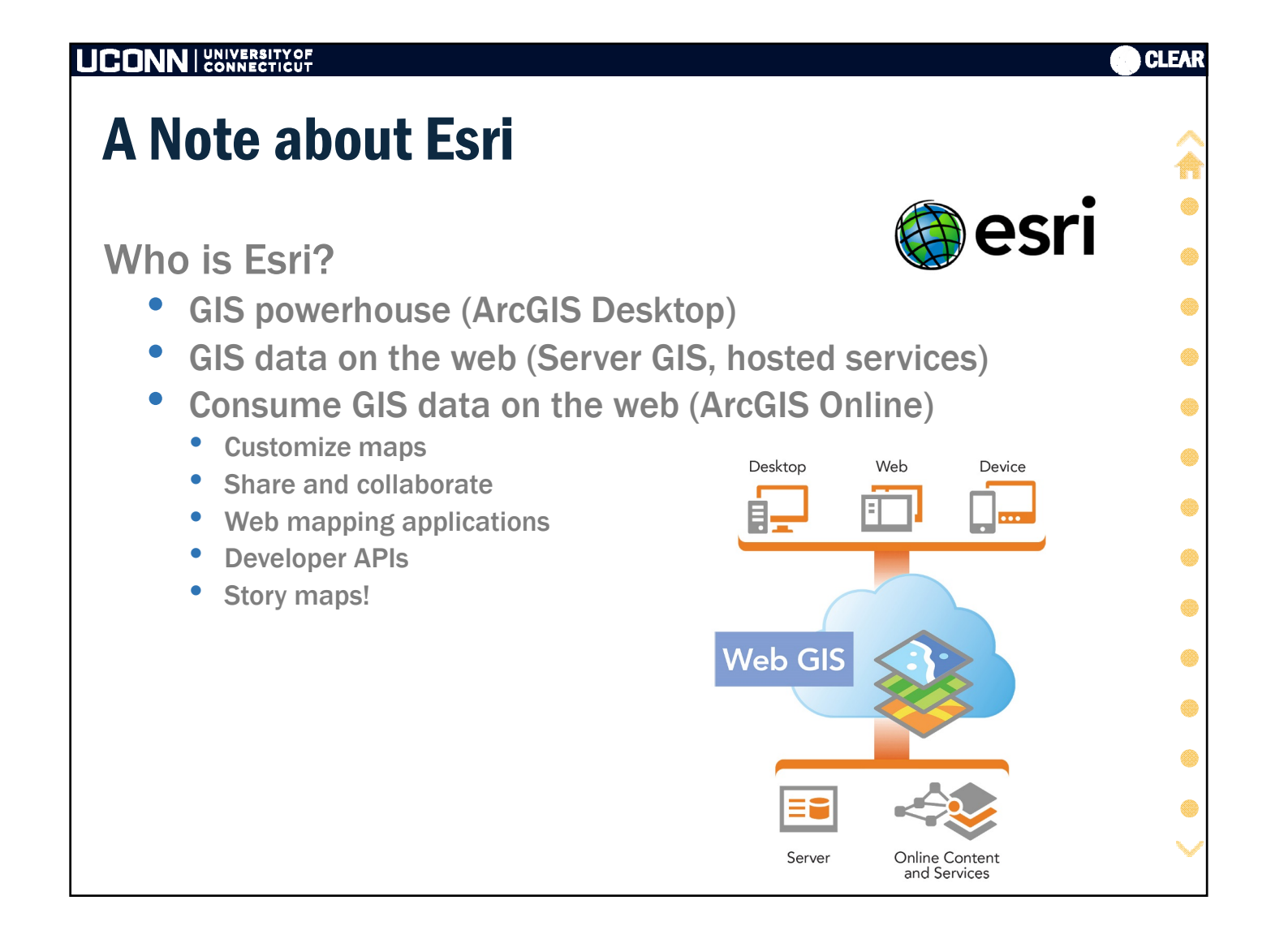

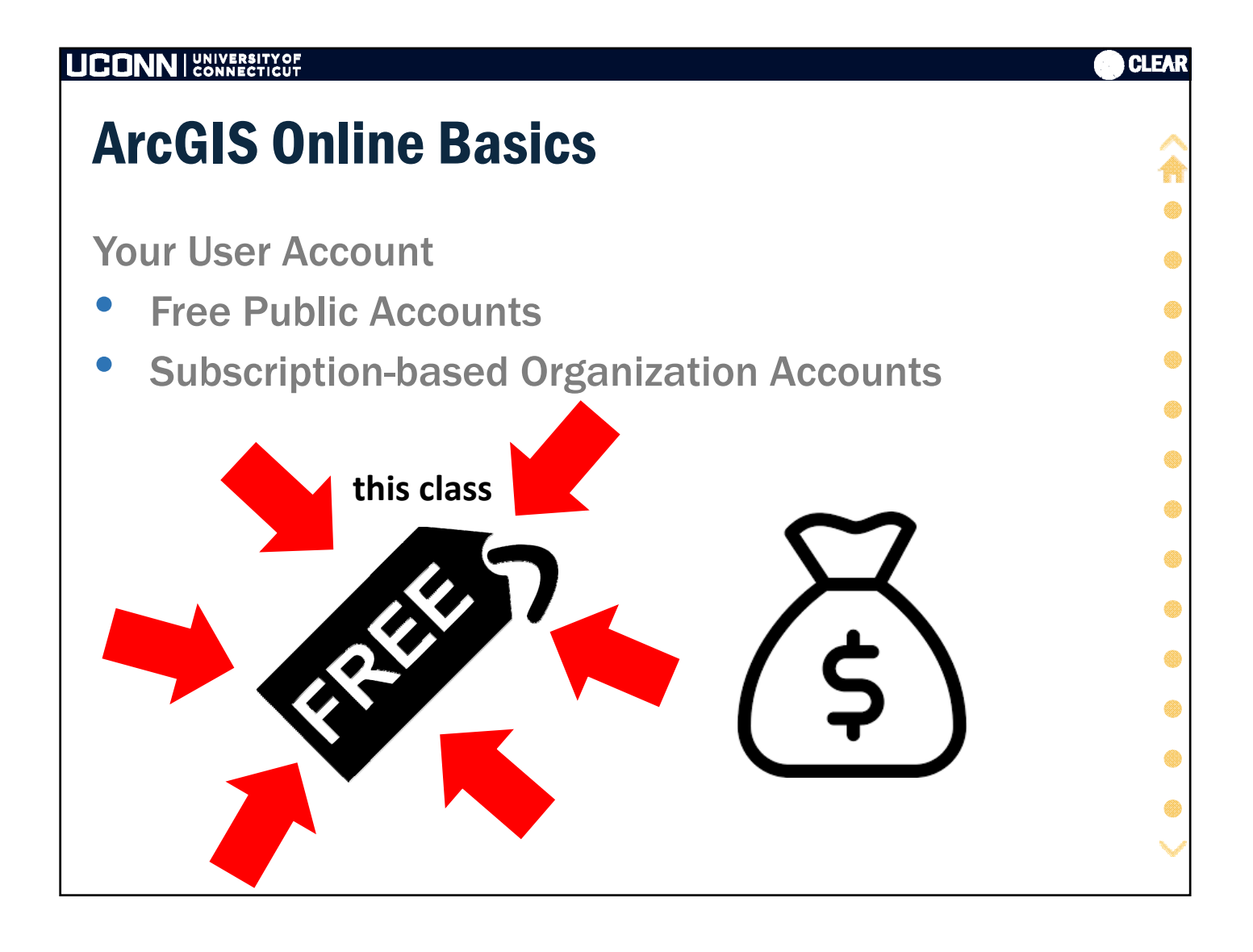

|                     | TYOF<br>FICUT                                               |                                                                                                    |                                                                                                    |                                                                              | () C      |
|---------------------|-------------------------------------------------------------|----------------------------------------------------------------------------------------------------|----------------------------------------------------------------------------------------------------|------------------------------------------------------------------------------|-----------|
| ArcGIS              | Online                                                      | Basics                                                                                                    |                                                                                                    | https://www.a                                                                | rcgis.com |
| The ArcG            | IS Online                                                   | Home Pag                                                                                                    | ge<br>Sea                                                                                                    | arch                                                                         | Log in    |
| Title Bar           | ArcGIS Overview Pricing                                     | Map Scene Groups                                                                                                    | Content                                                                                                    | Q 4 (0)                                                                      |           |
|                     | ArcG                                                        | IS                                                                                                    |                                                                                                    | esri                                                                         |           |
| Featured<br>Content | Country Population<br>Estimates, 2015, from United          | Feismic Seafloor Feature<br>Anomalies (Mature Support)                                                                                                  | Southern Pine Beetle<br>Prevention Program                                                                      | Streets                                                                      |           |
| Resources           | ✓ Apps for Everyone<br>Use ArcGIS apps to get the job done. | Make a Map<br>Create a map that can be viewed<br>in a browser, desktop or mobile<br>device. Share it on a blog, via<br>email, or embed it in a website. | ArcGIS for<br>Developers<br>Build custom web and mobile<br>applications that incorporate your<br>maps and data. | Discover Lessons     Take hands-on lessons based on     real-world problems. |           |

|                                                    | CLEAR |
|----------------------------------------------------|-------|
| Hands-on: Follow the Instructor                    |       |
| <ul> <li>Log into ArcGIS Online</li> </ul>         | •     |
| <ul> <li>Click through the heading tabs</li> </ul> | •     |
| Content                                            | ۲     |
| <ul><li>Groups</li><li>Map</li></ul>               | •     |
| <ul> <li>Search for content</li> </ul>             | ۲     |
|                                                    | ۲     |
|                                                    | •     |
|                                                    | •     |
|                                                    | •     |
|                                                    | -     |
|                                                    |       |

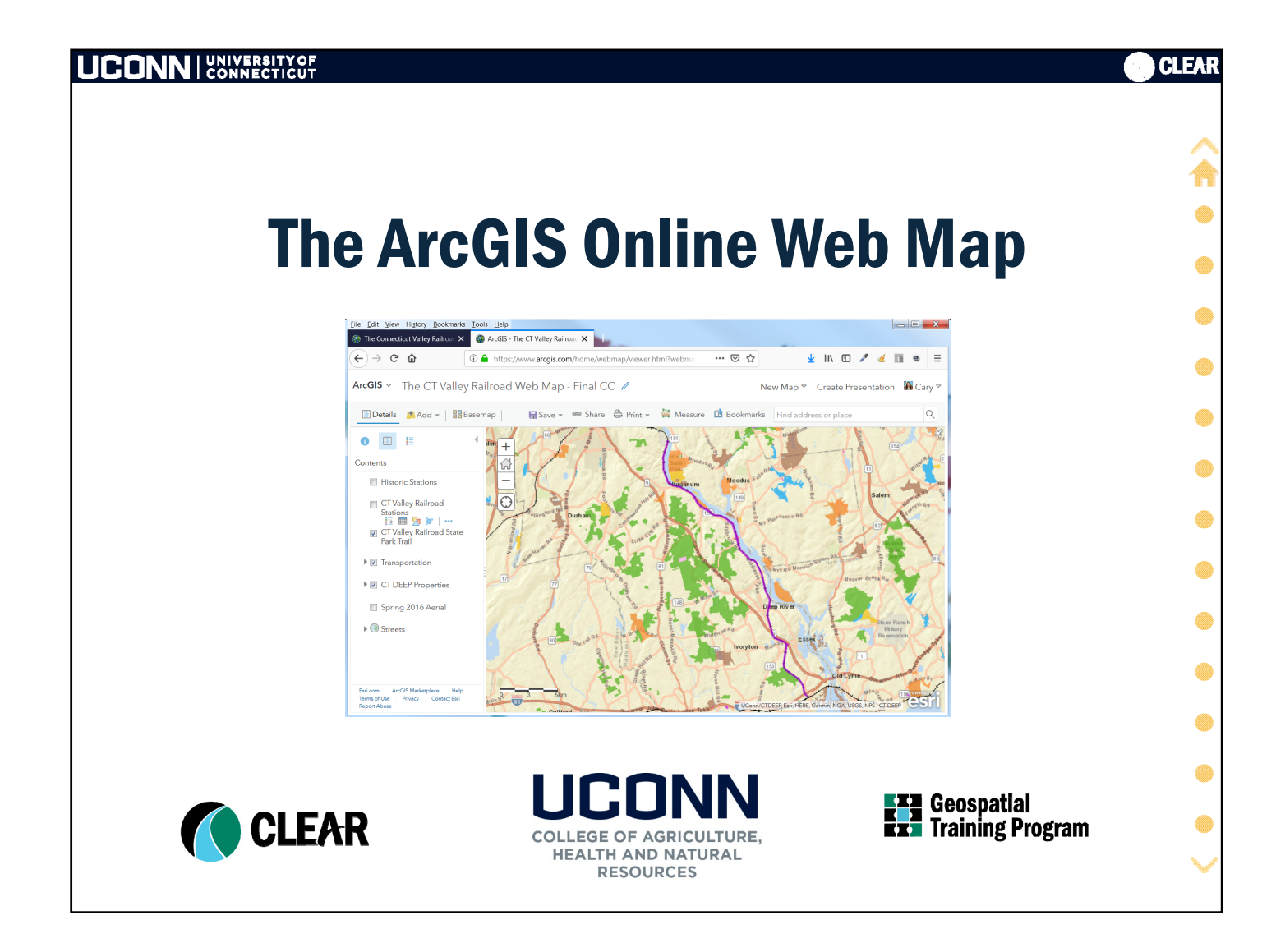

| The AGOL Web Map                                         |        |
|----------------------------------------------------------|--------|
| Wah Man Overview                                         | ۲      |
| web map overview                                         | •      |
| <ul> <li>GUI, tools and basemaps</li> </ul>              | ۲      |
| <ul> <li>Searching and finding data in AGOL</li> </ul>   | ۲      |
| <ul> <li>Adding data from a GIS server</li> </ul>        | •      |
|                                                          | ۲      |
| Saving, Sharing & Using a Web Map                        | ۲      |
| <ul> <li>My Content</li> </ul>                           | ۲      |
| <ul> <li>Public v. Private</li> </ul>                    | ۲      |
| <ul> <li>Share links, embed code and web apps</li> </ul> |        |
| <ul> <li>Content source for story maps</li> </ul>        |        |
|                                                          | $\sim$ |

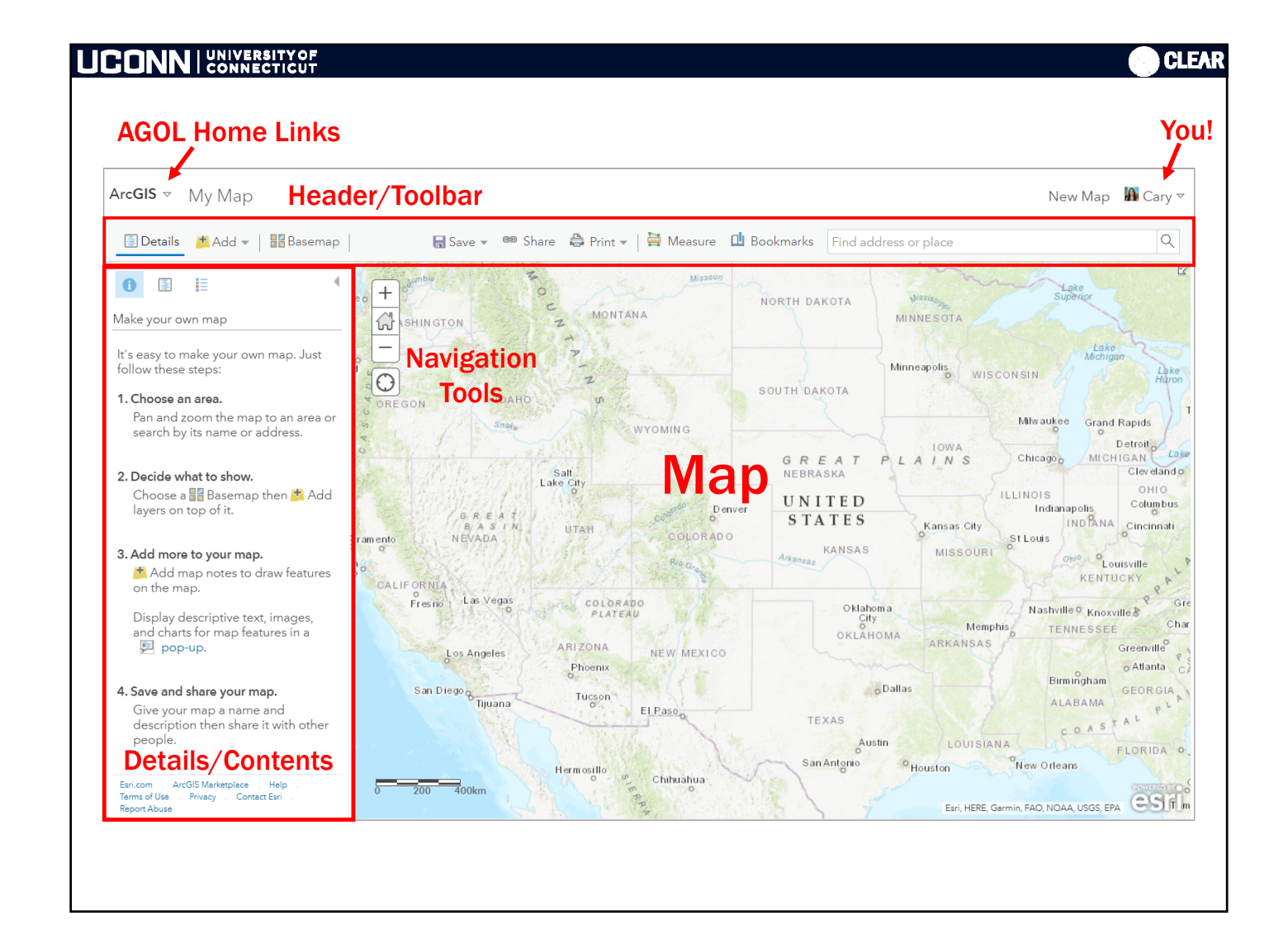

| Arc <b>GIS</b> ~ My Map                                                             | Change B                                                                                                    | asemap/A               | Add Data (                | Options          |                                       | Ne                                                    | ew Map - 🚹 Cary                                                   |
|-------------------------------------------------------------------------------------|----------------------------------------------------------------------------------------------------|------------------------|---------------------------|------------------|---------------------------------------|-------------------------------------------------------|-------------------------------------------------------------------|
| 📳 Details 📑 Add 👻                                                                   | Basemap                                                                                                    | 🔚 Save 👻 🧧             | 🕫 Share  🖶 Print 🕶        | 🚔 Measure 🏾 🖬 B  | ookmarks Find addre                   | ss or place                                           | Q                                                                 |
| 0                                                                                   | Select a basemap                                                                                                    |                        |                           | Missour          | NORTH DAKOTA                          | Westing                                               | Lake<br>uperior                                                   |
| Make your own map<br>It's easy to make your ov<br>follow these steps:               |                                                                                                    |                        | a constant and a strength |                  | SOUTH DAKOTA                          | MINNESOTA<br>Minneapolis<br>WISCONSIN                 | Lake<br>Michigan<br>Lak<br>Huro                                   |
| Pan and zoom the ma<br>search by its name or                                        | Imagery                                                                                                    | Imagery with<br>Labels | Streets                   |                  |                                       | Milwauke                                              | e Grand Rapids                                                    |
| 2. Decide what to show.<br>Choose a Basema<br>layers on top of it.                  | Topographic                                                                                                    | Dark Gray              | Light Gray                | Constant of AD O | GREAT<br>NEBRASKA<br>UNITED<br>STATES | L A I N S Chicago<br>ILLINOIS<br>Kansas City Stillers | MICHIGAN<br>Cleveland<br>OHIO<br>Columbu<br>INDIANA<br>Cincinnati |
| 3. Add more to your ma<br>Add map notes to<br>on the map.                           | Monta States and States Transford Transford Tr | Canvas                 | Canvas                    | Ruo Grazz        | KANSAS<br>Arkansas                    | MISSOURI                                              | Chi <sup>o</sup> CLouisville<br>KENTUCKY                          |
| Display descriptive te<br>and charts for map fe<br>pop-up.                          | National<br>Geographic                                                                                                    | Terrain with<br>Labels | Oceans                    | NEW MEXICO       | Oklahoma<br>City<br>OKLAHOM           | A ARKANSAS                                            | Ille Knoxville Knoxville C<br>NNESSEE<br>Greenville               |
| 4. Save and share your n<br>Give your map a nam<br>description then shan<br>people. |                                                                                                    |                        |                           | El Paso          | o Da<br>TEXAS<br>Austin               | Illas Bir<br>Louisiana                                |                                                                   |
| Esri.com . ArcGIS Marketplace<br>Terms of Use . Privacy . Conta                     | OpenStreetMap                                                                                                    | USA Topo Maps          | USGS National<br>Map      | Chihuahua d      | San Antonio                           | Houston New Orle                                      |                                                                   |

| Soarch for Lovers                            | 📥 Add 🚽 📲 Basemap          |
|----------------------------------------------|----------------------------|
| Search all CIS data registered by ACOL years | Search for Layers          |
| as "public" information                      | Browse Living Atlas Layers |
| Browse Living Atlas Lavers                   | Add Layer from Web         |
| Search Esri's curated GIS data some          | Add Layer from File        |
| restrictions apply                           | Add Map Notes              |
| Add Layer from Web                           |                            |
| Add GIS data from a GIS web server           |                            |
| Add Layer from File                          |                            |
| Upload GIS data from your computer           |                            |
| Add Map Notes                                |                            |
|                                              |                            |

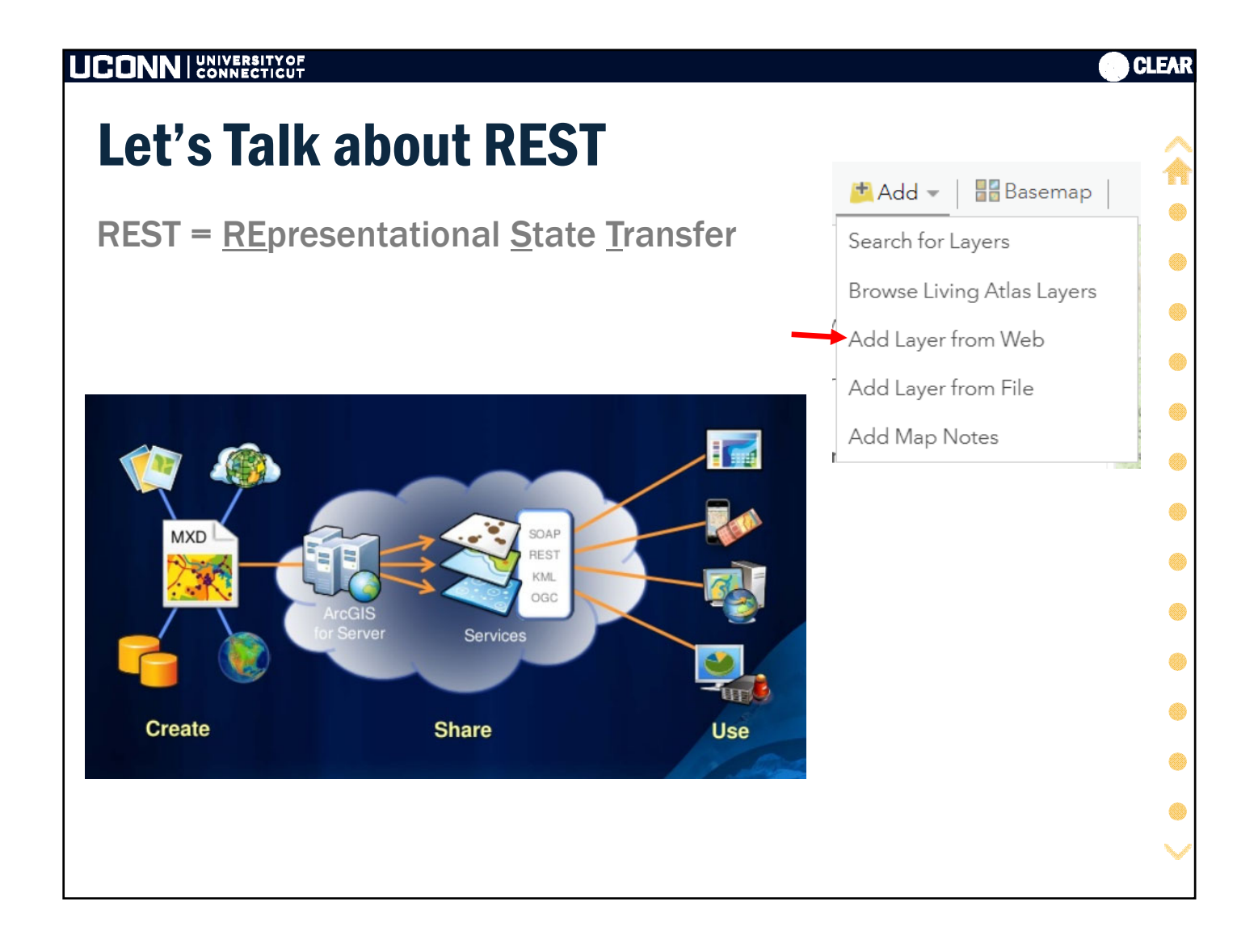

| east Talk about REST                                                                                                    |                                                                                                    |
|----------------------------------------------------------------------------------------------------|----------------------------------------------------------------------------------------------------|
|                                                                                                    | 📩 Add 👻 🛛 🚟 Basemap                                                                                                    |
| REST = <u>RE</u> presentational <u>S</u> tate <u>T</u> ransfe                                                                                                    | Search for Layers                                                                                                    |
|                                                                                                    | Browse Living Atlas Layers                                                                                                    |
|                                                                                                    | Add Layer from Web                                                                                                    |
|                                                                                                    | Add Layer from File                                                                                                    |
| or ArcGIS Server, the default endpoint is as follows:                                                                                                    | Add Map Notes                                                                                                    |
| ttps:// <host>/<site>/rest/services/<folder>/<servicename< td=""><td>e&gt;/<servicetvpe></servicetvpe></td></servicename<></folder></site></host>                                                                                                    | e>/ <servicetvpe></servicetvpe>                                                                                                    |
|                                                                                                    | A https://staca.ucopp.adu/straaps/sast/sast/sast/sast/sast/sast/sast/                                                                                                    |
| CONNECTICUT DEPARTMENT of ENERGY and ENVIRONMENTAL PROTECTION  ArcGIS REST                                                                                                    | Services Directory                                                                                                    |
| Connecticut Environmental Conditions Online                                                                                                    | ices > Open_Space                                                                                                    |
| ITLUU maps and decopatian pata for Everyone                                                                                                    | _                                                                                                    |
| m maps Data into Peatured                                                                                                    | pen_Space                                                                                                    |
| Map and Image Services     Folder: O     Current Ver                                                                                                    | sion: 10.4                                                                                                    |
| Map and Image Services     Folder: O     Current Vers     View Footpr                                                                                                    | sion: 10.4 ints In: ArcGIS Online map viewer                                                                                                    |
| Maps Use and image Services are a means of dynamically accessing GIS data over the Internet. This is an advanced social of the CT EGO watch means the GS software and population for CT MAGERY INFO CONNECT USING ARGOID ONLINE.                                                                                                    | sion: 10.4 ints In: ArcGIS Online map viewer                                                                                                    |
| Maps Data into Peatured      Folder: O      Current Vers      View Footpr      Service:      Service:      Se | sion: 10.4<br>ints In: ArcGIS Online map viewer<br>pace/J997. Municipal and Private Open Space (MapServer)<br>pace/DEFP Property. tiled (MapServer)<br>pace/DOT Scenic Land Strips (MapServer)<br>pace/Potor Jopen Space 1997 (MapServer)<br>pace/Parcels for Open Space Mapping (MapServer) |

| $\rightarrow \mathcal{O}$ $\rightarrow$ https://cto | Map Service URL                                                                                                    |
|-----------------------------------------------------|----------------------------------------------------------------------------------------------------|
| $\rightarrow \mathcal{O}  \triangleq  https://cto$  |                                                                                                    |
|                                                     | co.uconn.edu/ctmaps/rest/services/Open_Space                                                                                                    |
| rcGIS REST Services Directory                       |                                                                                                    |
| ome > <u>services</u> > <u>Open_Space</u>           |                                                                                                    |
| ON   SOAP                                           |                                                                                                    |
| older: Open_Space                                   | ← → C      Articls Kests Services birectory  Arcsis Kests Services birectory  Loopin (Set Take  Loopin (Set Take Loopin (Set Take  Loopin |
| urrent Version: 10.4                                | maine > services > dupain_space > 1322 maintagian_and private_dupain_space (maintagian_and private_dupain_space = Help   API Reference<br>alian<br>Layer: 1997 Municipal and Private Open Space (ID: 0)                                                                                                    |
| iew Footprints In: ArcGIS C                         | Name: 1997 Municipal and Private Open Space                                                                                                    |
| ervices:                                            | Type: Feature Layer<br>Geometry Type: estilosometryPolygon<br>Description: 1997 Municipal and Private Open Space Property is polygon feature-based data that includes land owned in fee simple interest by the municipalities, land trusts, and<br>other private entities with in the State of Connecticut. These data are based on information collected from each Connecticut municipality up to 1997 and mapped at 1:24,000 scale                                                                                                    |
| Open Space/1997 Municip                             | all enerally, partial interests such as easements or development rights are not included in this layer. Types of property (categories) in this layer include cemeteries, conservation land<br>existing preserved open space, general recreation land, preservation land, recreation land, schools and uncategorized land. This layer is not current and has not been updated sinc<br>its creation in 1997.                                                                                                    |
| Open Space/DEEP Propert     Open Space/DEEP Propert | Copyright Text: CT DEEP                                                                                                    |
| Open Space/DOT Scenic                               | Default Visibility: true     MaxRecordCount: 1000                                                                                                    |
| Open Space/Federal Open                             | Supported Query Formats: JSON, AMF, geoJSON                                                                                                    |
| Open Space/Parcels for C                            | Min Scale: 1500100                                                                                                    |
| Open Space/Protected Op                             | Supports Advanced Queries: true                                                                                                    |
| <u> </u>                                            | Supports Statistics: true Has Labels: true                                                                                                    |
|                                                     | Can Modify Layer: false                                                                                                    |
|                                                     | Can Scale Symbols: false                                                                                                    |

## UCONN UNIVERSITY OF

## **Adding Data to Your Map**

- Search for Layers
  - Search all GIS data registered by AGOL users as "public" information
- Browse Living Atlas Layers
  - Search Esri's curated GIS data, some restrictions apply
- Add Layer from Web
   Add GIS data from a GIS web server
- Add Layer from File
  - Upload GIS data from your computer
- Add Map Notes
  - Create a new data layer in your map

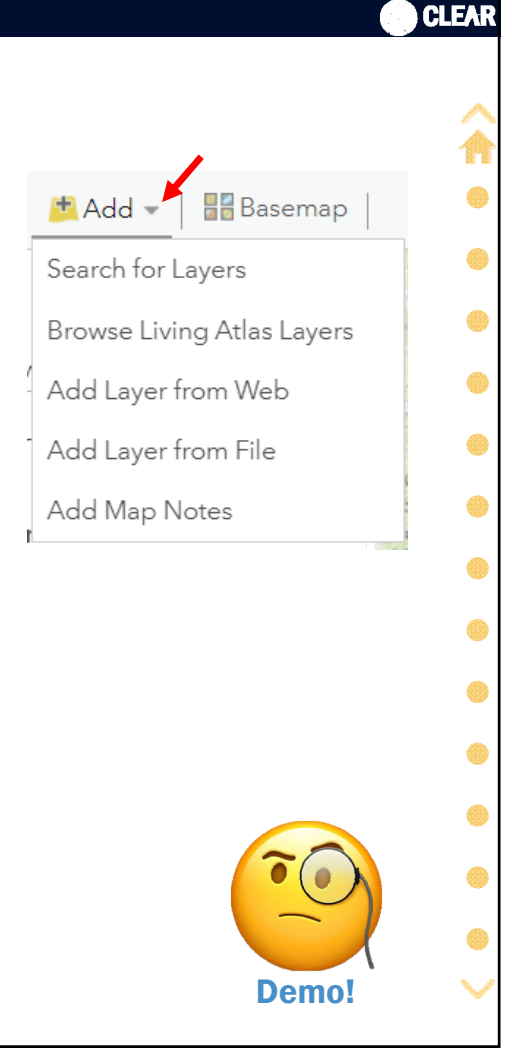

|                                                        |                   |                                                                                                    |                                    | CLEAR                                                                                          |
|--------------------------------------------------------|-------------------|----------------------------------------------------------------------------------------------------|------------------------------------|------------------------------------------------------------------------------------------------|
| Saving Your Map                                        | )                 |                                                                                                    |                                    | \$<br>◆                                                                                        |
| Content                                                |                   |                                                                                                    |                                    | ۲                                                                                              |
| <ul> <li>Saved content an</li> <li>Web maps</li> </ul> | id uplo           | aded content                                                                                          |                                    | •                                                                                              |
| Saved layers (map                                      | notes)            |                                                                                                    |                                    | •                                                                                              |
| Uploaded content                                       | (data, ir         | nages)                                                                                                |                                    | ۲                                                                                              |
| • 50+ content types                                    |                   |                                                                                                    |                                    |                                                                                                |
| AreGIS                                                 | Overview Pricing  | Map Scene Groups Content                                                                              |                                    | Q 🕂 🏟 Cary Chadwick 🥯                                                                          |
|                                                        | Add Item 🗄 Create | Q Search CaryC                                                                                        | My Content My Favorit              | es My Groups Living Atlas                                                                      |
| Folders<br>Q. Filte                                    | er folders        | 1 - 16 of 112 in CaryC                                                                                |                                    | Modified <b>*</b>                                                                              |
| ର All M                                                | My Content        | The Connecticut Valley Railroad: Then 2 Now The CT Valley Railroad Web Map - Final CC                 | Web Mapping Application<br>Web Map |                                                                                                |
| Filters                                                | Turne             | Touring the Historic Connecticut Valley Railroad     Touring the Historic Connecticut Valley Railroad | Web Map                            | <ul> <li>③ ★ ··· Jan 18, 2019</li> <li>③ ★ ··· Jan 18, 2019</li> </ul>                         |
| Map<br>Laye<br>Score                                   | os<br>ers<br>nes  | CTVRR Redo  The CT Valley Railroad Web Map - CC  The CT Valley Railroad Web Map - CC                  | Web Map<br>Web Map                 | <sup>1</sup> / <sub>2</sub> ★ ···· Jan 10, 2019 <sup>1</sup> / <sub>2</sub> ★ ···· Jan 9, 2019 |
| Аррэ<br>Тооры                                          | os<br>Is          | Connecticut's Old Valley Railroad                                                                     | Web Mapping Application            |                                                                                                |
| Files                                                  | s<br>e Modified   | The Great Fungi Hike of South Kent                                                                    | Web Mapping Application            | @ 🛧 … Dec 5, 2018                                                                              |
| > Date                                                 | e Created         | GPX Test                                                                                              | Web Map                            |                                                                                                |

|                                                                                                    | LEAR    |
|----------------------------------------------------------------------------------------------------|---------|
| Exercise 2a: ArcGIS Online Web Map Basics                                                                                                    |         |
| <ul> <li>Navigation tools and search for location</li> <li>Basemaps</li> <li>AGOL toolbar</li> <li>Bookmarks</li> </ul>                                     |         |
| <ul> <li>Measure</li> <li>Add Data</li> <li>Search for Layers</li> <li>Add Layer from Web <ul> <li>Map Service</li> <li>Single Layer</li> </ul> </li> </ul> |         |
| <ul> <li>Working with Layers</li> <li>Reorder layers</li> <li>Rename a layer</li> <li>Save your map!</li> </ul>                                             | • • • > |

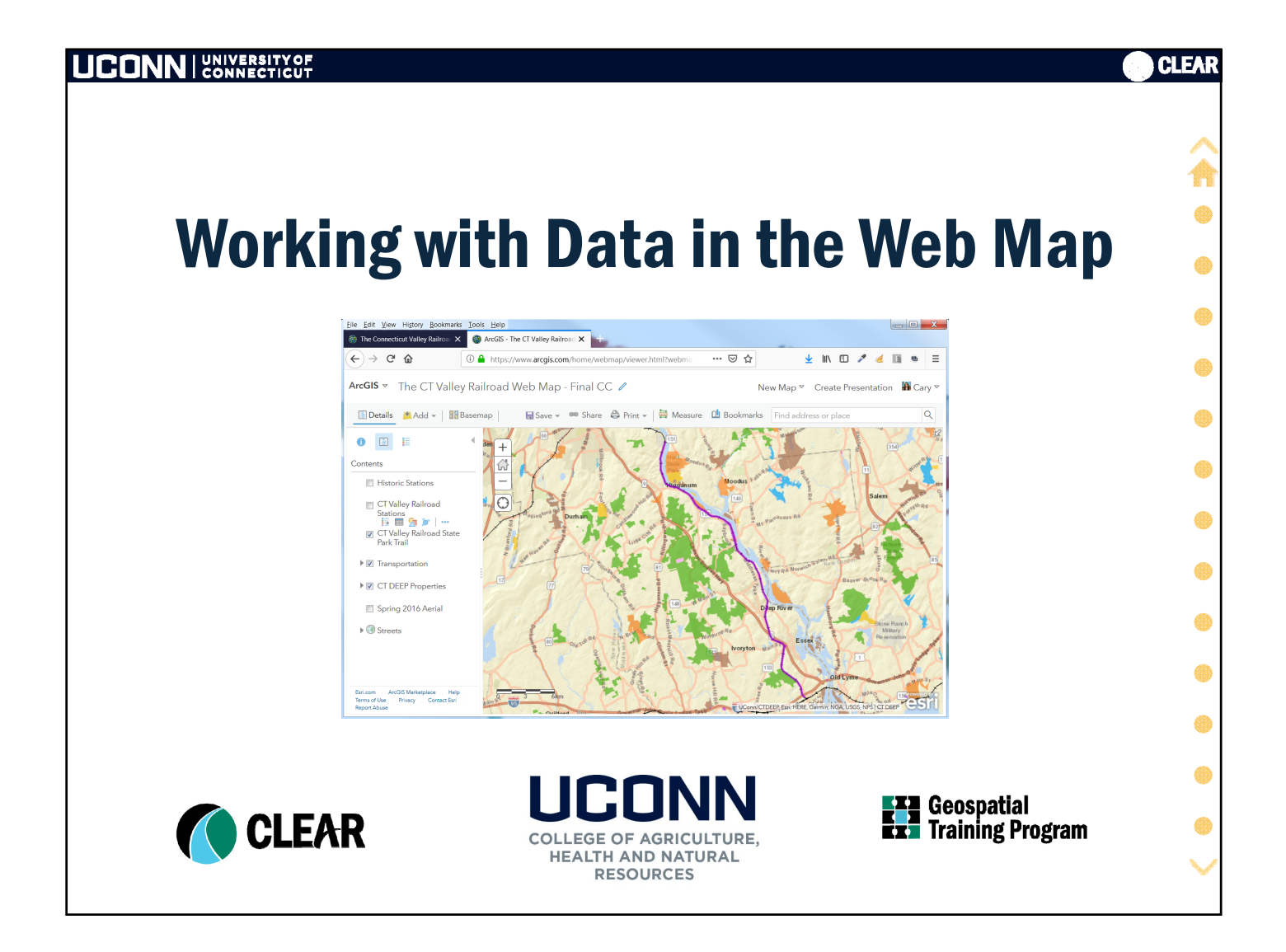

|                                                  |                                                                                                    |                                                                                                    | <b>O</b> C                                    |
|--------------------------------------------------|----------------------------------------------------------------------------------------------------|----------------------------------------------------------------------------------------------------|-----------------------------------------------|
| Working wi                                       | th Data in t                                                                                                    | he Web Map                                                                                                    |                                               |
| Symbology (S                                     | tvle)                                                                                                    |                                                                                                    |                                               |
| Symbology (S                                     | (yic)                                                                                                    |                                                                                                    |                                               |
| Changing                                         | colors symbols                                                                                                    | Contents                                                                                                    |                                               |
| onanging                                         | Joiors, Syrinson                                                                                                    |                                                                                                    |                                               |
|                                                  |                                                                                                    | DEEP Property                                                                                                    |                                               |
|                                                  |                                                                                                    |                                                                                                    |                                               |
| Working with                                     | Tables                                                                                                    | Change Style                                                                                                    |                                               |
| 0                                                |                                                                                                    |                                                                                                    |                                               |
| • Filters                                        |                                                                                                    |                                                                                                    | $\frown$                                      |
|                                                  |                                                                                                    |                                                                                                    | <b>T</b>                                      |
| Selecting r                                      | ecoras                                                                                                    |                                                                                                    |                                               |
| • Sorting 8.                                     | summory state                                                                                                    | х                                                                                                    |                                               |
| Sorting &                                        | summary stats                                                                                                    |                                                                                                    | Demo!                                         |
|                                                  |                                                                                                    |                                                                                                    |                                               |
| CT DEED                                          | Properties - DEEP Property (Features: 487, Se                                                                       | elected: 0)                                                                                                    | = ×                                           |
| CIDEEP                                           |                                                                                                    |                                                                                                    |                                               |
| Legend                                           | Simple Legend                                                                                                    | Property                                                                                                    | GIS Acres                                     |
| Legend<br>State Park :                           | Simple Legend<br>Scenic Reserve State Park or Preserve                                                              | Property ve Above All State Park Scenic Reserve                                                                                                    | GIS Acres<br>24.00                            |
| Legend<br>State Park :<br>State Park :           | Simple Legend<br>Scenic Reserve State Park or Preserv<br>Trail State Park or Preserv                                | Property           ve         Above All State Park Scenic Reserve           ve         Airline State Park Trail (North Trail)                                                                                                    | GIS Acres •<br>24.00<br>65.04                 |
| Legend<br>State Park<br>State Park<br>State Park | Simple Legend<br>Scenic Reserve State Park or Preserv<br>Trail State Park or Preserv<br>Frail State Park or Preserv | Property           ve         Above All State Park Scenic Reserve           ve         Airline State Park Trail (North Trail)           ve         Airline State Park Trail (Northern Section)           ve         Airline State Park Trail (Northern Section) | GIS Acres •<br>24.00 •<br>65.04 •<br>201.35 • |

| UCONN UNIVERSITY OF CONNECTICUT                                                                                 | CLEAR |
|----------------------------------------------------------------------------------------------------|-------|
| Exercise 2b: Working with Data in the Web Map                                                                   |       |
| Feature attributes                                                                                              |       |
| <ul> <li>Symbology (Style)</li> </ul>                                                                           | •     |
| Creating a Filter                                                                                               | ۲     |
| <ul> <li>Updating the Legend</li> </ul>                                                                         | ۲     |
| <ul> <li>Working with Tables</li> <li>Selecting records</li> <li>Sorting</li> <li>Summary statistics</li> </ul> |       |
|                                                                                                    | ۲     |
|                                                                                                    | •     |

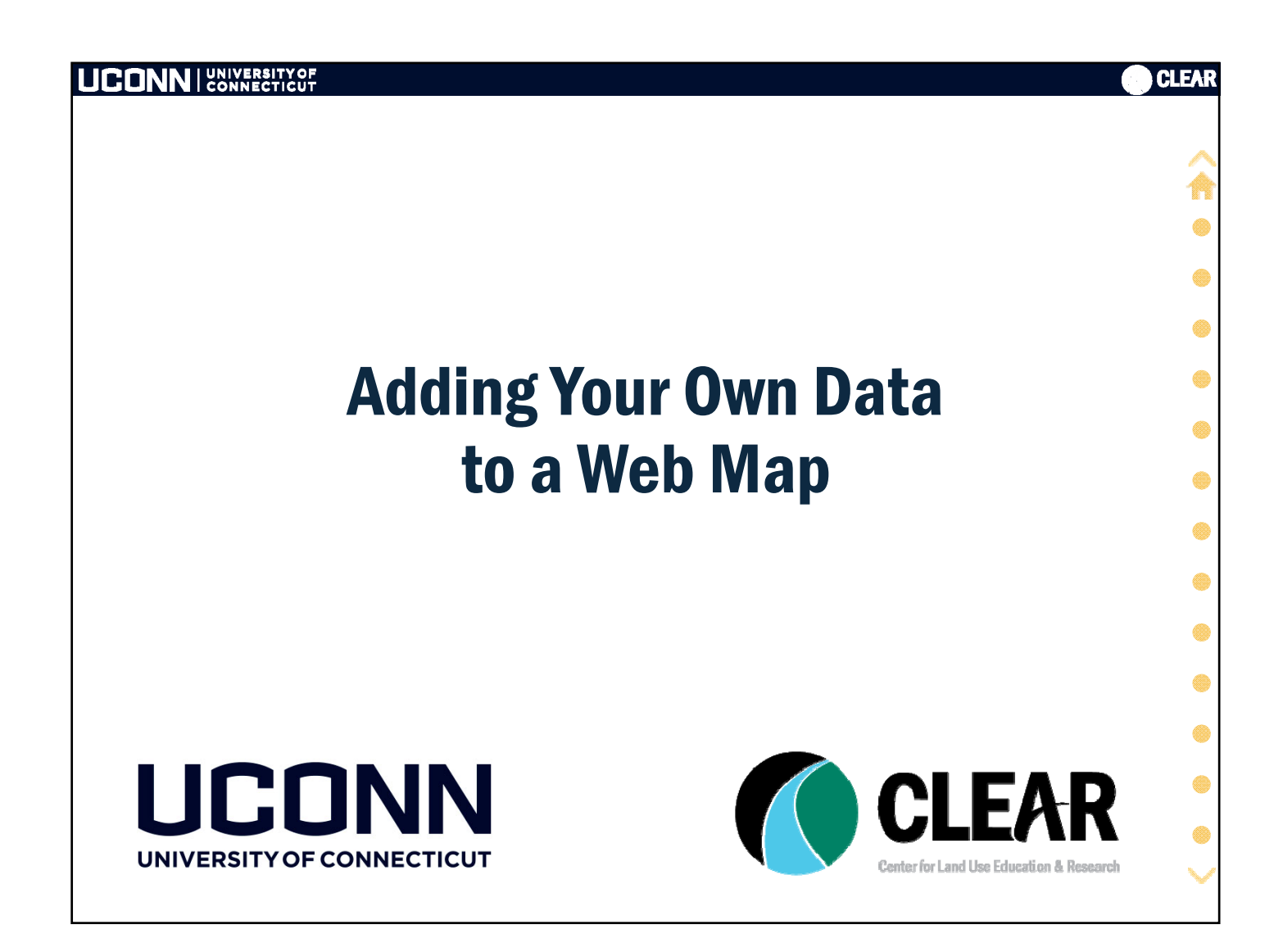

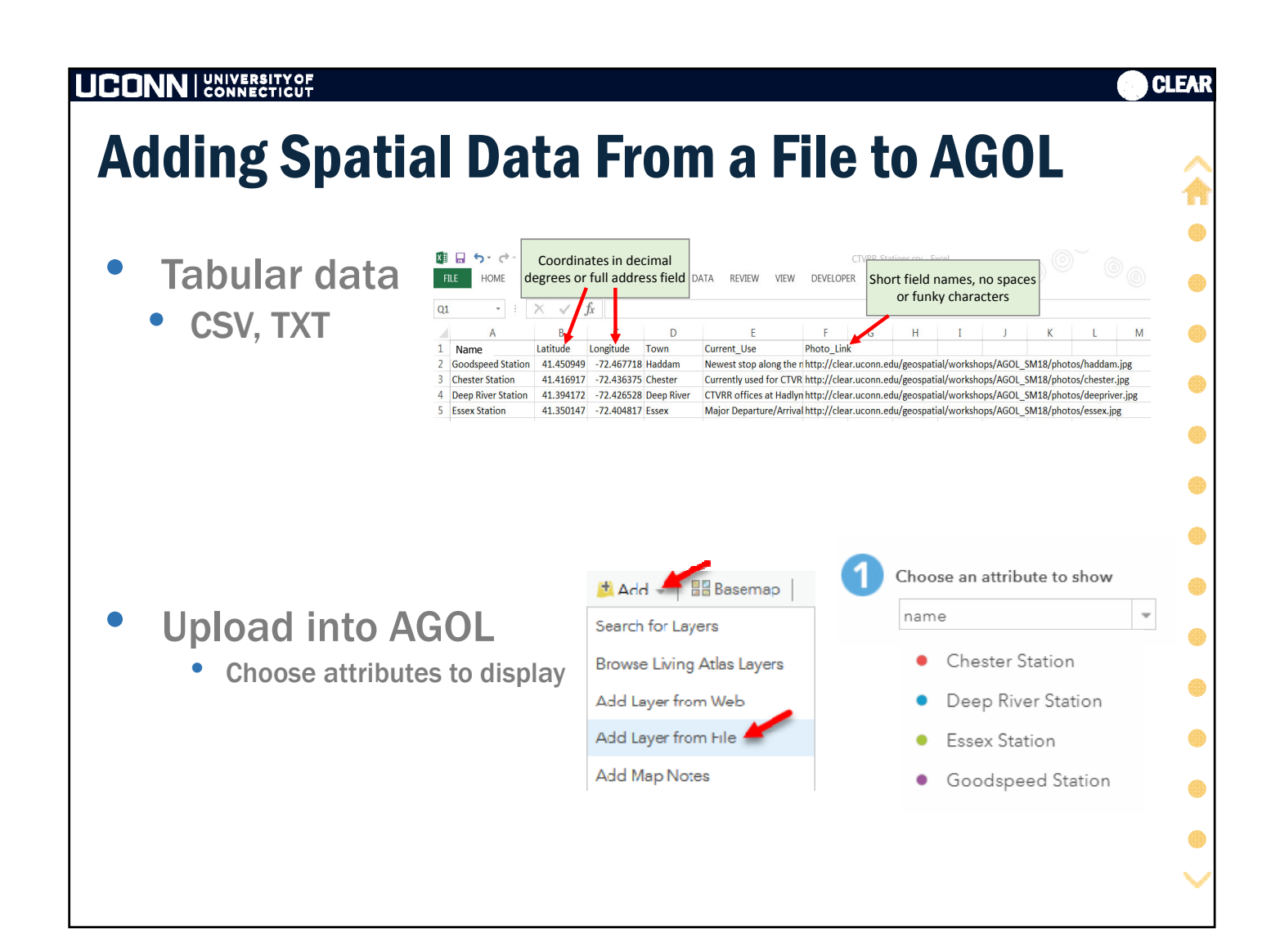

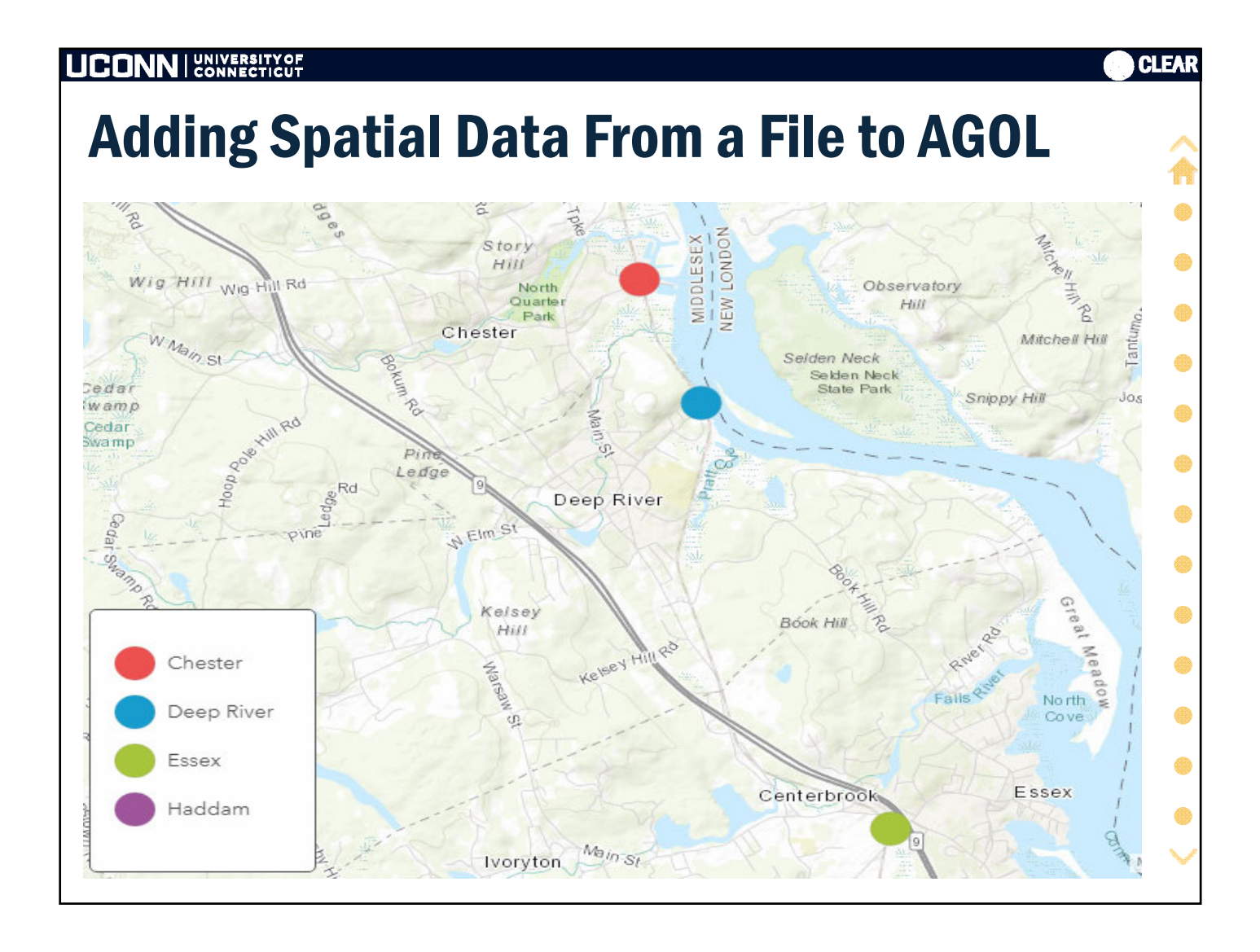

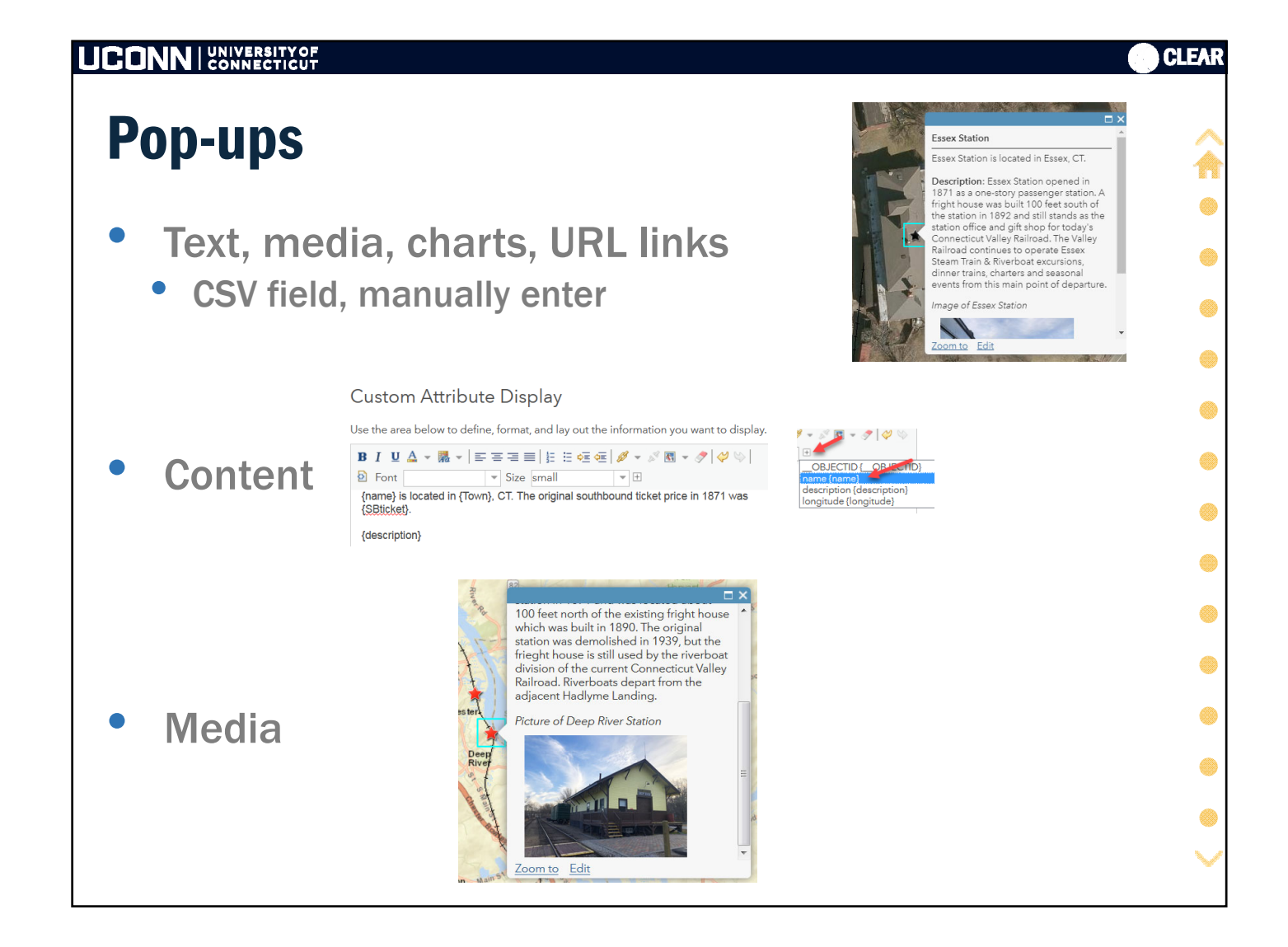

| <u>Crea</u>                                                   | ting a Lay                                                                                                    | er                                                                      |                                                                                                    |                                                                                                    | CLEA |
|---------------------------------------------------------------|----------------------------------------------------------------------------------------------------|-------------------------------------------------------------------------|----------------------------------------------------------------------------------------------------|----------------------------------------------------------------------------------------------------|------|
| • Ma                                                          | ap Note                                                                                                    |                                                                         |                                                                                                    |                                                                                                    | (    |
| and a set                                                     | Add Features<br>Historic Stations - Points<br>Stickpin Pushpin                                                                       | Points<br>Title<br>Description<br>Image URL<br>Image Link URL<br>DELETE | Arnolds Station <b>B</b> I U $\triangle \bullet \ R \bullet   \equiv \equiv$ $\equiv   \mathscr{D} \bullet \mathscr{S}   \mathscr{O} \otimes$ Arnolds Station was once a stop         Connecticut Valley Railroad.         http://s.uconn.edu/arnolds         http://s.uconn.edu/arnolds         http://s.uconn.edu/arnolds         CHANGE SYMBOL | Arnolds Station<br>Arnolds Station was once a stop on the<br>Connecticut Valley Railroad.                                                                                                    | he d |
| • Sa<br>Create<br>Title:<br>Tags:<br>Summary:<br>Save in fold | tem<br>Historic Stations<br>CTVRR × AGOL workshop ×<br>Add tag(s)<br>A map note showing sites of historic CTVRR statio<br>etr: CaryC | ns.<br>v<br>CANCEL                                                      | T Add Item     Create     Q. Search finit       Folders     Shew     1 - 16 of 21 in Emily       Q. Fitter Folders     The       Q. All My Content     The       Q. Emily Wilson     P Hasteric St                                                                                                    | My Content         My Favorites         My Groups         Living Atlas           WWison         I Table         I Dee Modified         III Filer           WWison         III Table         I Dee Modified         III Filer           Wilson         III Table         III Table         III Filer           Wilson         III Table         III Table         III Filer           Istractions         Feature Layer         III III Filer         III Filer |      |

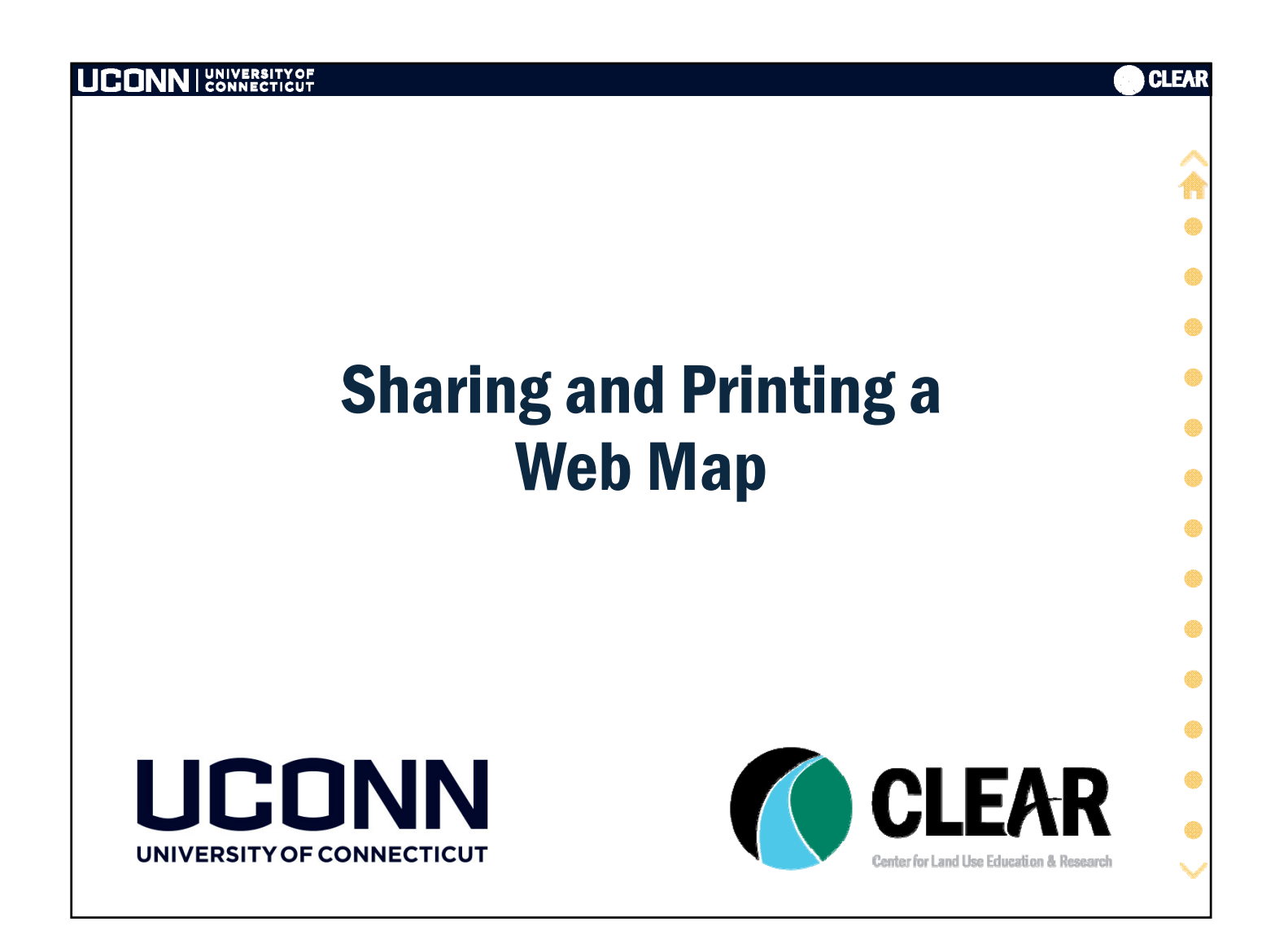

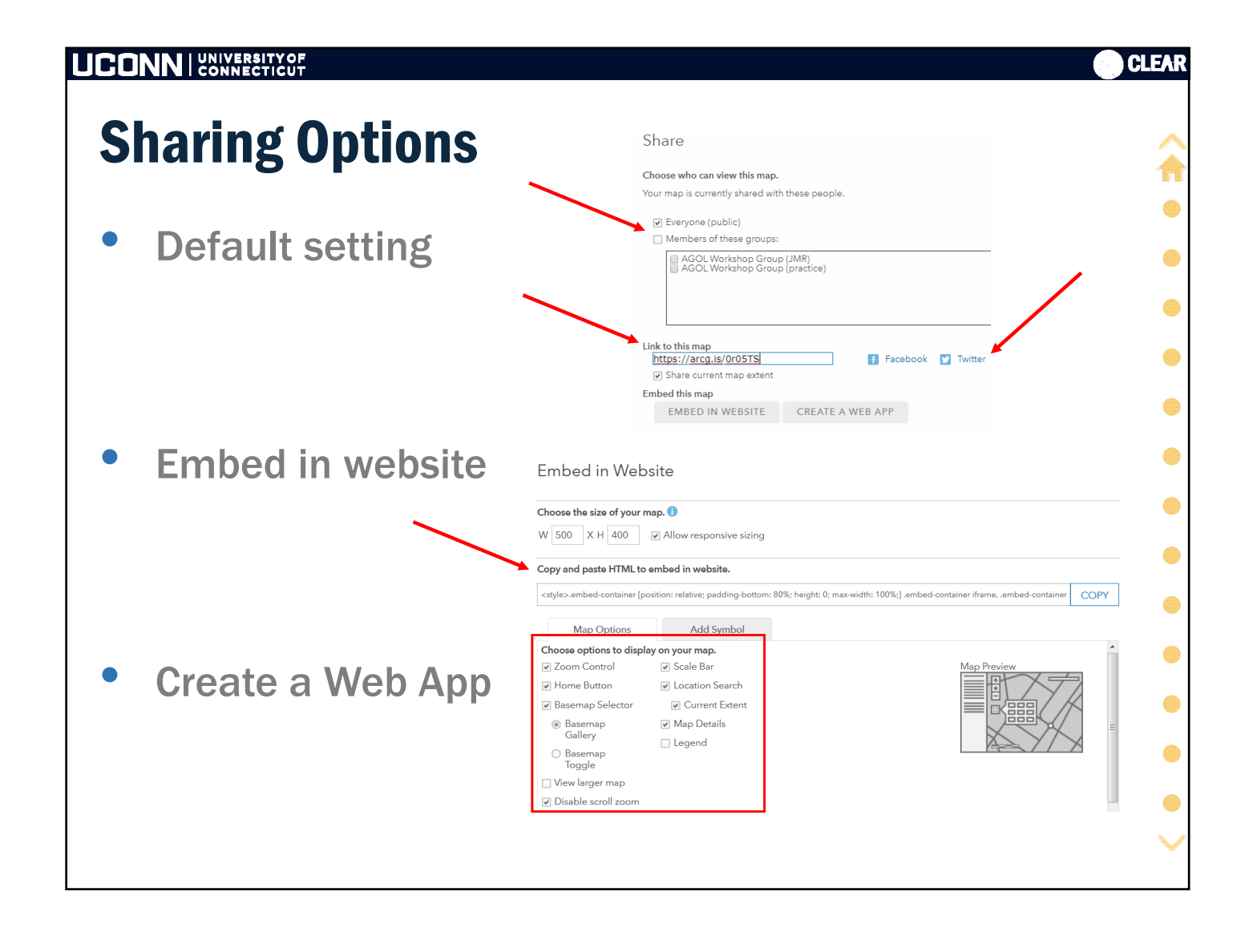
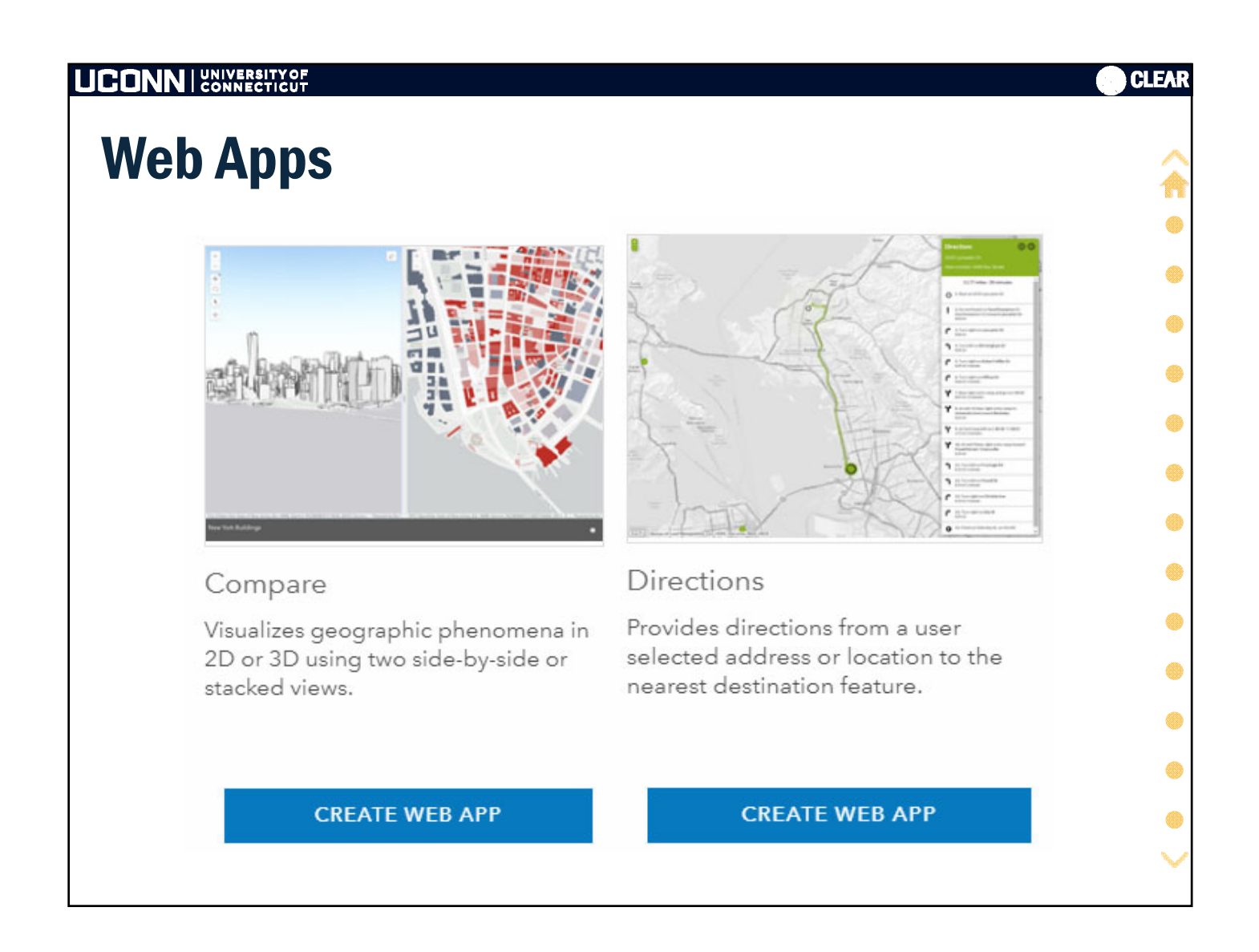

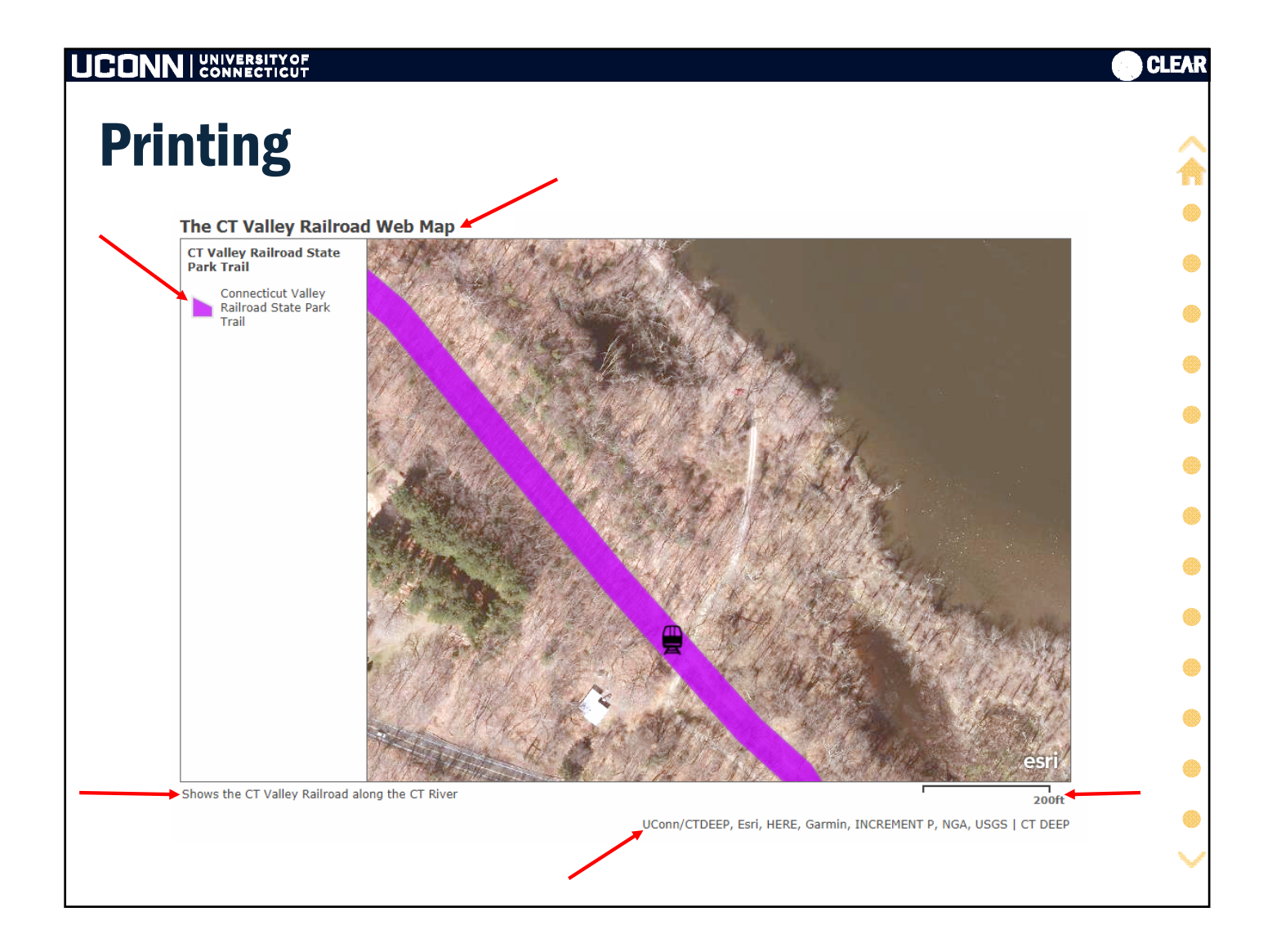

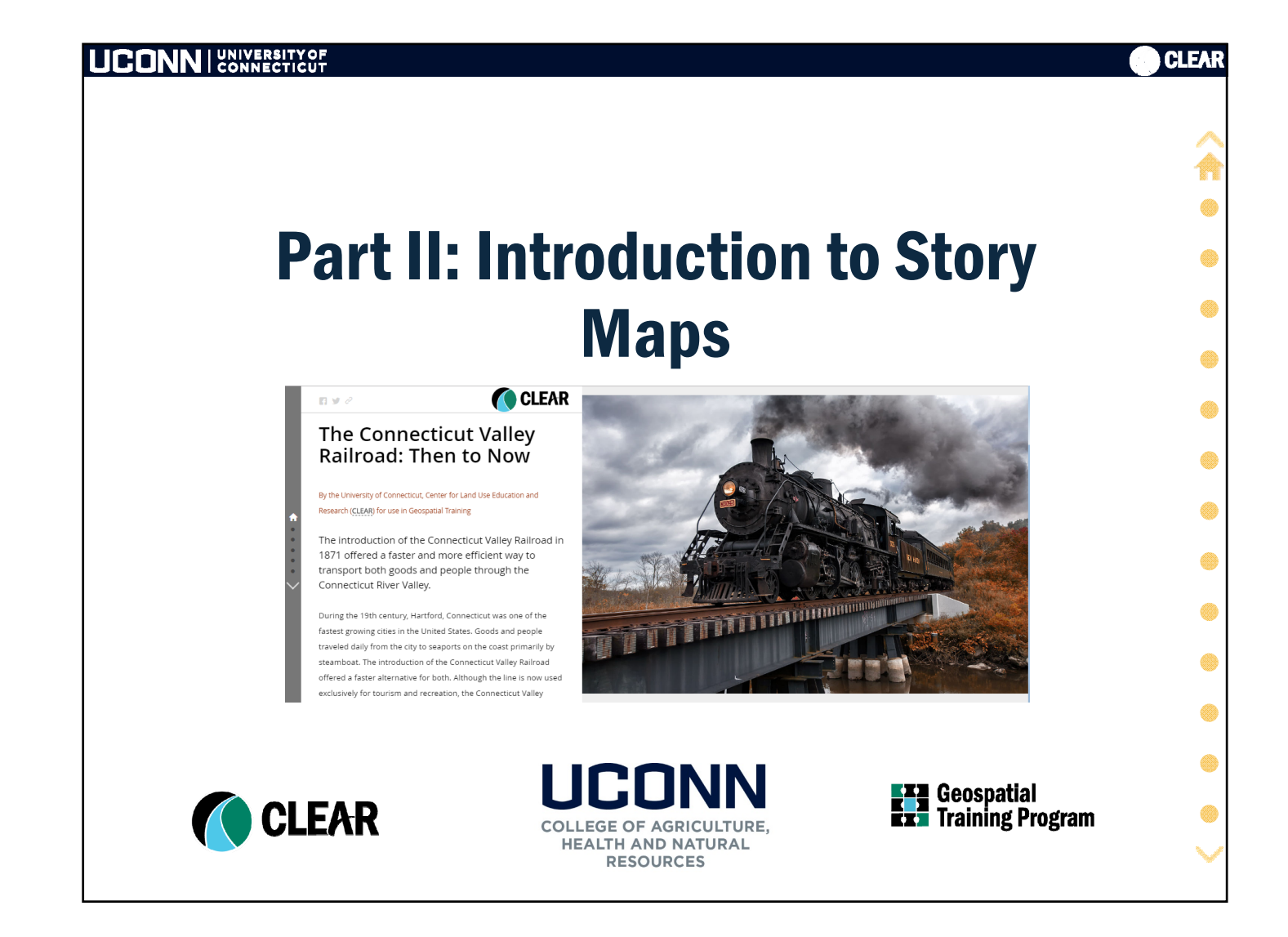

|                                                                                                    | CLEAR                 |
|----------------------------------------------------------------------------------------------------|-----------------------|
| Workshop Agenda                                                                                                    | Â                     |
| <ul> <li>Part I: Introduction to ArcGIS Online</li> <li>AGOL basics</li> <li>The Web Map         <ul> <li>Navigation</li> <li>Data and sources</li> <li>Working with layers, customization</li> <li>Sharing</li> </ul> </li> </ul> |                       |
| <ul> <li>Part II: Introduction to Story Maps</li> <li>What are Story Maps</li> <li>How Story Maps Work</li> <li>Build a Map Journal Story Map</li> <li>Build a Story Map Tour</li> <li>Resources, Extras and more</li> </ul>       | •<br>•<br>•<br>•<br>• |

| UCONN UNIVERSITY OF CONNECTICUT                           | CLEAR  |
|-----------------------------------------------------------|--------|
| Part II Story Maps                                        | Â      |
| What is a Story Map?                                      | •      |
| • Why?                                                    |        |
| • What                                                    |        |
| • Types                                                   |        |
| • Explore                                                 | •      |
| <ul> <li>How Story Map (Journals) Work</li> </ul>         | •      |
| • Big Picture                                             | ۲      |
| <ul> <li>Steps</li> </ul>                                 | ۲      |
| • Tips                                                    | ۲      |
| <ul> <li>Exercise 3: Build a Story Map Journal</li> </ul> | •      |
|                                                           | $\sim$ |
|                                                           | -      |

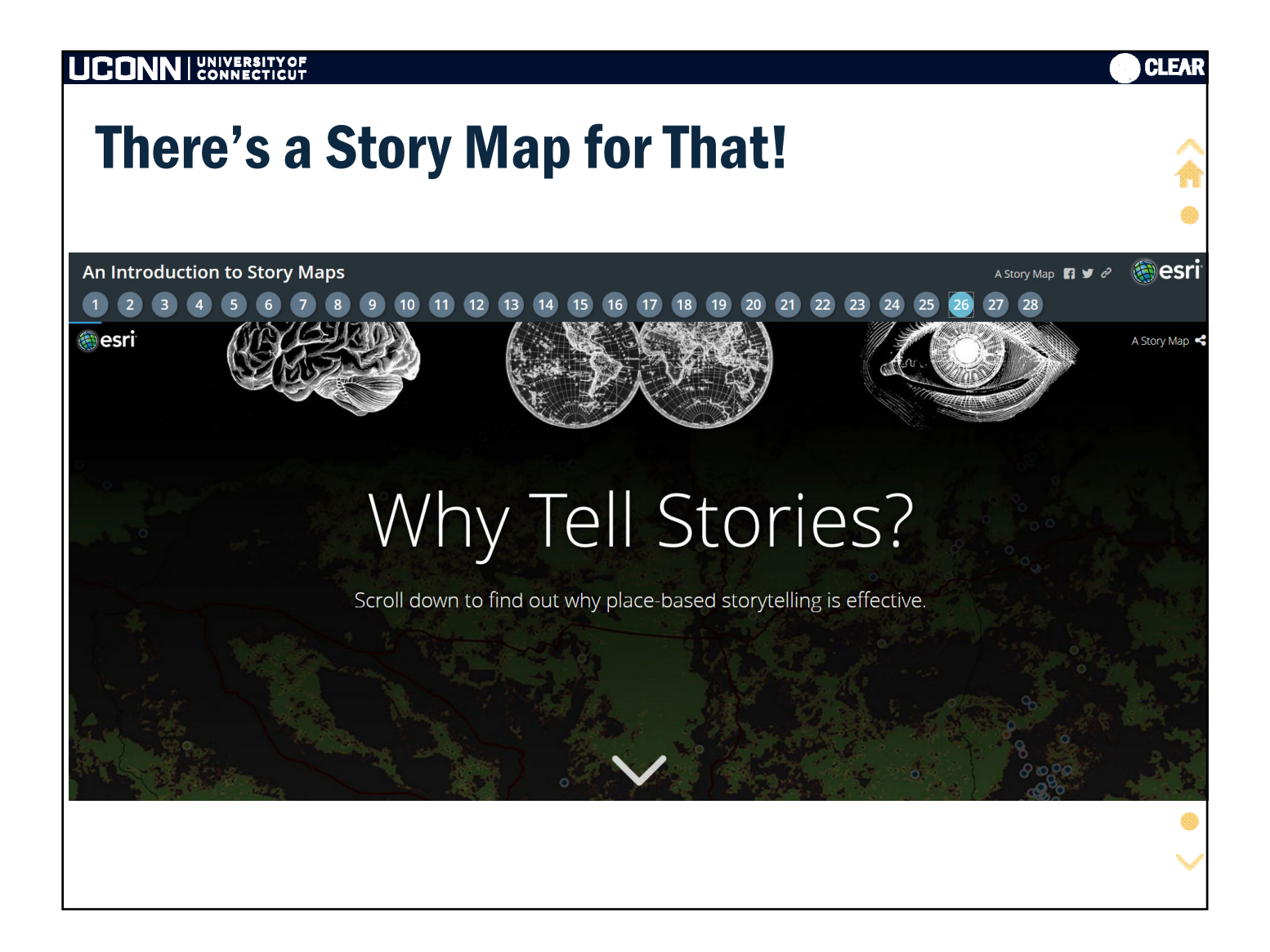

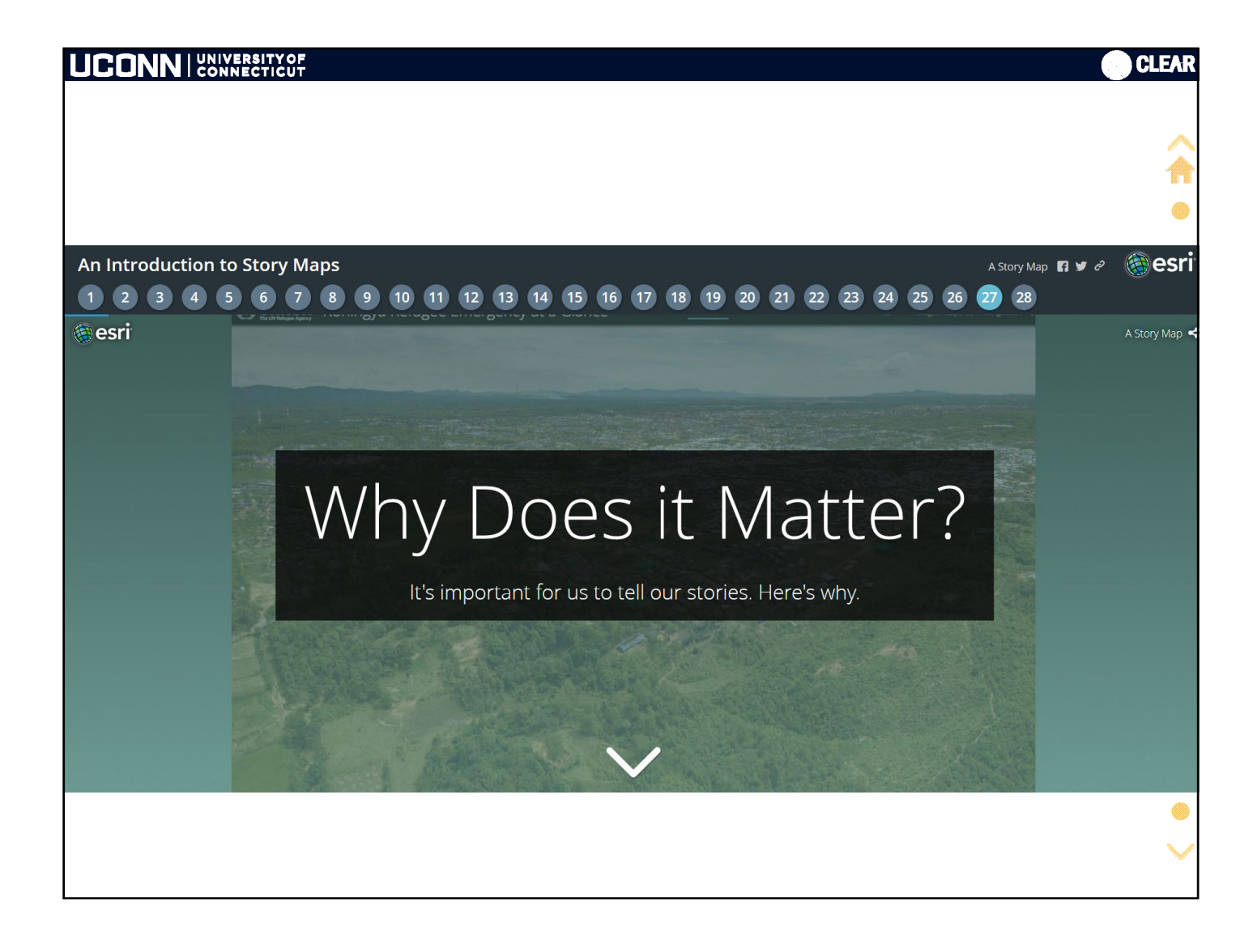

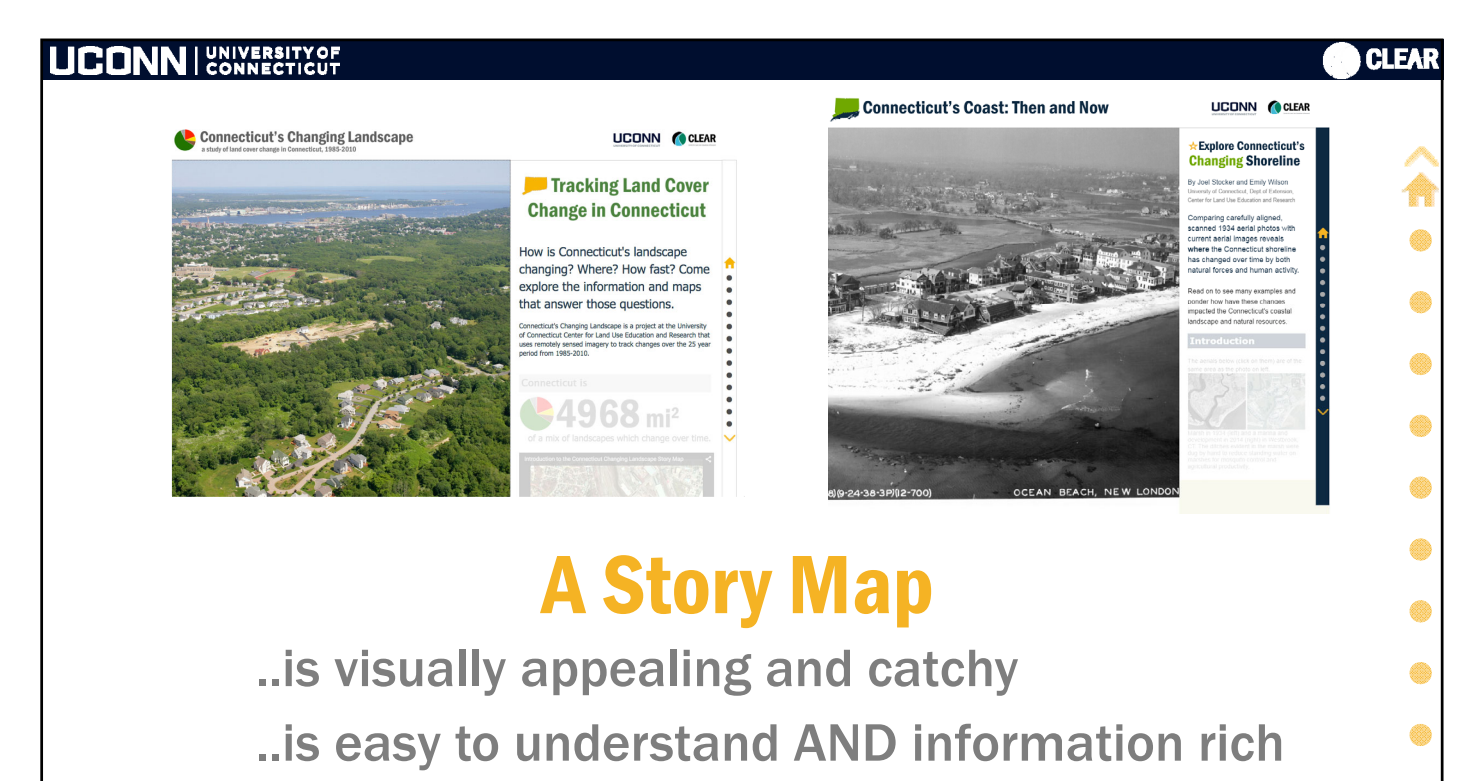

- ..guides the user while allowing for exploration
  - .. is a multimedia, interesting experience

"Not only did I think it was very well done, **I learned so much!**" My Mom

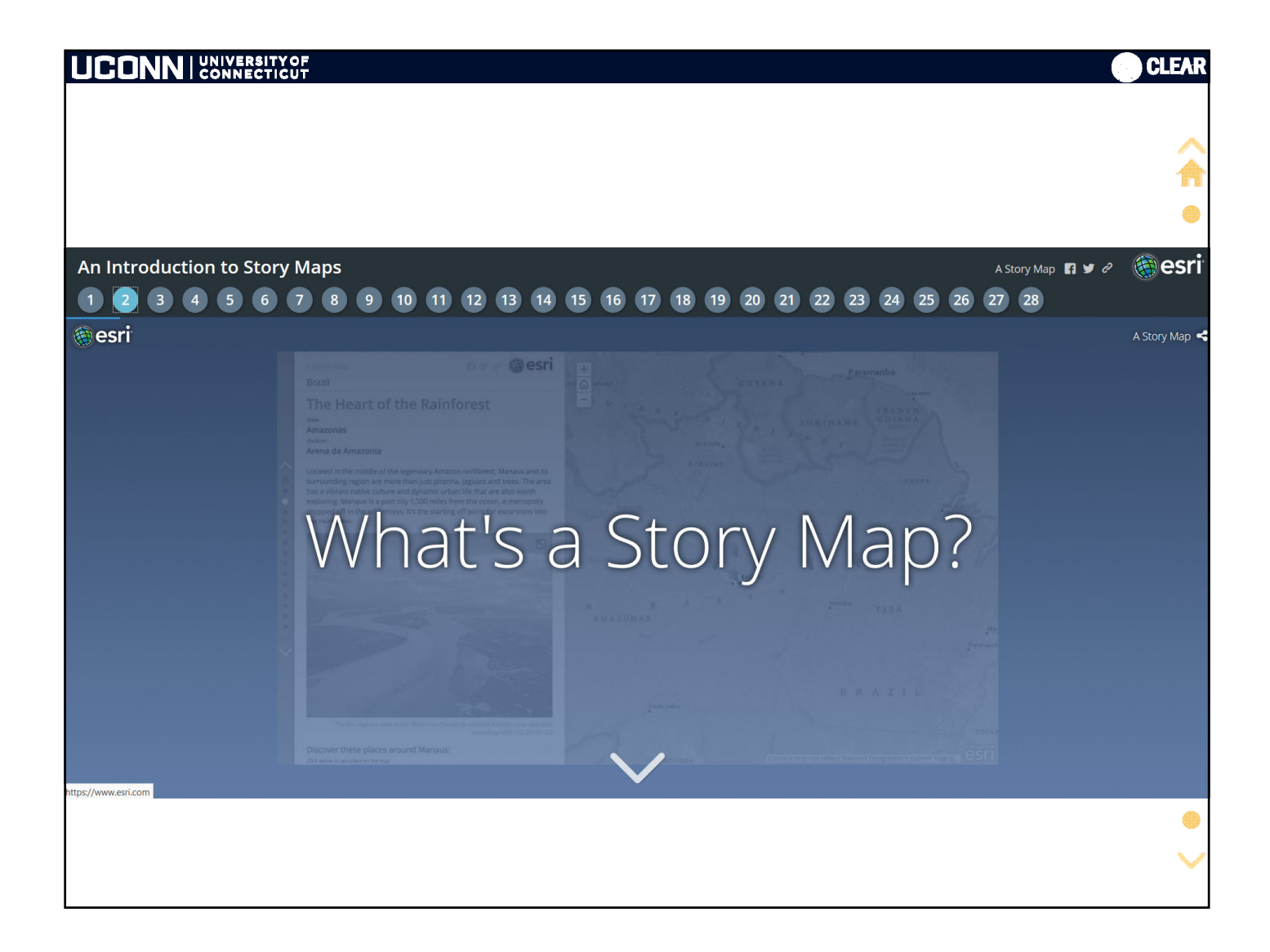

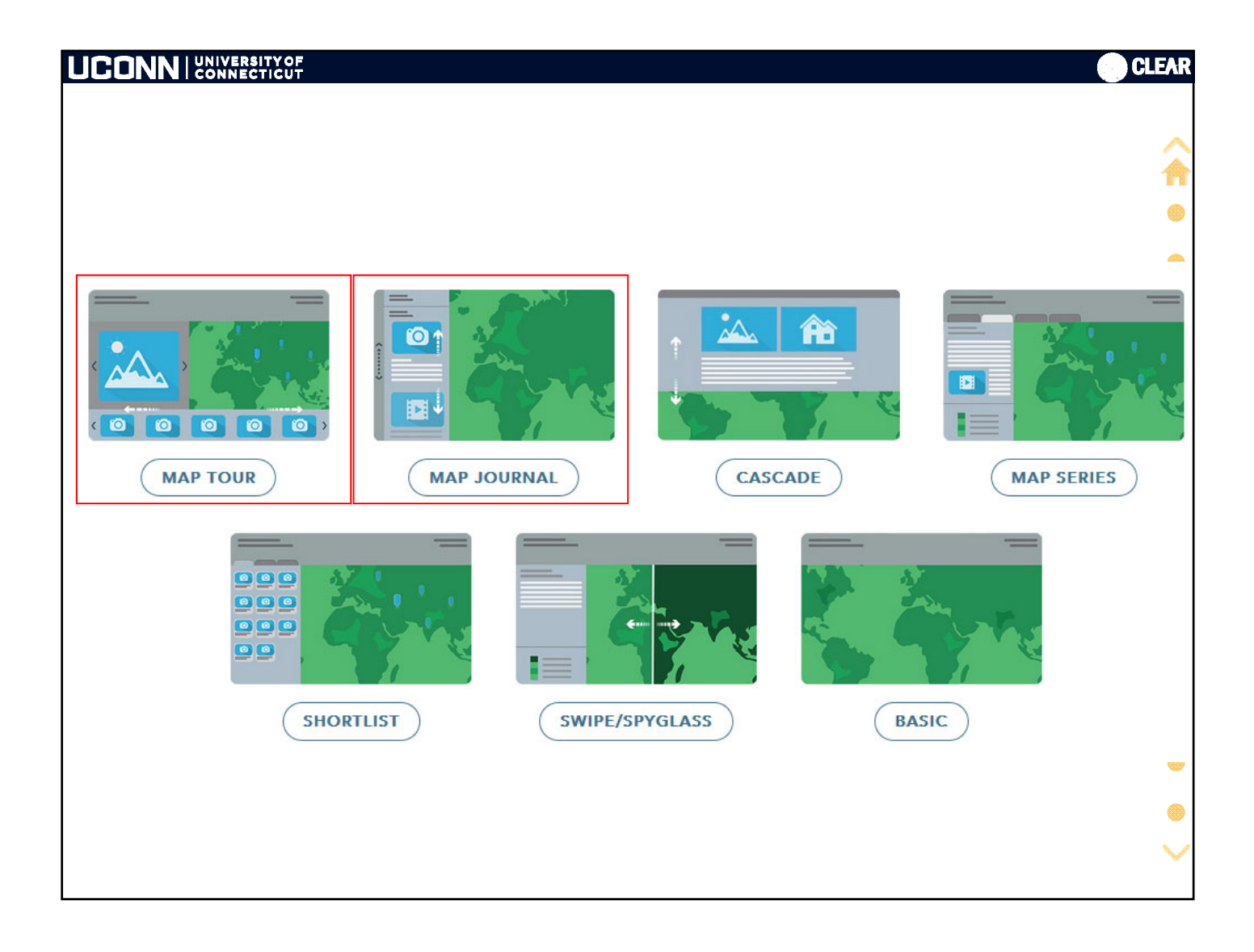

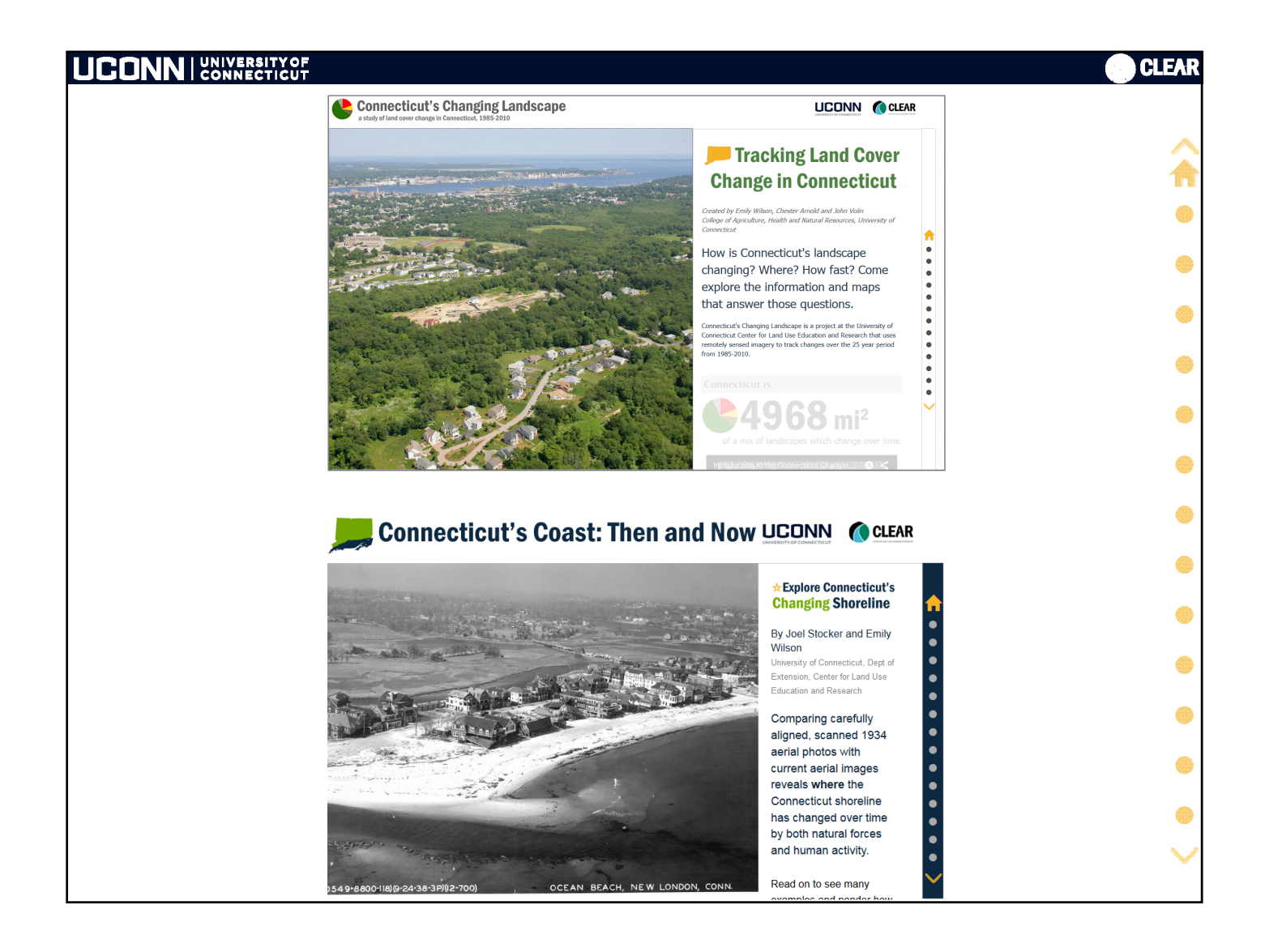

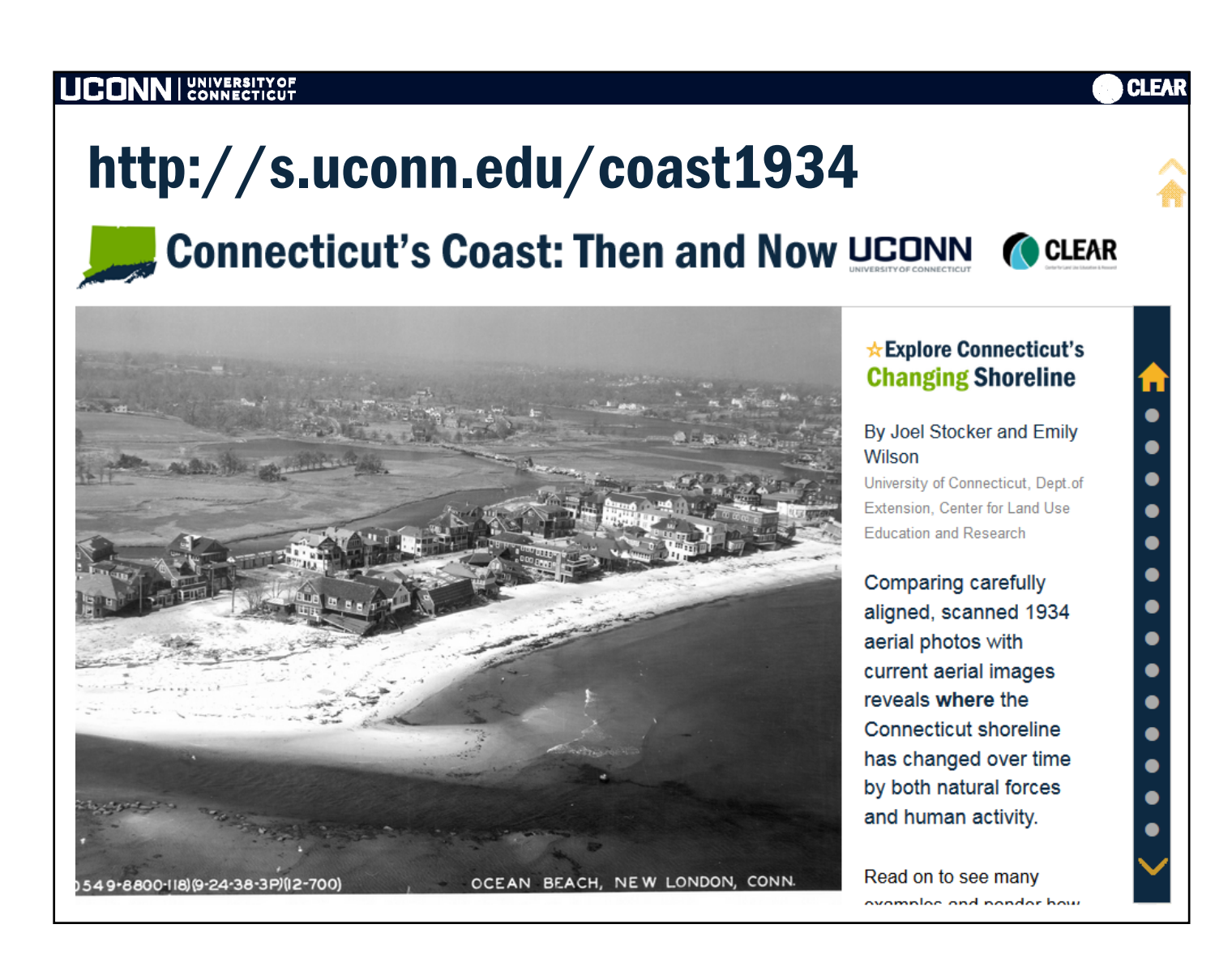

|                                                                                                    | CLEAR |
|----------------------------------------------------------------------------------------------------|-------|
| Explore                                                                                                    | Â     |
| <ul> <li>An Introduction to Story Maps story map</li> <li><u>CLEAR Story Map Gallery</u></li> <li>Connecticut's Changing Landscape Map Journal</li> <li>Connecticut's Coast: Then and Now Map Journal</li> <li>The Bears are Back Map Journal</li> </ul> |       |
| <ul> <li><u>Esri Story Map Gallery</u> - browse by story map app, subject, industry, format or author.</li> </ul>                                                                                                    | •     |
| <u>http://s.uconn.edu/storymaps#part2</u>                                                                                                    | •     |

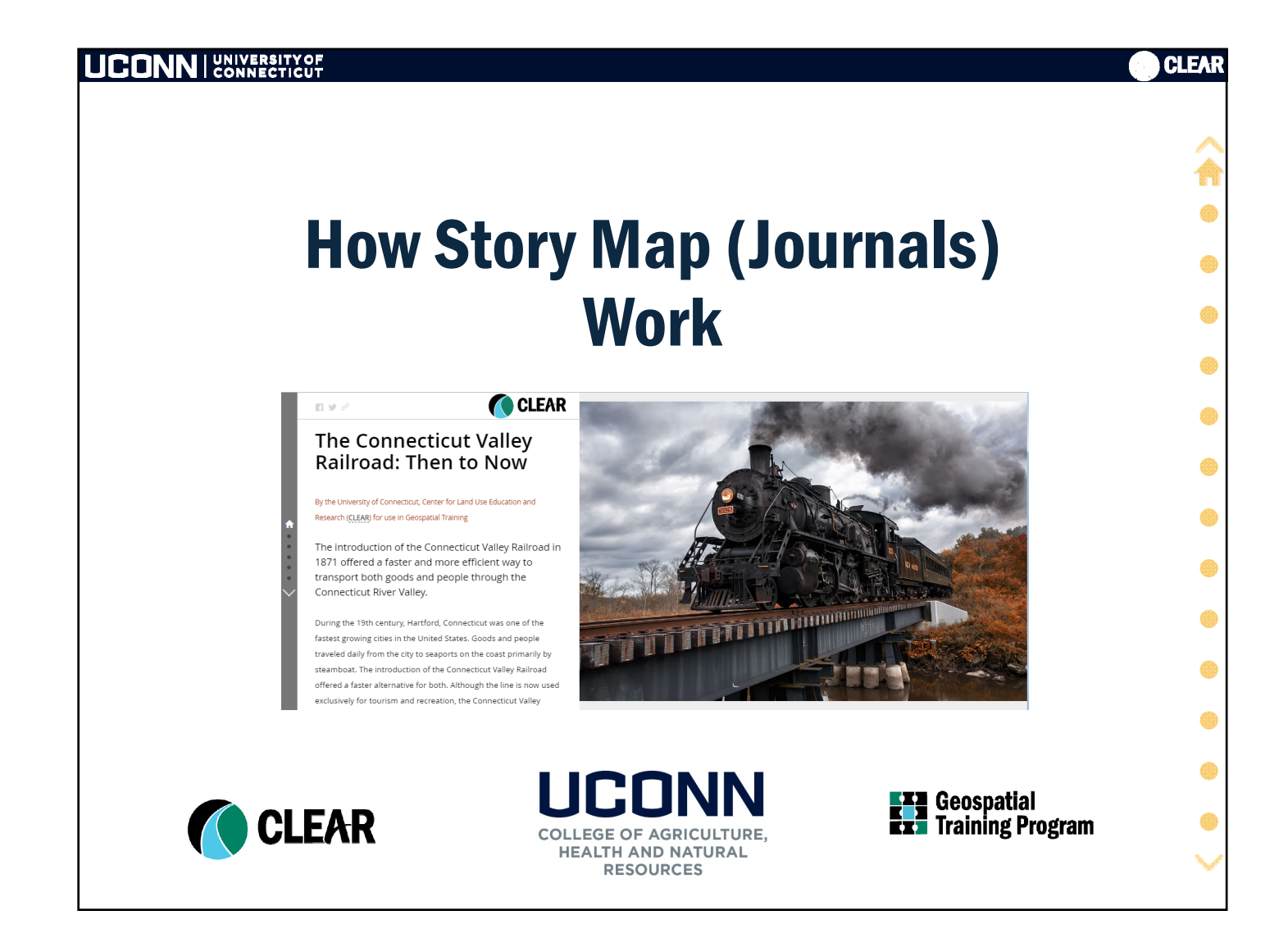

| UCONN UNIVERSITY OF CONNECTICUT                   | CLEAR |
|---------------------------------------------------|-------|
| Part II Story Maps                                | Â     |
| <ul> <li>What is a Story Map?</li> </ul>          | •     |
| • Why?                                            |       |
| • What                                            |       |
| • Types                                           | •     |
| • Explore                                         | •     |
| <ul> <li>How Story Map (Journals) Work</li> </ul> | •     |
| <ul> <li>Big Picture</li> </ul>                   | ۲     |
| <ul> <li>Steps</li> </ul>                         | ۲     |
| • Tips                                            | ۲     |
| • Exercise 3: Build a Story Map Journal           | ۲     |
|                                                   |       |
|                                                   | ~     |

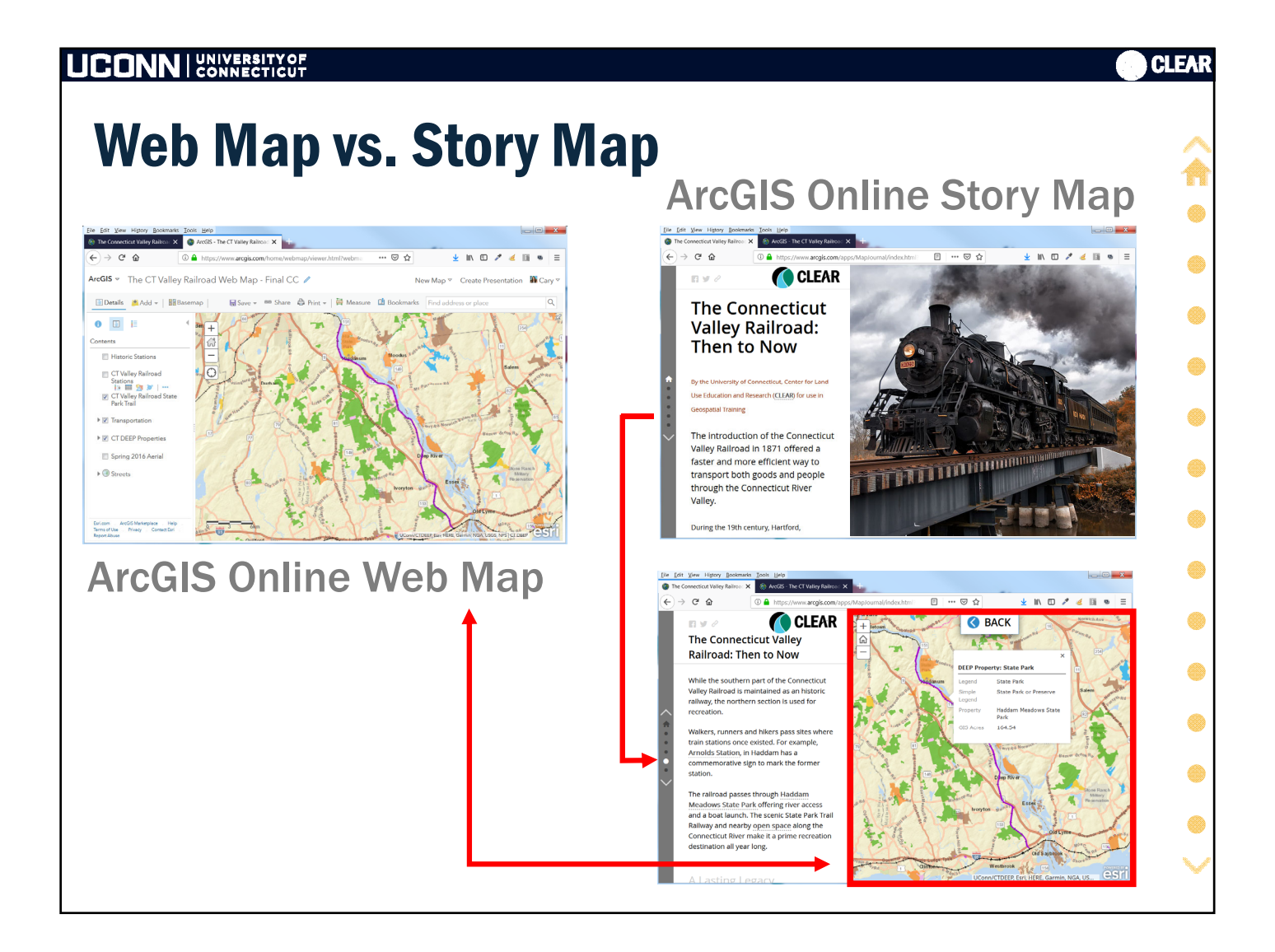

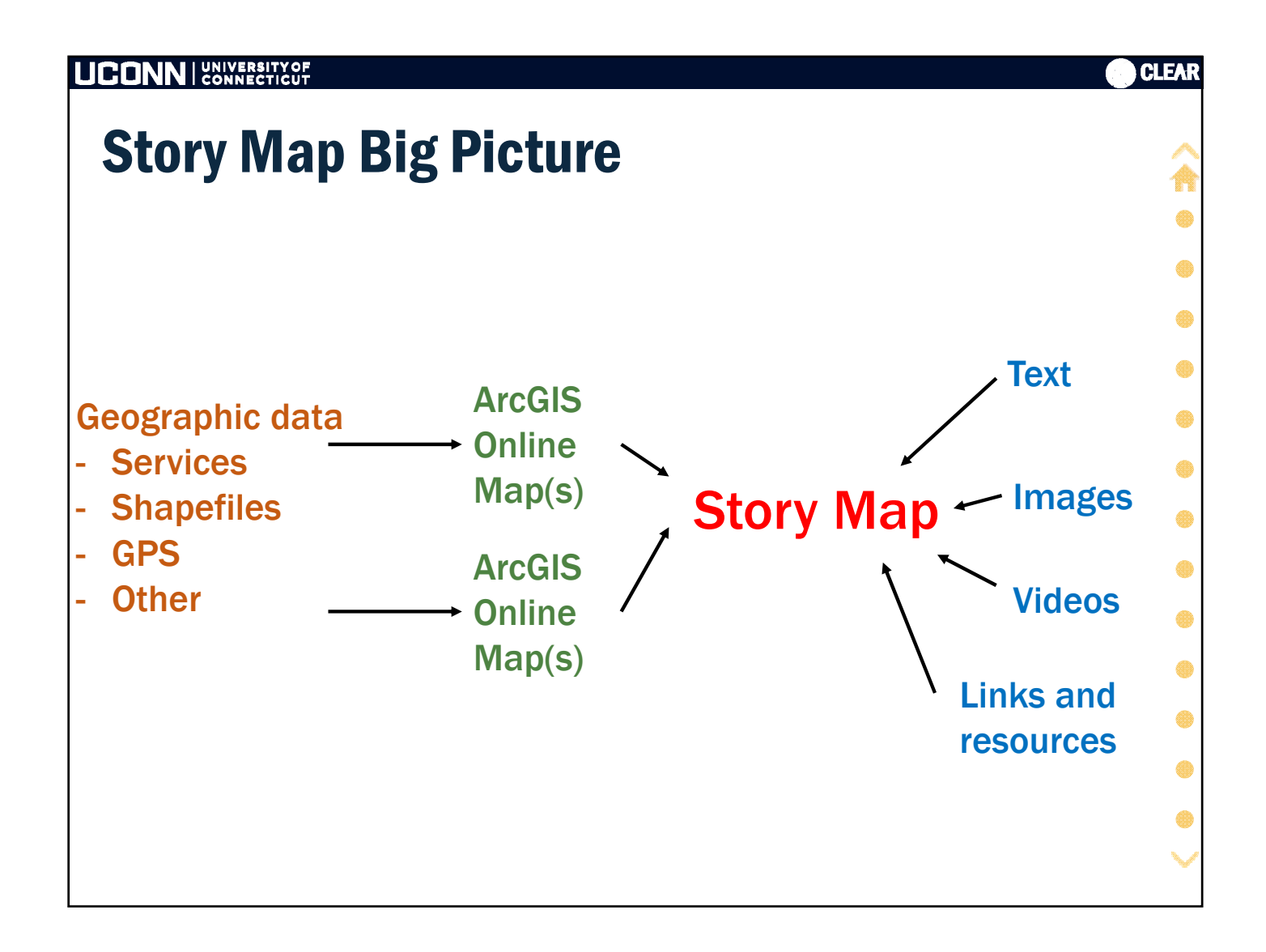

| UCO |                                                    | EAR      |
|-----|----------------------------------------------------|----------|
| St  | Exps First, a story to tell                        | <b>^</b> |
| 1.  | Mockup                                             | •        |
| 2.  | Assemble media (photos, videos, links, docs, etc.) |          |
| 3.  | Assemble geographic data                           |          |
| 4.  | Create ArcGIS Online map(s)                        |          |
| 5.  | Publish AGOL maps including symbology and popups   | <b>,</b> |
| 6.  | Create Story Map                                   | ۲        |
| 7.  | Add media                                          | ۲        |
| 8.  | Use Actions                                        | •        |
| 9.  | {Customize}                                        |          |
| 10  | . Review, Edit, Repeat                             |          |
| 11  | Publish!                                           | •        |
|     |                                                    | $\sim$   |

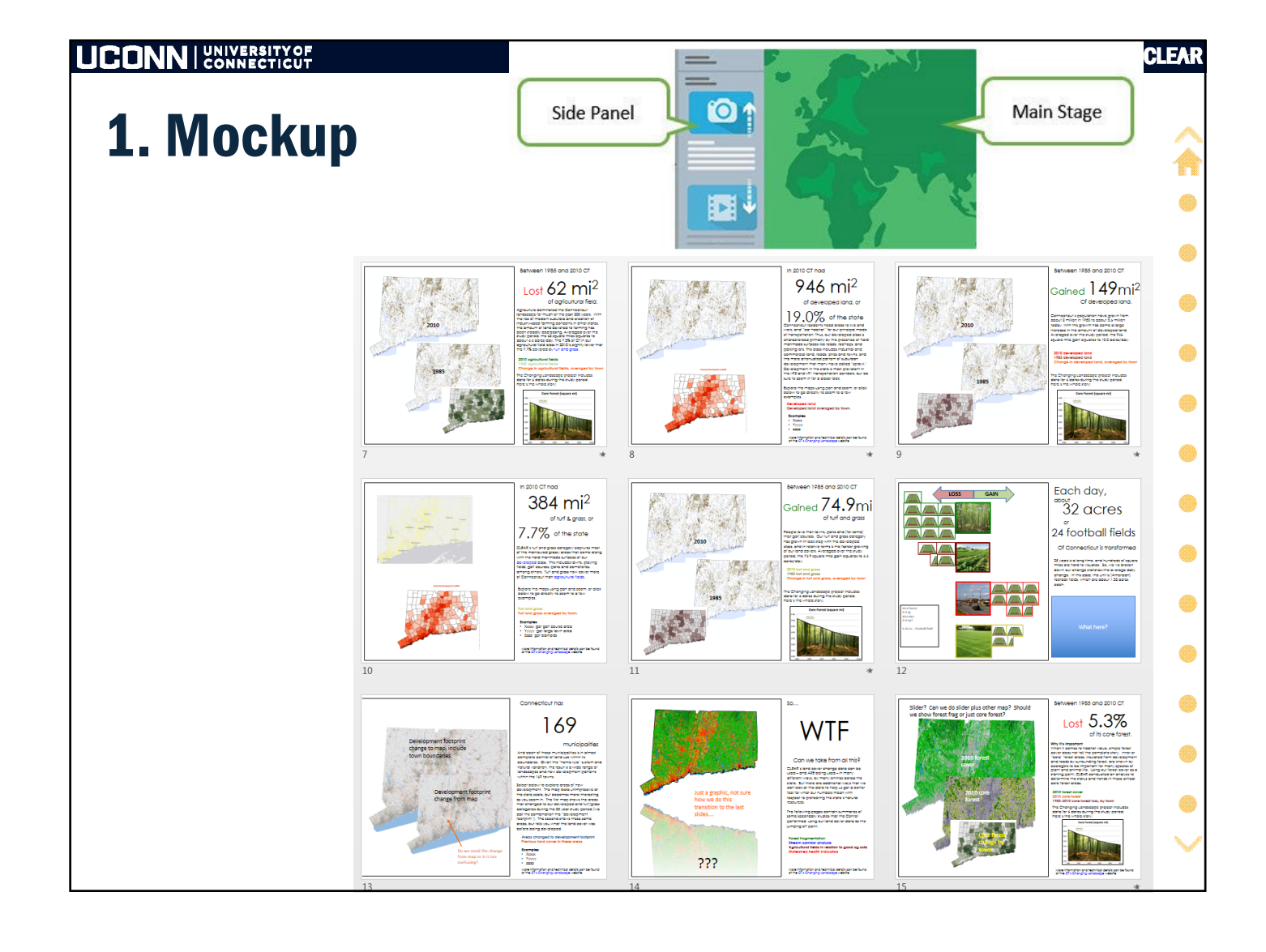

| UCONN   UNIVERSITY OF                                                                                                   |                                                                            | CLEAR |
|----------------------------------------------------------------------------------------------------|----------------------------------------------------------------------------|-------|
| 2. Identify a                                                                                                    | and collect other media                                                    | Â     |
| <ul> <li>photos</li> <li>graphics</li> <li>videos</li> <li>links</li> </ul>                                             | Must be online<br>flicker, facebook, ArcGIS Online,<br>anywhere with a URL | •     |
| <ul> <li><b>3. Assembl</b></li> <li>GIS Files</li> <li>GPS files</li> <li>Spreadsheet</li> <li>Map and image</li> </ul> | <b>e existing geographic data</b><br>ts<br>age services                    |       |

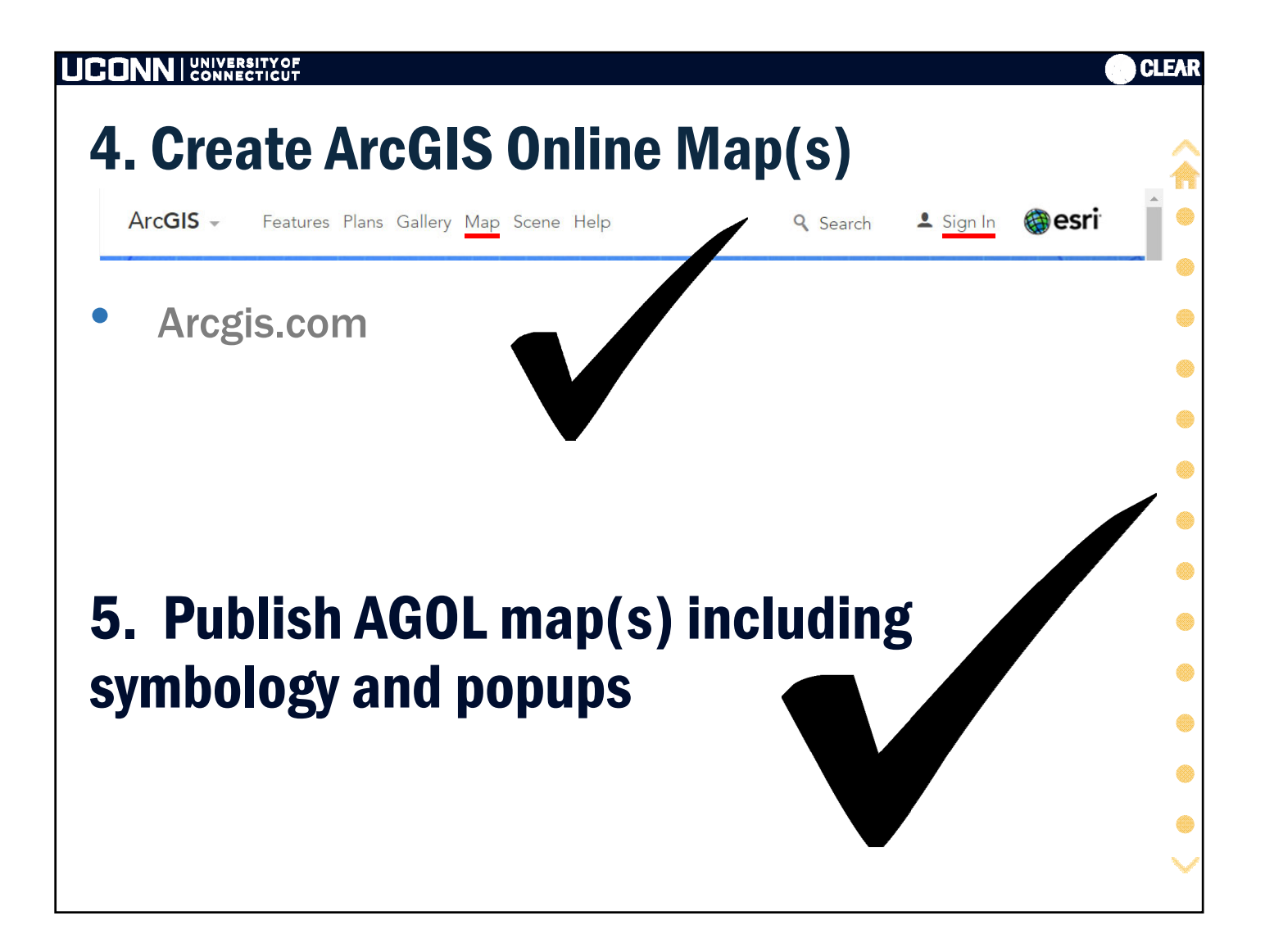

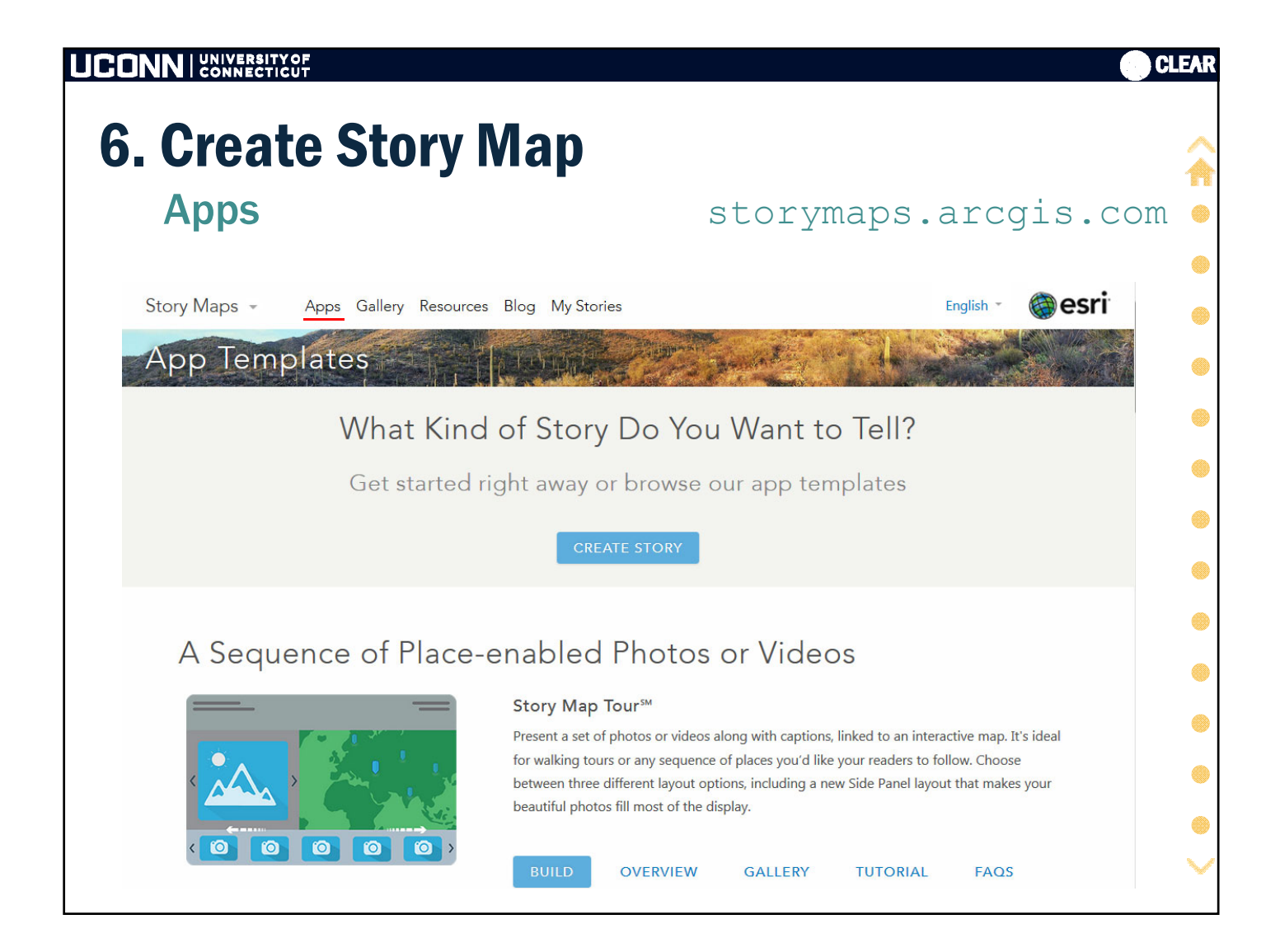

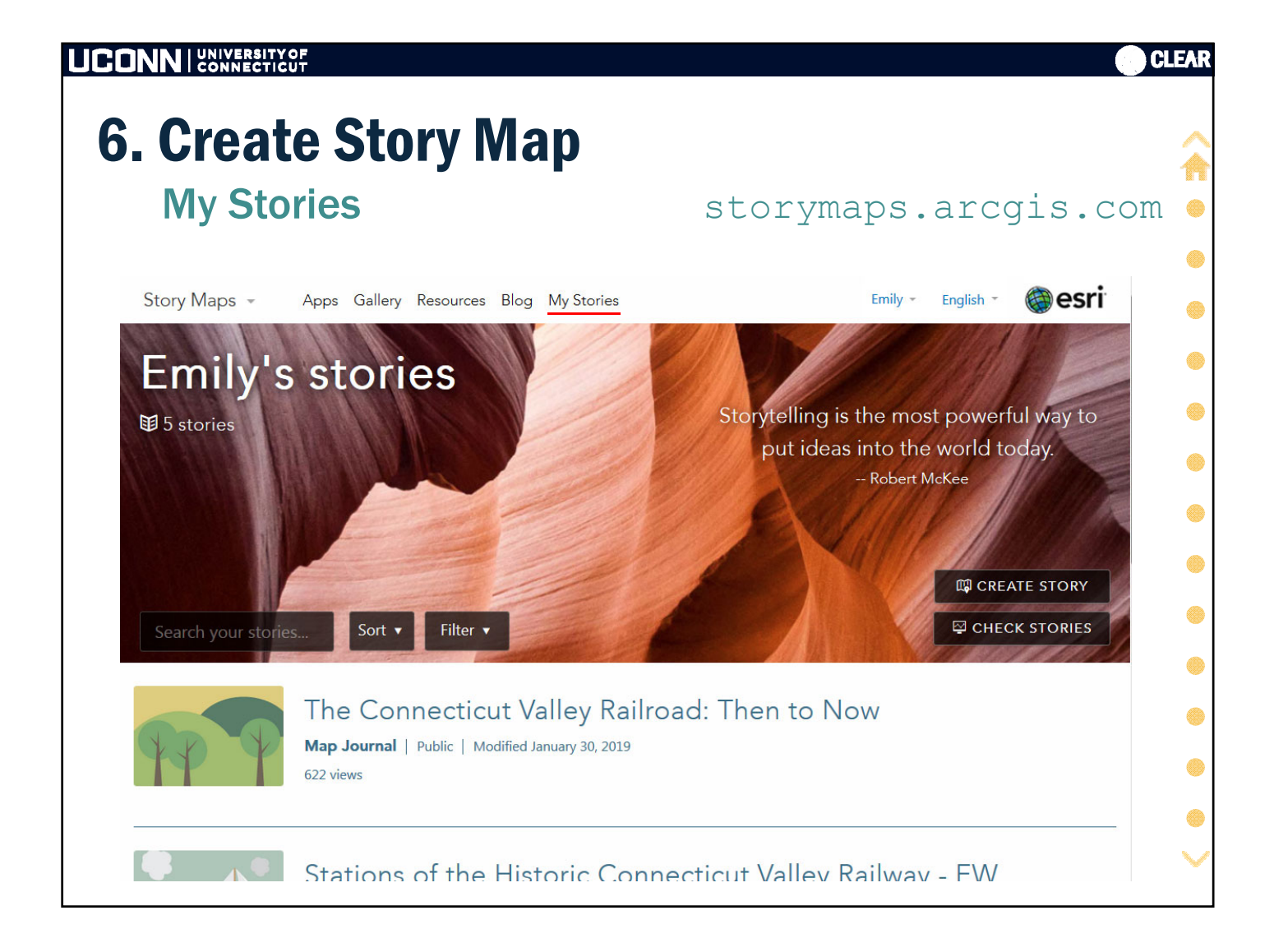

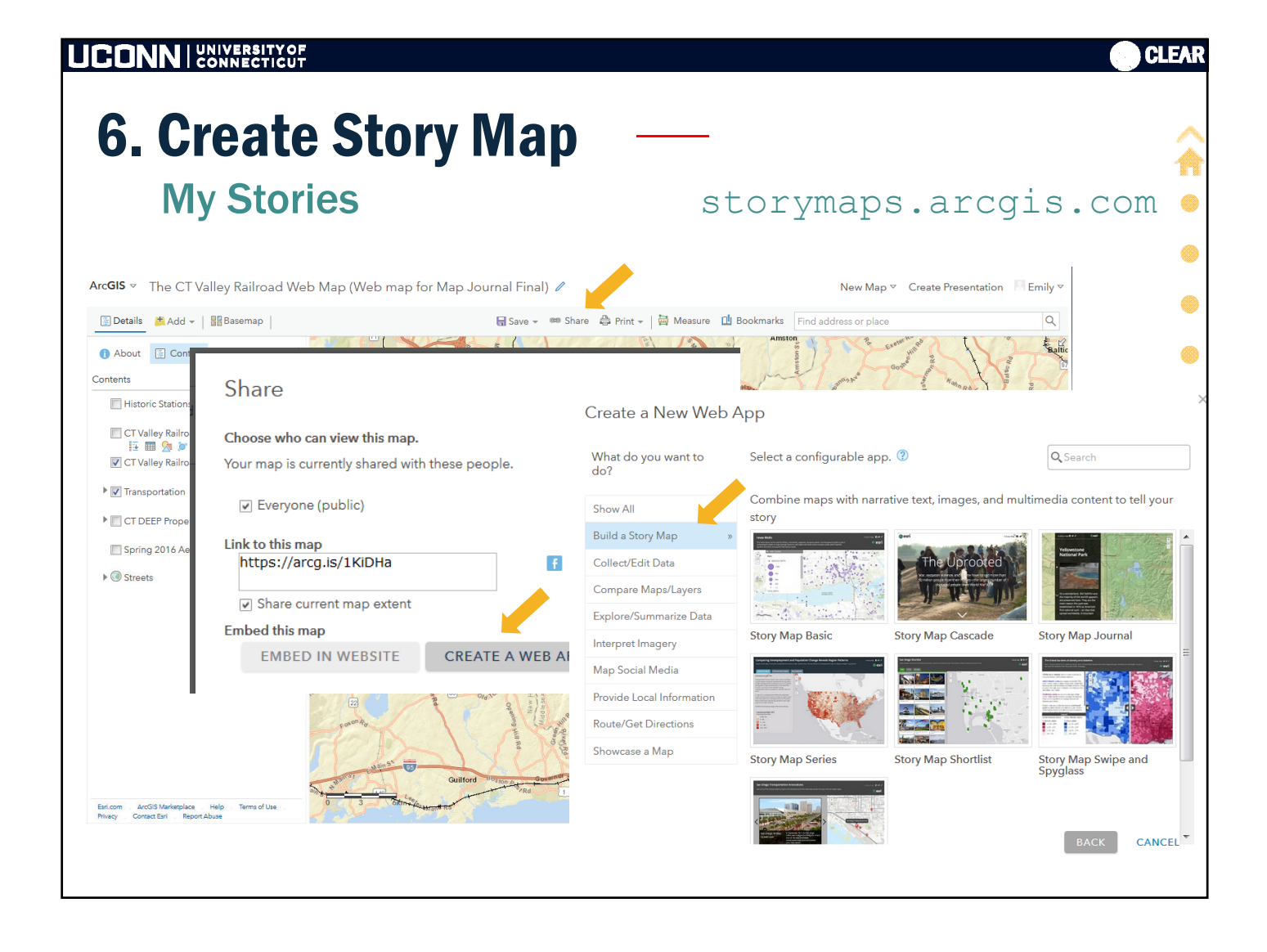

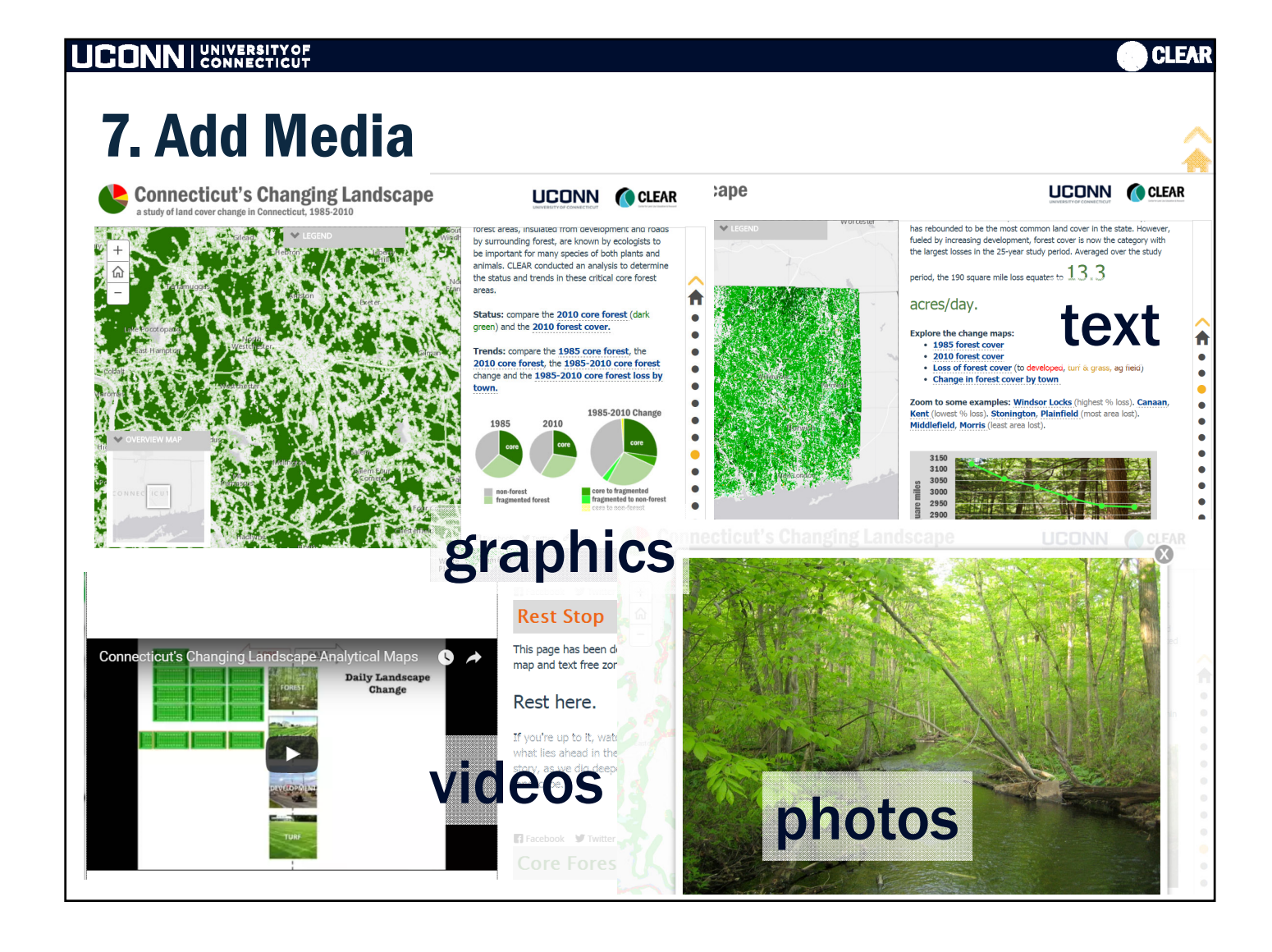

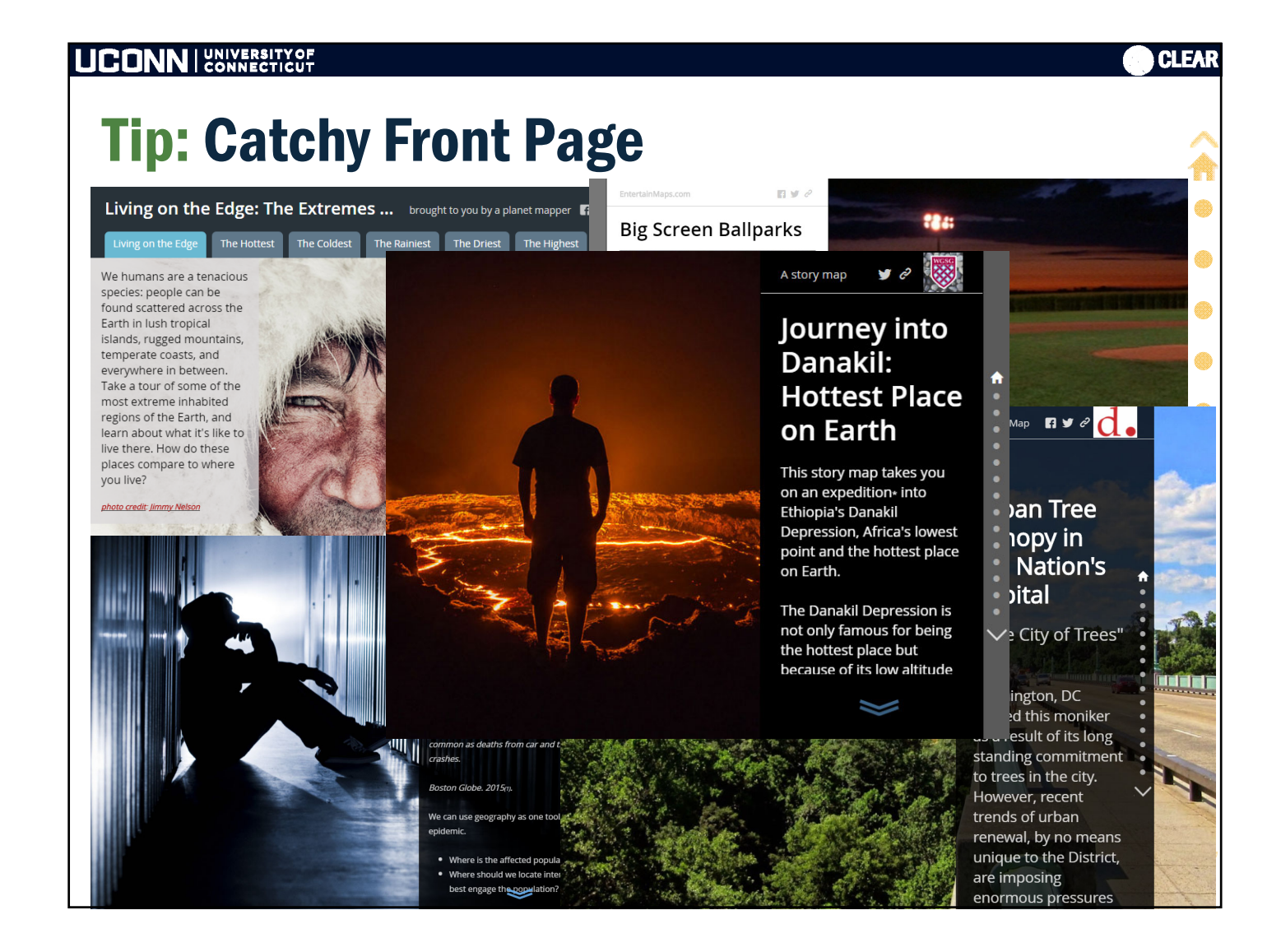

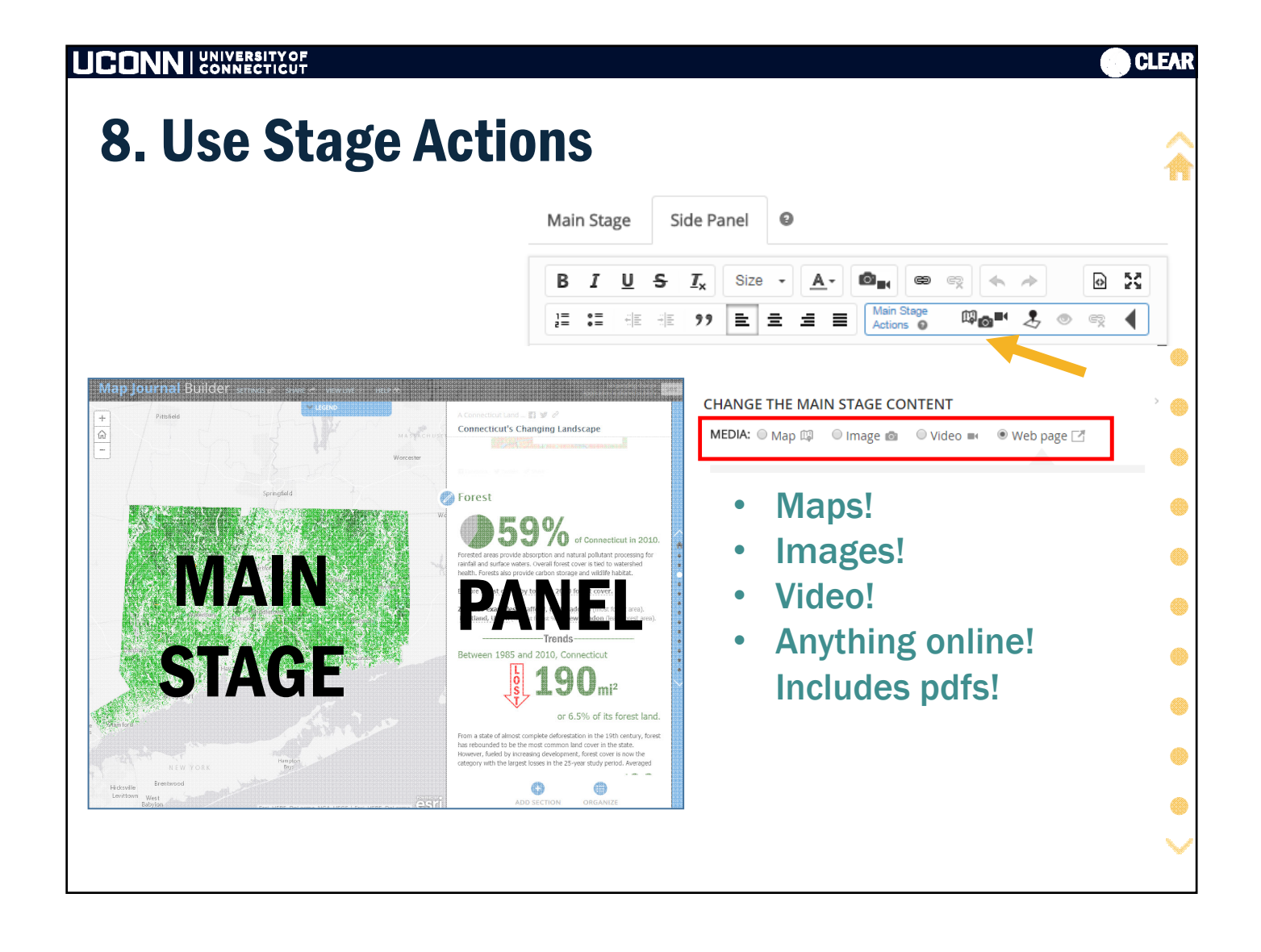

|              | SITY OF<br>CTICUT                    |                                         |                                                   |                         |                       |                |        | CLEAR  |
|--------------|--------------------------------------|-----------------------------------------|---------------------------------------------------|-------------------------|-----------------------|----------------|--------|--------|
| 8. Use       | Stage Optio                          | ons                                     |                                                   |                         |                       |                |        |        |
| Ma           | p                                    | Main Stage                              | Side Panel                                        | 0                       |                       |                |        |        |
|              |                                      | <b>B</b> <i>I</i> <u>U</u><br>]≡ :≡ (4€ | Siz         Siz           ∃E         99         E | œ • <u>A</u> •<br>= = = | Main Stage<br>Actions | r ← ≁<br>¤₀= & | •      | ×      |
| CHANGE THE   | MAIN STAGE CONTENT                   |                                         |                                                   |                         |                       |                |        | _      |
| MEDIA: 🖲 Map | ) 🕼 🔍 Image 💼 🔍 Video 🖬              | 🔍 Web page [                            | 2                                                 |                         |                       |                |        | ۲      |
|              |                                      |                                         |                                                   |                         |                       |                |        | ۲      |
| Web map      | Forest Land Cover Current web map    |                                         | Choose a                                          | iny map                 | in your               | AGOL org       | ganiza | tion   |
| Location     | Web map default Custom configuration | on e                                    | Change t                                          | he exter                | it that i             | s shown (      | zoom,  | , pan) |
| Content      | Web map default Custom configuration | on Ø                                    | Change v                                          | which la                | yers are              | e visible      |        | ۲      |
| Рорир        | Web map default Custom configuration | n                                       | Open th                                           | e pop-up                | )                     |                |        | •      |
|              |                                      |                                         |                                                   |                         |                       |                |        |        |
|              |                                      |                                         |                                                   |                         |                       |                |        |        |
|              |                                      |                                         |                                                   |                         |                       |                |        | ~      |

|                                                                          | CLEA                                                                    |
|--------------------------------------------------------------------------|-------------------------------------------------------------------------|
| 8. Use Stage Optio                                                       | ns                                                                      |
| Image                                                                    | Main Stage Side Panel                                                   |
| CHANGE THE MAIN STAGE CONTENT<br>MEDIA: O Map 🕼 💿 Image 📾 O Video 🖬 O We | B I U S I <sub>x</sub> Size - A- Om m c c c c c c c c c c c c c c c c c |
| flickr facebook                                                          | CHANGE THE MAIN STAGE CONTENT                                           |
|                                                                          | MEDIA: 🔘 Map 🕼 💿 Image 📾 🔍 Video 🖬 🔍 Web page 🗾                         |
|                                                                          | URL An image URL should start with http:// and end with .jpg or .png    |
|                                                                          | Position                                                                |
|                                                                          | FillFitStretchCenter(may crop)(won't crop)(may distort)                 |

| ONN   UNIVERSITY OF<br>CONNECTICUT |                                                    |
|------------------------------------|----------------------------------------------------|
| 8. Use Stage Opt                   | tions                                              |
| Video                              | Main Stage Side Panel                              |
|                                    | BIUSIZe - A- B = B = B = B = B = B = B = B = B = B |
|                                    |                                                    |
| CHANGE THE MAIN STAGE CONTENT      |                                                    |
| MEDIA: O Map 🕼 O Image 💿 🔍 Video 🛚 | 🖬 🔍 Web page 🗹                                     |
|                                    |                                                    |
| You Tube wime                      | O Fl Other                                         |
|                                    |                                                    |
|                                    |                                                    |
|                                    |                                                    |
|                                    |                                                    |
|                                    |                                                    |
|                                    |                                                    |
|                                    |                                                    |

| Web page                                                                                    | Main Stage Side Panel                                                      |
|---------------------------------------------------------------------------------------------|----------------------------------------------------------------------------|
|                                                                                             | $\begin{array}{c c c c c c c c c c c c c c c c c c c $                     |
| HANGE THE MAIN STAGE CONTENT                                                                |                                                                            |
|                                                                                             | Nob page 🖓                                                                 |
| TEDIA. 🕘 Map 📖 🔍 Image 📼 🔍 Video 🖿                                                          | 🔍 web bage 🖂                                                               |
| Webpage URL                                                                                 | Anything online!                                                           |
| Webpage URL<br>http://www.esri.com                                                          | Configure                                                                  |
| Webpage URL http://www.esri.com OR                                                          | Configure Anything online!<br>Includes pdfs!                               |
| Webpage URL  http://www.esri.com  CR  Embed code  Siframe width="100%" beight="600py" src=" | Configure Anything online!<br>Includes pdfs!                               |
| Webpage URL  http://www.esri.com  CR  Embed code                                            | Configure   Anything online! Includes pdfs! http://">Don't say good-bye to |

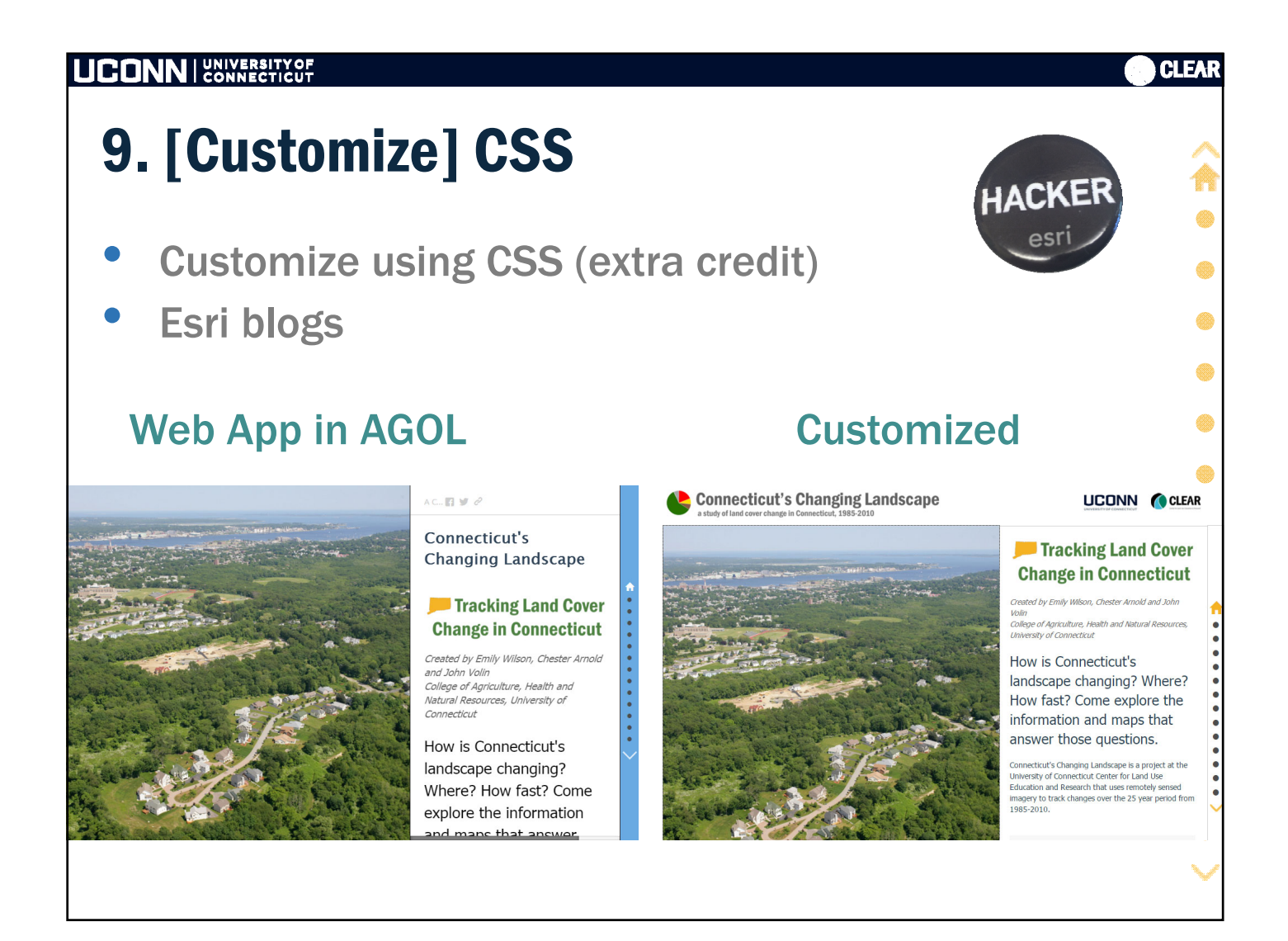

|                                                                                                    | CLEAR                                                                                       |
|----------------------------------------------------------------------------------------------------|---------------------------------------------------------------------------------------------|
| Steps                                                                                                    |                                                                                             |
| <section-header><ol> <li>Mockup</li> <li>Assemble media (photos, videos, links, docs, etc.)</li> <li>Assemble geographic data</li> <li>Create ArcGIS Online map(s)</li> <li>Publish AGOL maps including symbol of geographic data</li> <li>Create Story Map</li> <li>Add media</li> <li>Use Actions</li> <li>{Customize}</li> <li>Customizes</li> <li>Review, Edit, Repeat</li> <li>Publish!</li> </ol></section-header> | ●<br>●<br>●<br>●<br>●<br>●<br>●<br>●<br>●<br>●<br>●<br>●<br>●<br>●<br>●<br>●<br>●<br>●<br>● |
|                                                                                                    |                                                                                             |

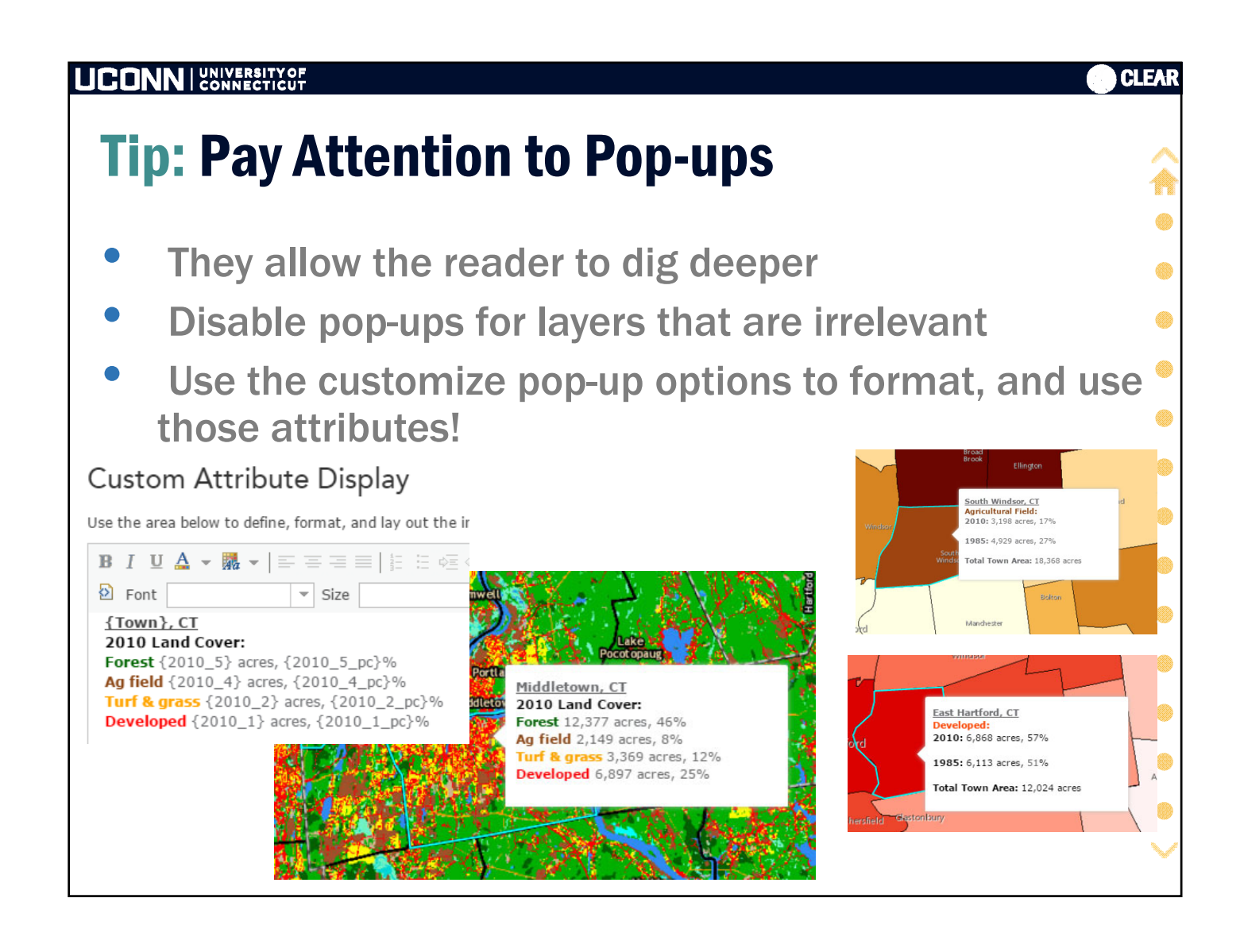

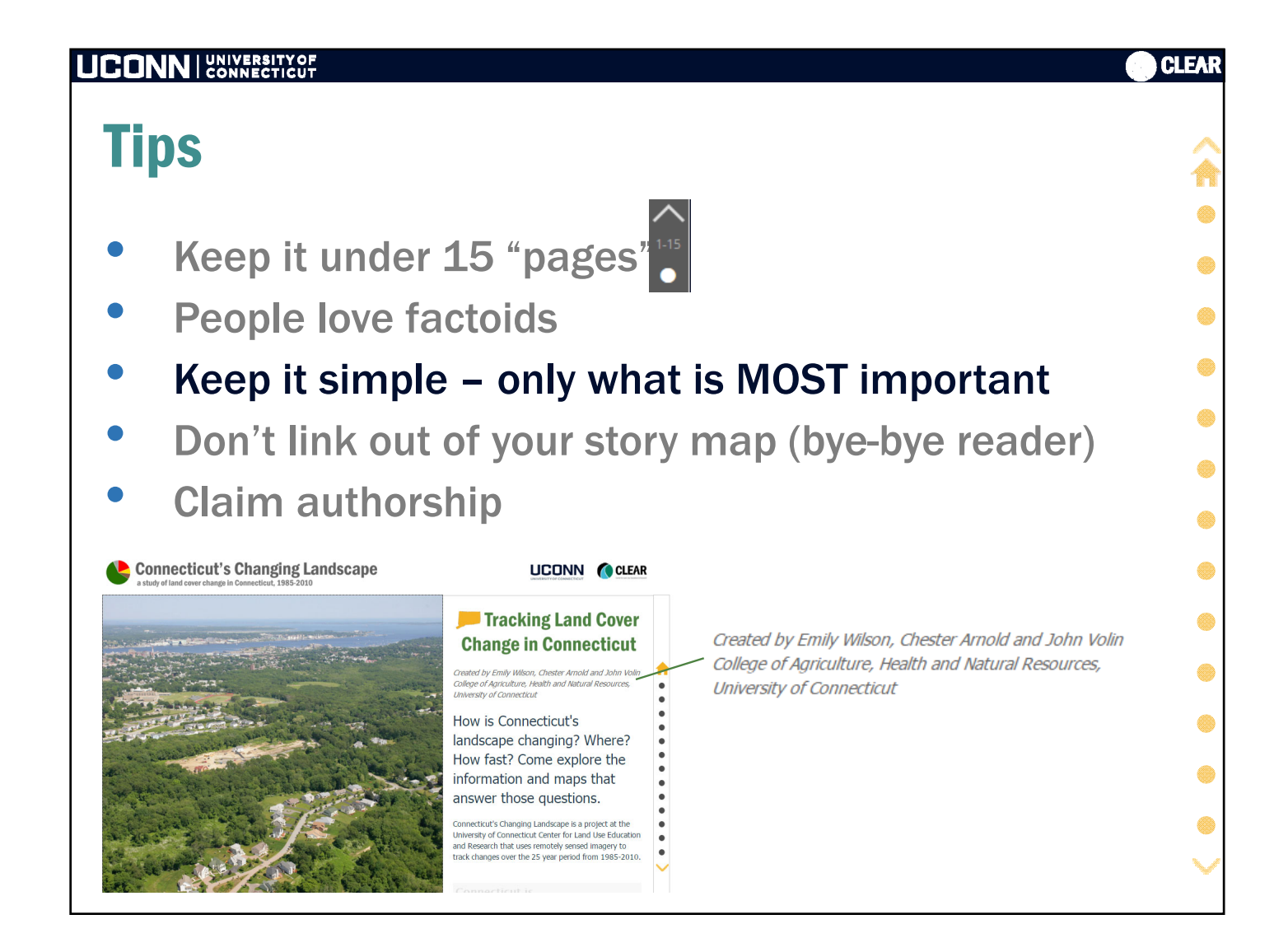

|                                                                                                    | CLEAR                                                                                                    |
|----------------------------------------------------------------------------------------------------|----------------------------------------------------------------------------------------------------|
| Tip: Use the HTML code editor                                                                                                    |                                                                                                    |
| • Too many spans = freak out. Clean t                                                                                                    | hem up.                                                                                                    |
| <ul> <li>Add other html features</li> </ul>                                                                                                    | ۲                                                                                                    |
| BIUSIA, Son · A· Bar = + → IIII + + → E E E E Marine Control + → E E E E E Marine Control + → E E E E E Marine Control + → E E E E E E Marine Control + → E E E E E E E Marine Control + → E E E E E E E E E E E E E E E E E E                                                                                                    | •                                                                                                    |
| <div class="image-container"><br/><img <br="" alt="" src="http://clear.uconn.edu/projects/landscape/storymap/divider_green_trends.png"/>/&gt;<br/></div><br><span style="font-size:20px"><span style="color:rgb(77, 130, 66)">Between 1985 and 2010, Connecticut </span></span>                                                                                                    | Side Panel                                                                                                    |
| <div class="image-container" style="text-align:right"><br/>&lt;<u>img</u> alt="" <u>src</u>="<u>http</u>://<u>clear.uconn.edu</u>/projects/landscape/<u>storymap</u>/h<u>forchg3.png</u>" /&gt;<br/></div>                                                                                                    | F Z <sub>x</sub> Size · <u>A</u> · Bint ∞ ∞ ← → D X<br>IE 19 E Ξ Ξ Ξ Main Stop → Do ™ S ∞ ∞ Source                                                                                               |
| <div class="image-container" style="text-align:right"><span style="font-&lt;u&gt;size:20px&lt;/u&gt;"><span style="&lt;u&gt;color:rgb&lt;/u&gt;(77, 130, 66)">or<br/>6.5%<u>snbsp</u>;of its forest land.</span></span></div><br>snbsp;                                                                                                    | as provide absorption and natural pollutant processing for<br>urface waters. Overall forest cover is tied to watershed<br>sts also provide carbon storage and wildlife habitat.                  |
| <pre>From a state of almost complete deforestation in the 19th century, forest has rebounded to be the most common land cover<br/>in the state.shbsp; However, fueled by increasing development, forest cover is now the category with the largest losses in<br/>the 25-year study period.shbsp; Averaged over the study period, the 190 square mile loss equates to <span style="font-&lt;br&gt;size:36px"><span style="color:#d8242">13.3<span style="font-size:26px"> acres/day.</span></span></span></pre>                                                                                                    | st cover by town or 2010 forest cover.<br>amples: Stafford, East Haddam (most forest area).<br>Inion (highest forest %). New London (least forest area).<br>———————————————————————————————————— |
| <strong>Explore the change maps:</strong>                                                                                                    | 985 and 2010. Connecticut                                                                                                    |
| <pre><ul> <li><ul> <li><ul> <l< td=""><td></td></l<></ul></li></ul></li></ul></pre> |                                                                                                    |
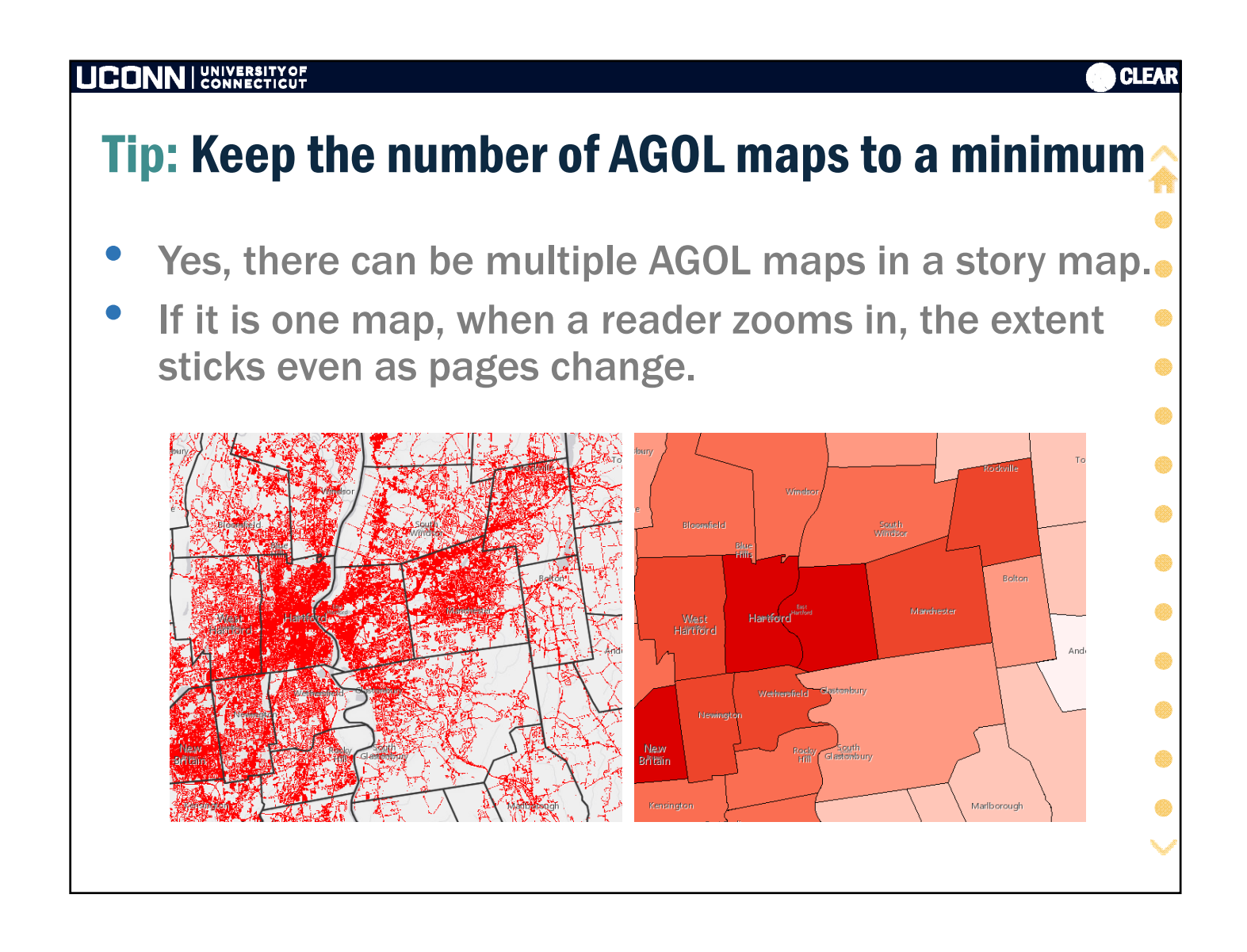

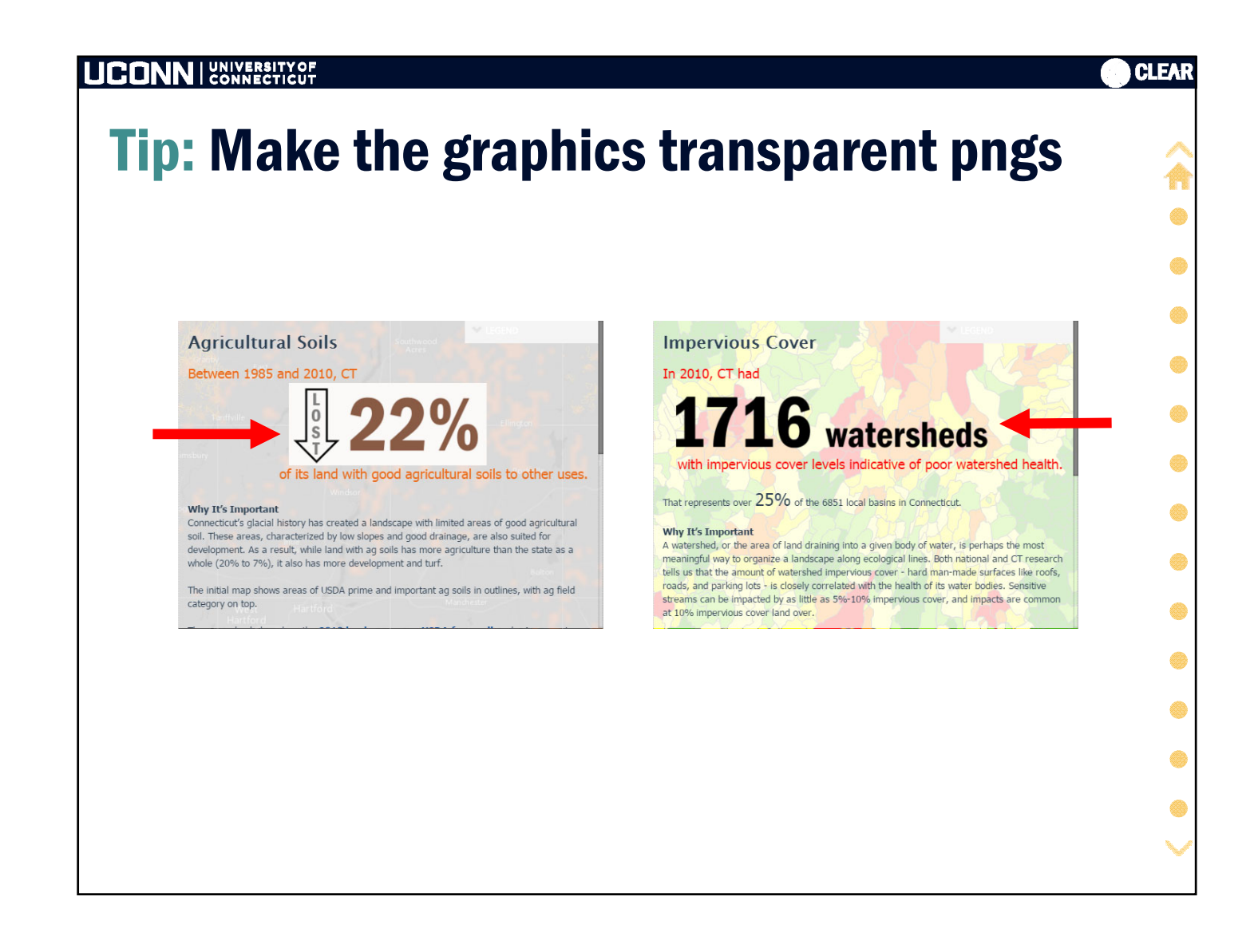

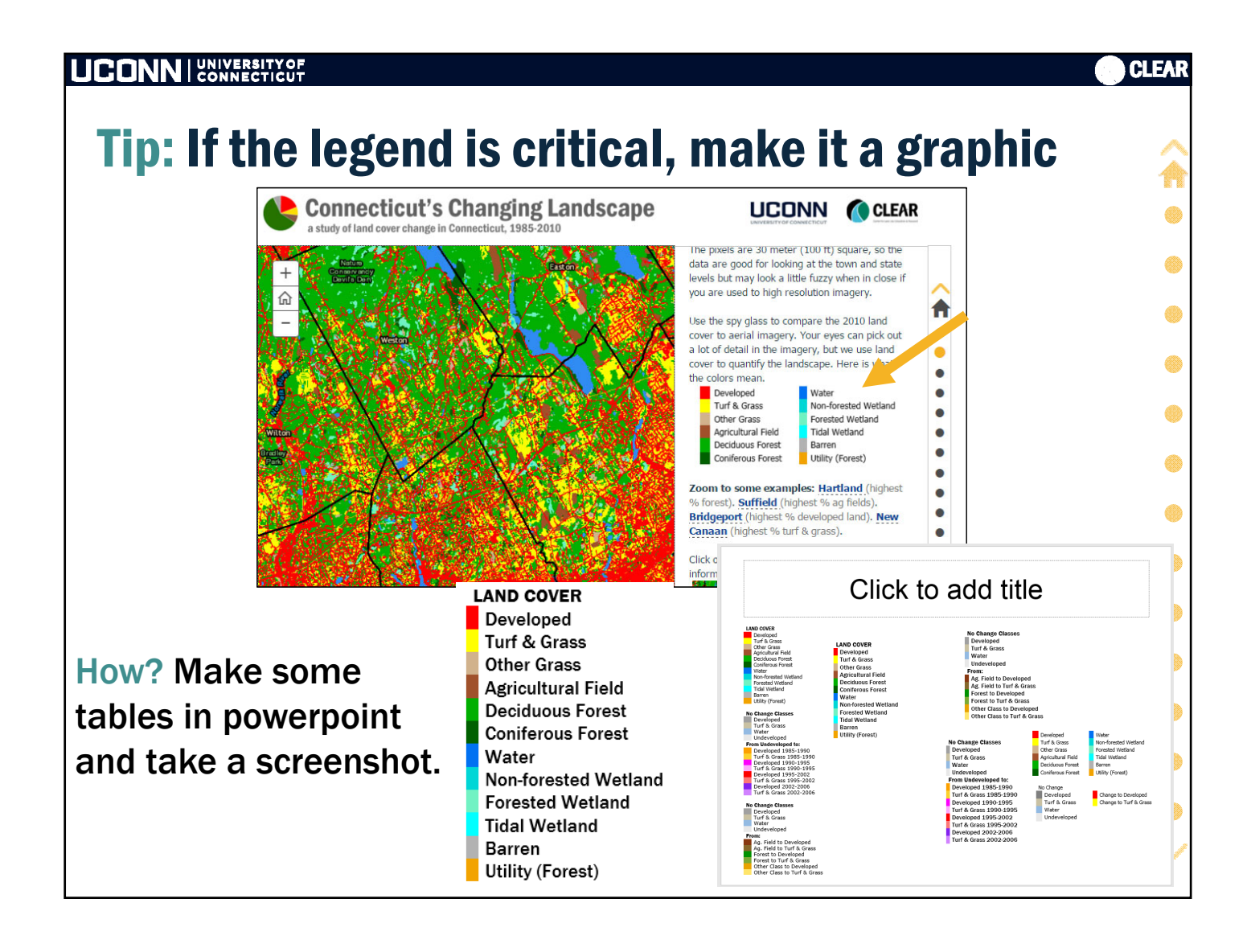

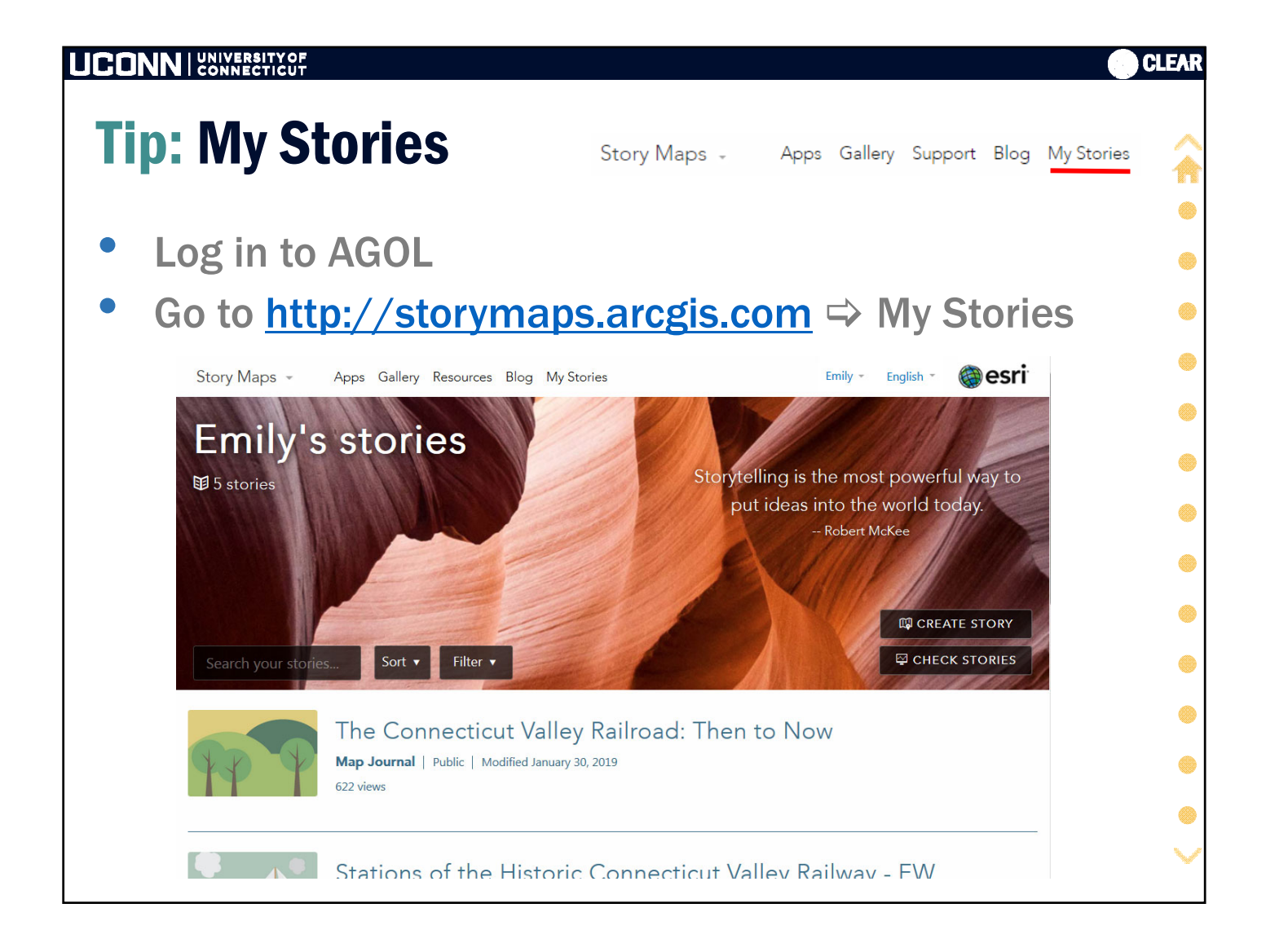

|                                      | SITY OF<br>CTICUT                                                                                                    |        |                                                   | CLEAR    |
|--------------------------------------|----------------------------------------------------------------------------------------------------|--------|---------------------------------------------------|----------|
|                                      |                                                                                                    |        |                                                   |          |
| O Upload thumbnail<br>Shared: Public | The Connecticut Valley Railroad: Then to Now<br>Map Journal   Public   Modified January 30, 2019   622 views<br>Summary<br>No summary, click to add one.<br>PEDIT STORY VIEW STORY CLEER OF T |        | sections<br>6<br>style<br>side panel<br>maps<br>0 | collapse |
| No issues found                      | Status URL                                                                                                    | Source | Section                                           |          |
|                                      | Clear.uconn.edu/images/templates/clear-logo.png                                                                                                    | Ĉ      | Logo                                              |          |
|                                      | Clear.uconn.edu/storymaps/images/valleytrain.jpg                                                                                                    | Ĉ      | 1                                                 |          |
|                                      | www.courant.com/resizer/7ycQ-QuelfHifxaUlr9W7a2C7_8=/800x0/arc-anglerfish-arc2-prod-tronc.                                                                                                    | Ĉ      | 2*                                                |          |
|                                      | upload.wikimedia.org/wikipedia/commons/thumb/f/ff/OldHartfordMap.jpg/1280px-OldHartfordN                                                                                                    | Ĉ      | 2                                                 |          |
|                                      | <b>^</b>                                                                                                    | -      |                                                   | •        |
|                                      |                                                                                                    |        |                                                   |          |
|                                      |                                                                                                    |        |                                                   |          |
|                                      |                                                                                                    |        |                                                   | ×        |

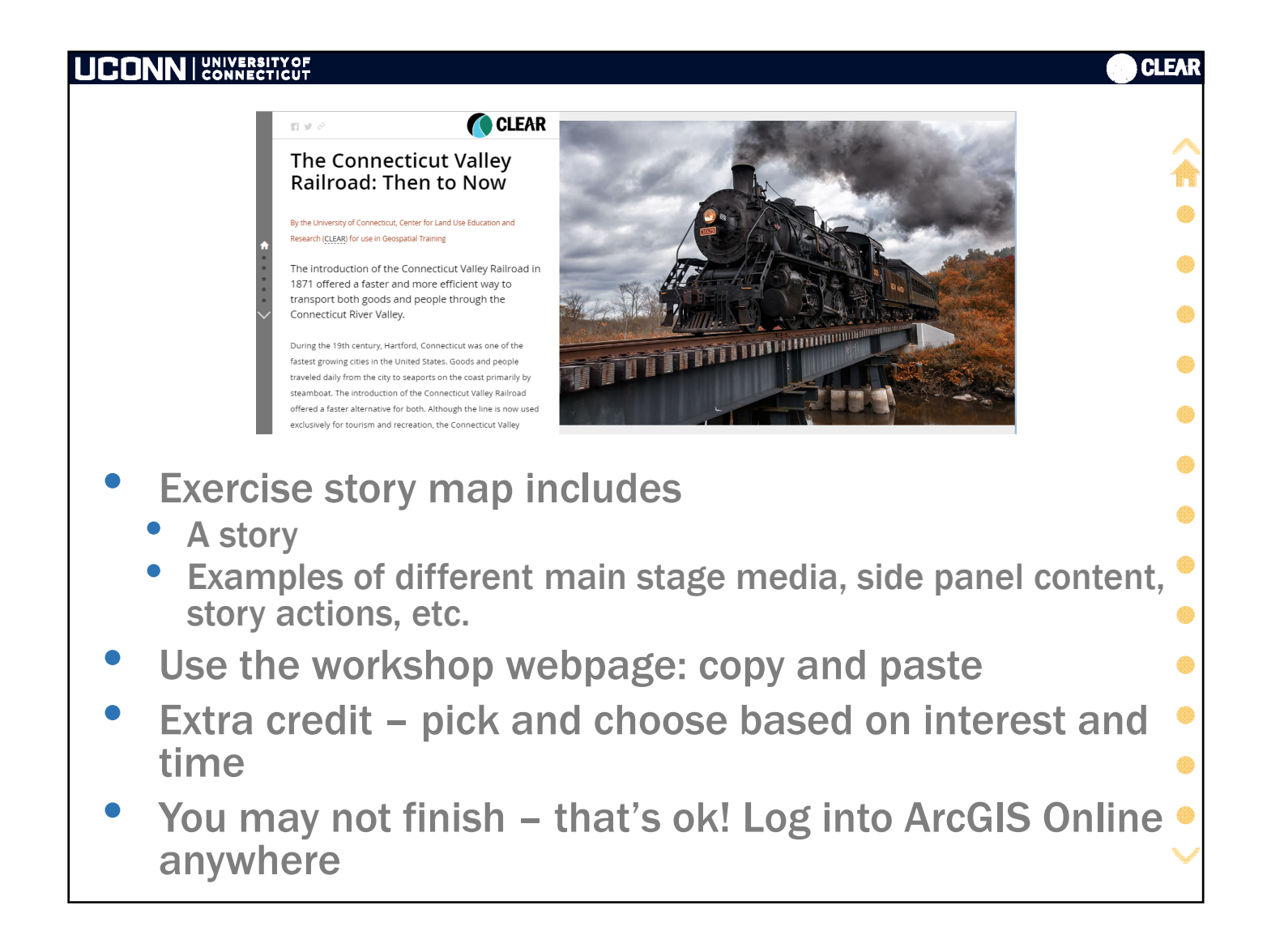

## UCONN UNIVERSITY OF

R y 2

## The Connecticut Valley Railroad: Then to Now

By the University of Connecticut, Center for Land Use Education and Research (CLEAR) for use in Geospatial Training

The introduction of the Connecticut Valley Railroad in 1871 offered a faster and more efficient way to transport both goods and people through the Connecticut River Valley.

During the 19th century, Hartford, Connecticut was one of the fastest growing cities in the United States. Goods and people traveled daily from the city to seaports on the coast primarily by steamboat. The introduction of the Connecticut Valley Railroad offered a faster alternative for both. Although the line is now used exclusively for tourism and recreation, the Connecticut Valley

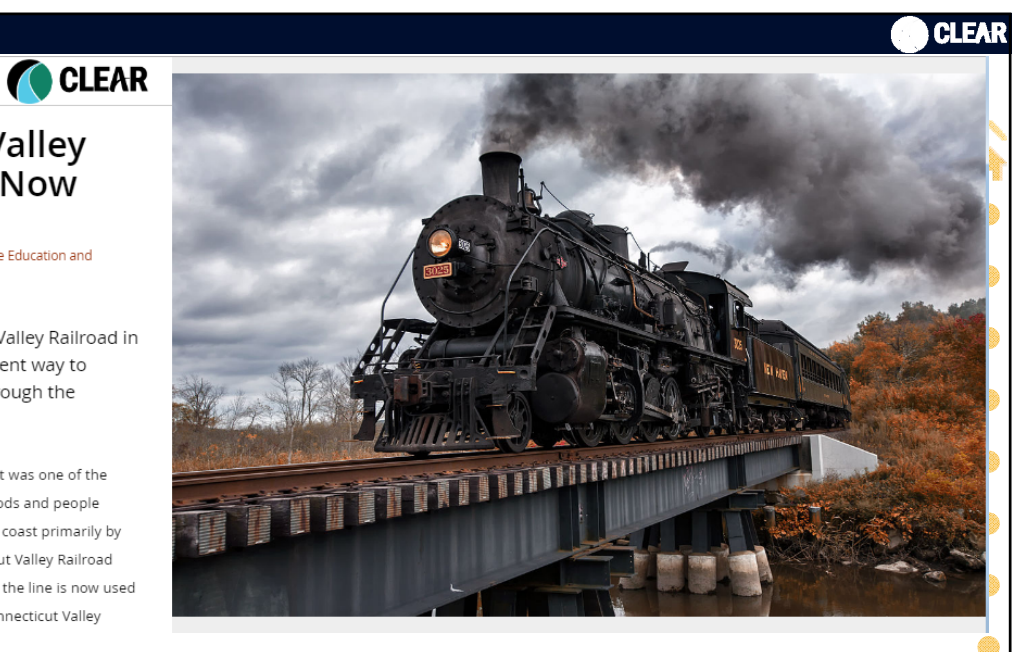

## Demo

- Exercise 3 Building a Story Map Journal
- Demo
- Exercise 3 continued

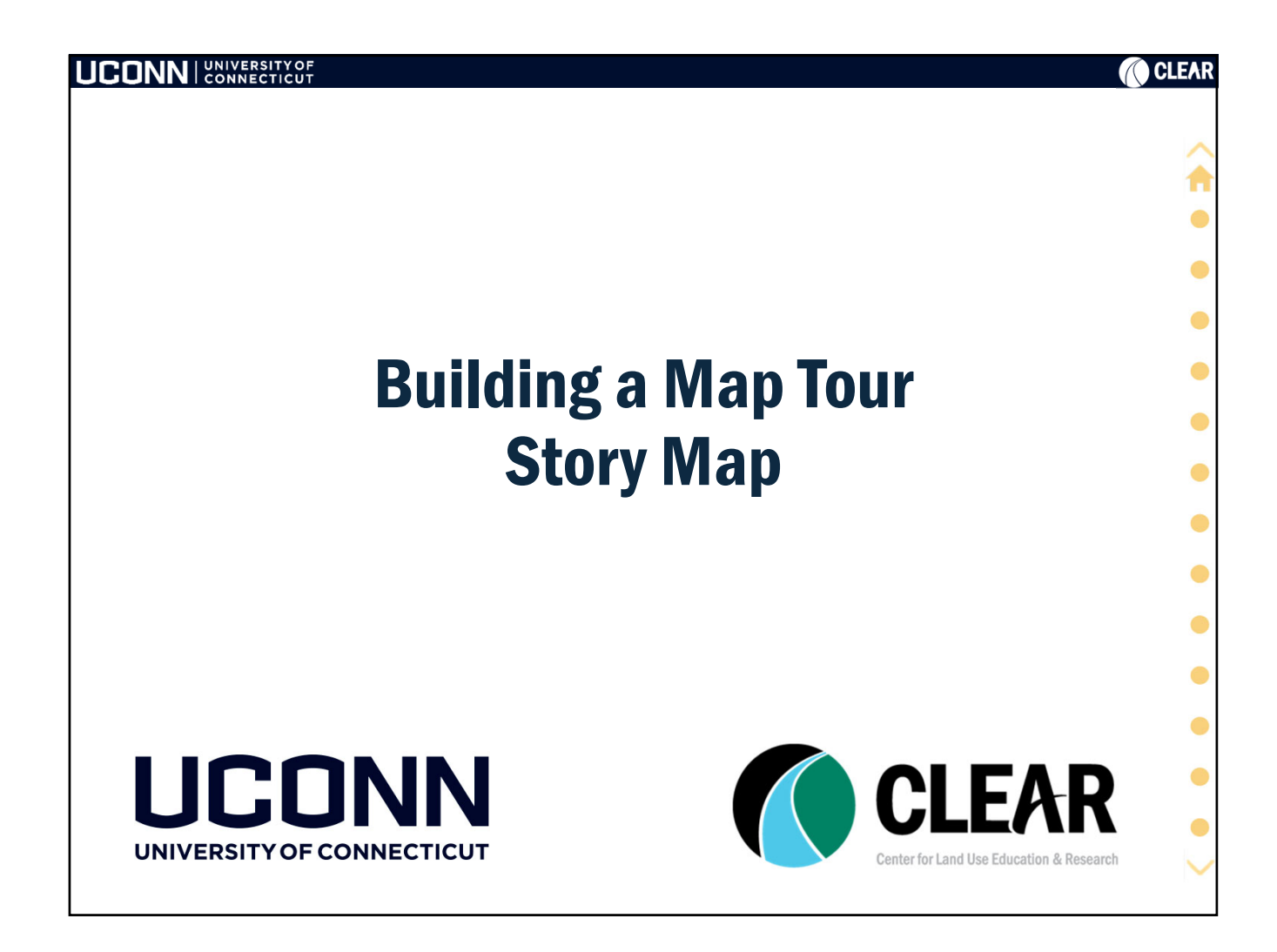

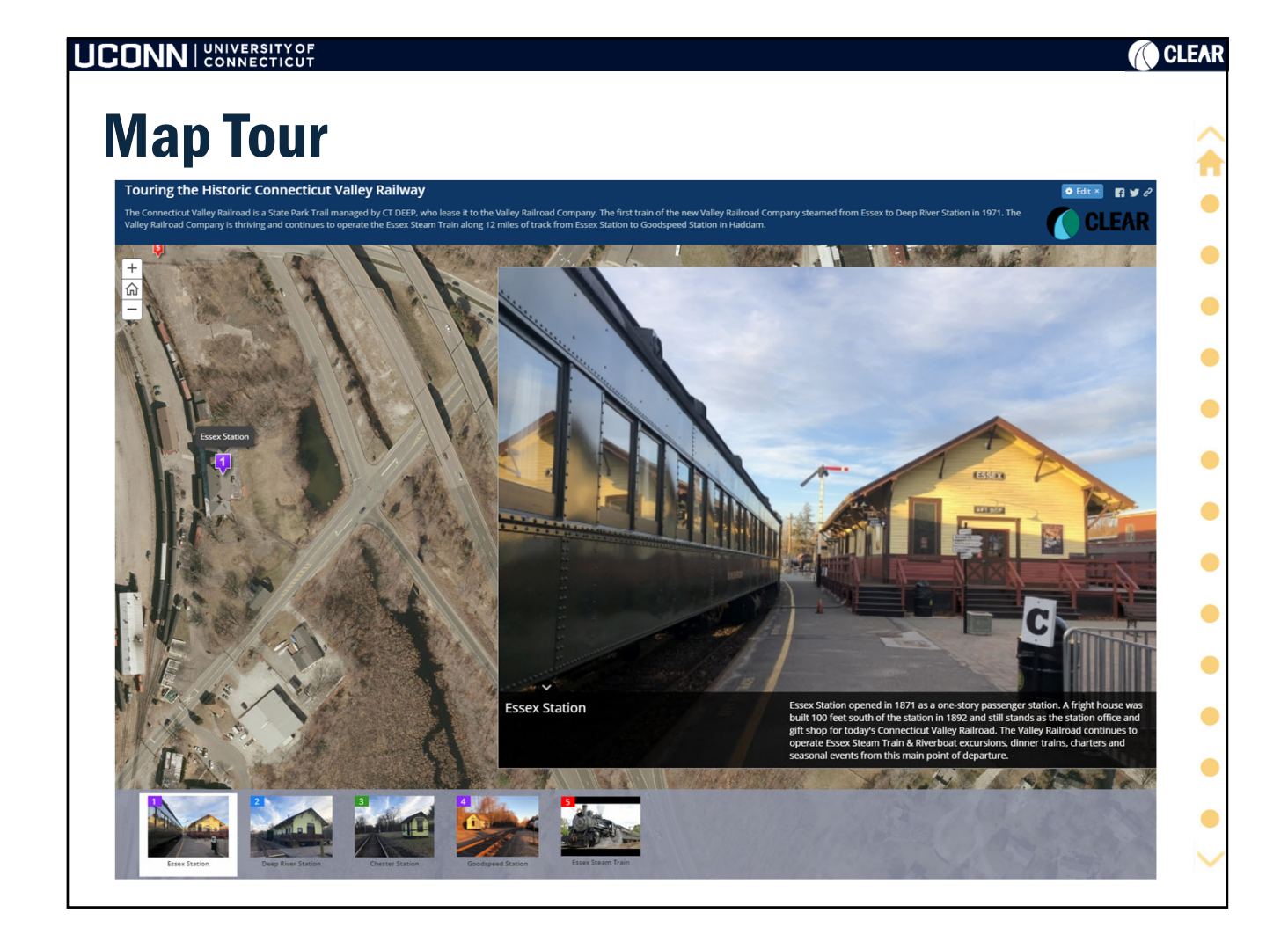

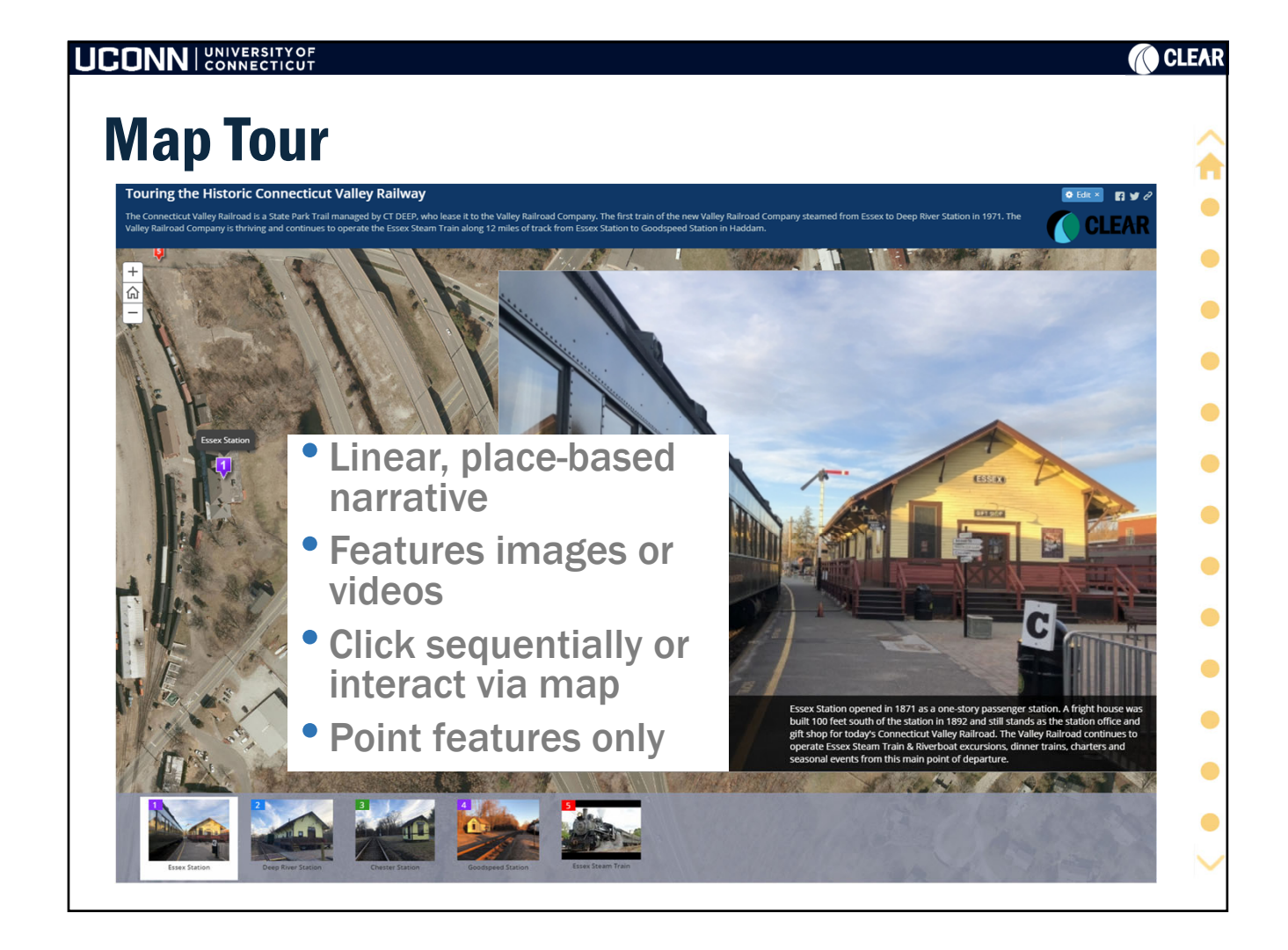

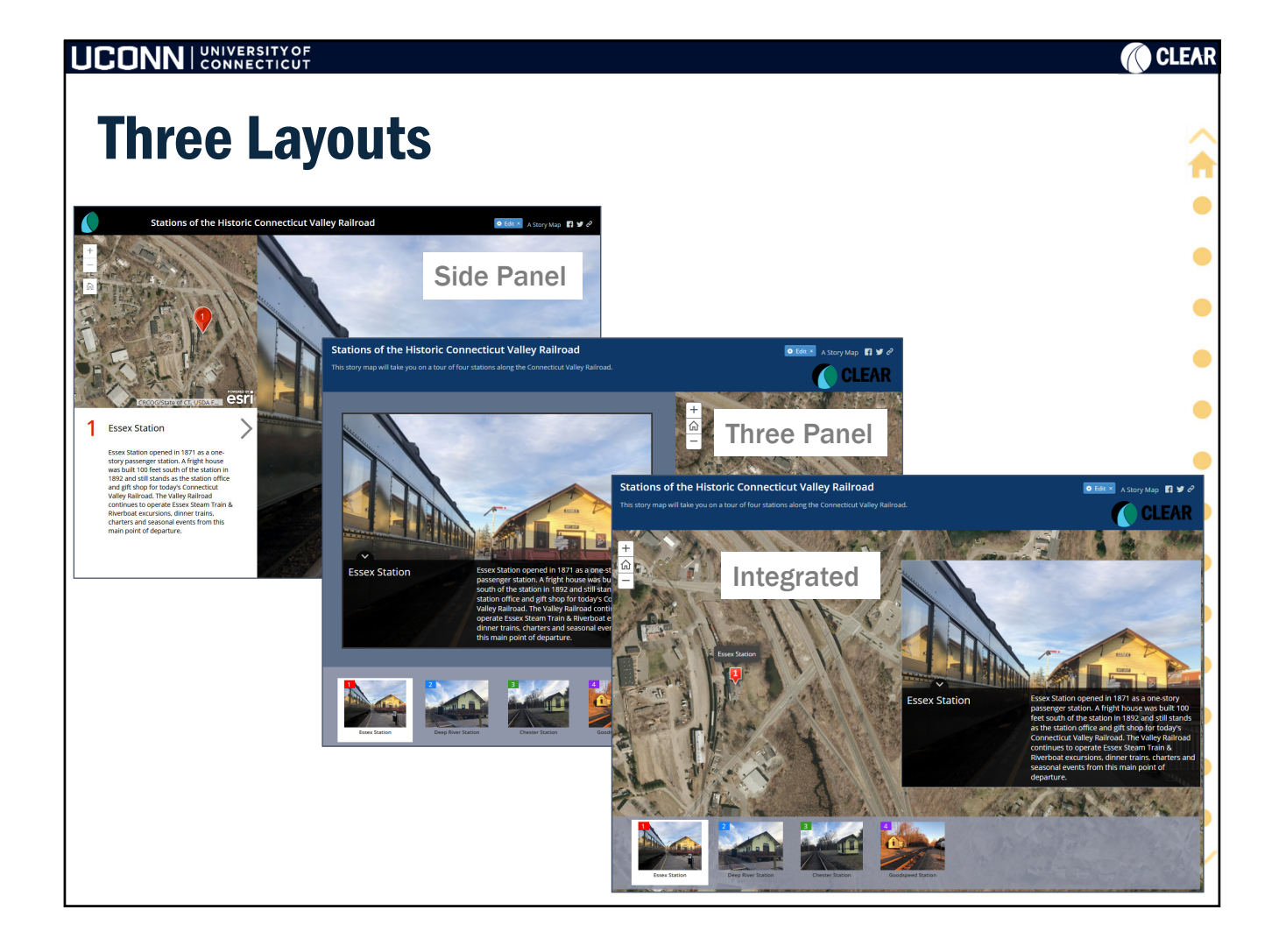

|                                                                                                    | ) CLEAR |
|----------------------------------------------------------------------------------------------------|---------|
| "Point on a Map"                                                                                                    | Â       |
| <ul> <li>Map Tour is essentially Points on a Map</li> <li>Manually create via point and click to add locations and media</li> <li>Bulk upload via formatted CSV</li> <li>AGOL web map will be created in tandem with Map Tour story ma<br/>and saved to your Contents. Do not delete.</li> </ul> | p •     |
| Map Tour Tips:                                                                                                    | •       |
| <ul> <li>AGOL Org accounts can upload/store images on AGOL</li> </ul>                                                                                                    | •       |
| <ul> <li>All other images should be reference via URL and optimized (landscape,<br/>4:3, 400 KB) for story map tour.</li> </ul>                                                                                                    | •       |
| • Try video!                                                                                                    | •       |
| <ul> <li>Format caption text with standard HTML tags</li> </ul>                                                                                                    | ۲       |
| <ul> <li>99 or fewer points</li> </ul>                                                                                                    | •       |
| <ul> <li>Download and self-host to further customize</li> </ul>                                                                                                    |         |
| <ul> <li>Layers can be added to web map, but ability to interact is limited.</li> </ul>                                                                                                    |         |
|                                                                                                    | •       |
|                                                                                                    | $\sim$  |

| UCONN UNIVERSITY OF                                                                                                    |                                                                                                    | CLEAR  |  |  |  |
|----------------------------------------------------------------------------------------------------|----------------------------------------------------------------------------------------------------|--------|--|--|--|
| Using Existing                                                                                                    | g Place Data in Map Tour                                                                                                    | ⇒ >    |  |  |  |
| CSV format                                                                                                    |                                                                                                    | •      |  |  |  |
| <ul> <li>Photo or videos referenced by URL (already on the web)</li> </ul>                                                                                                    |                                                                                                    |        |  |  |  |
| Esri Map Tour fiel                                                                                                    | SBticket         longitude         latitude         pic_url         thumb_url         is_video         Town           in         \$1.40         -72.4048169         41.3501474         https://clear.uconn.edu/https://clear.uconn.edu/geospatial/wc         Essex           er         \$1.30         -72.4265276         41.3941724         https://clear.uconn.edu/ttps://clear.uconn.edu/geospatial/wc         Essex |        |  |  |  |
| Chester Station       The original Chester Sta       \$1.20       -72.433496       41.406893       https://clear.uconn.edu/https://clear.uconn.edu/geospatial/wc       Chester         • Required Fields       Map Tour will ignore       • |                                                                                                    |        |  |  |  |
| • Name •                                                                                                    | Description unrecognized fields                                                                                                    | •      |  |  |  |
| Longitude                                                                                                    | Latitude                                                                                                    | •      |  |  |  |
| • Pic_url •                                                                                                    | Thumb_url                                                                                                    | •      |  |  |  |
| • ls_video •                                                                                                    | lcon_color                                                                                                    | $\sim$ |  |  |  |

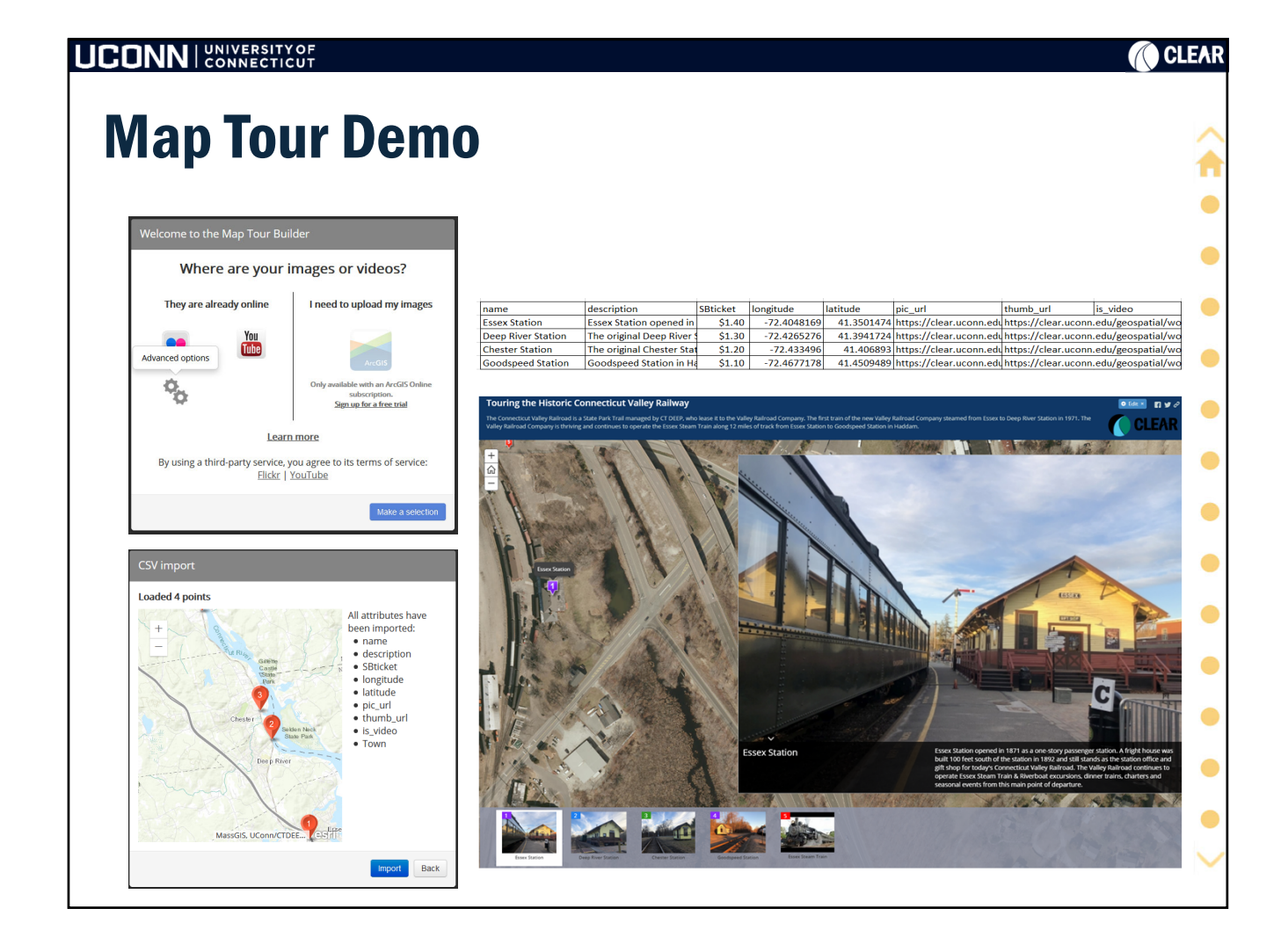

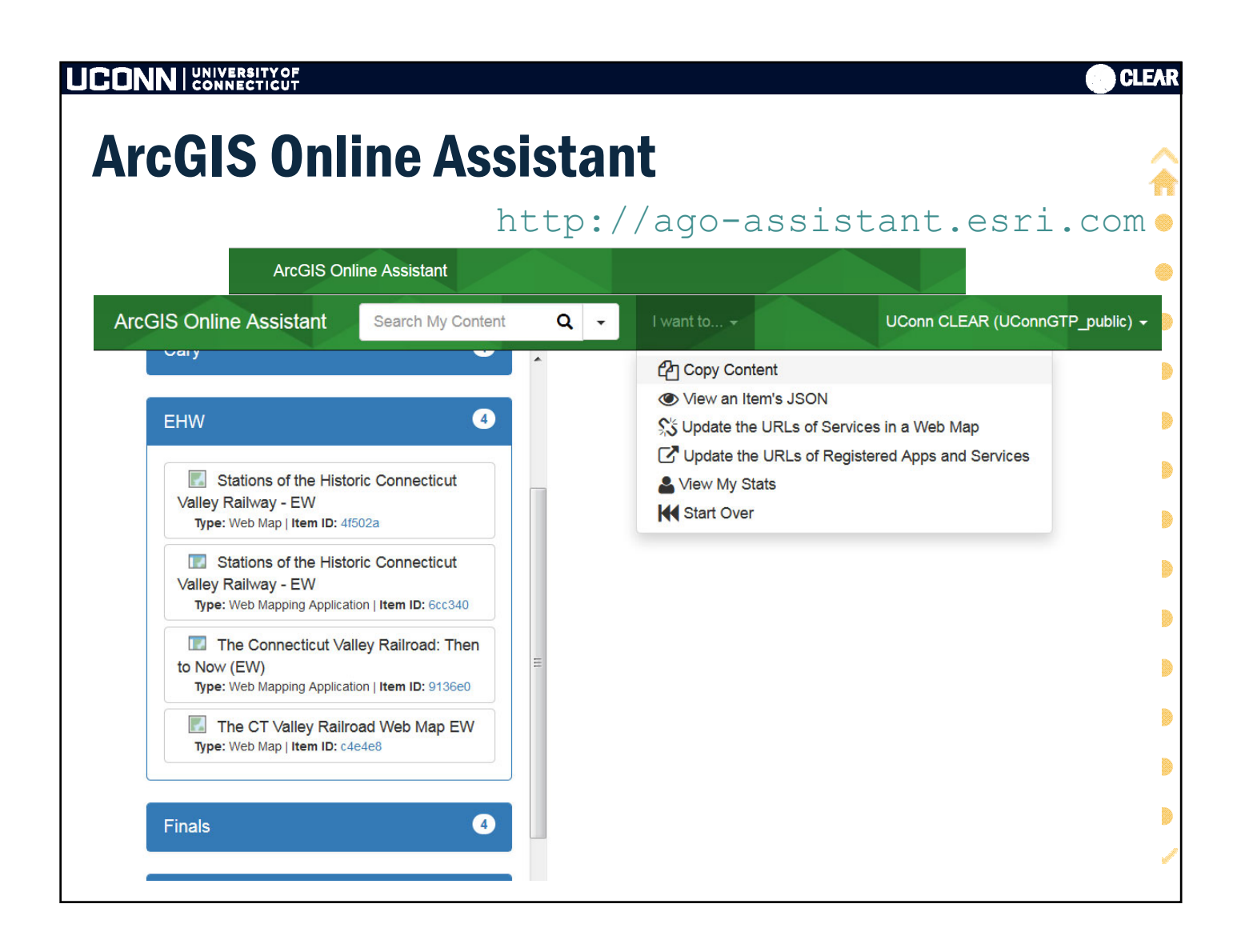

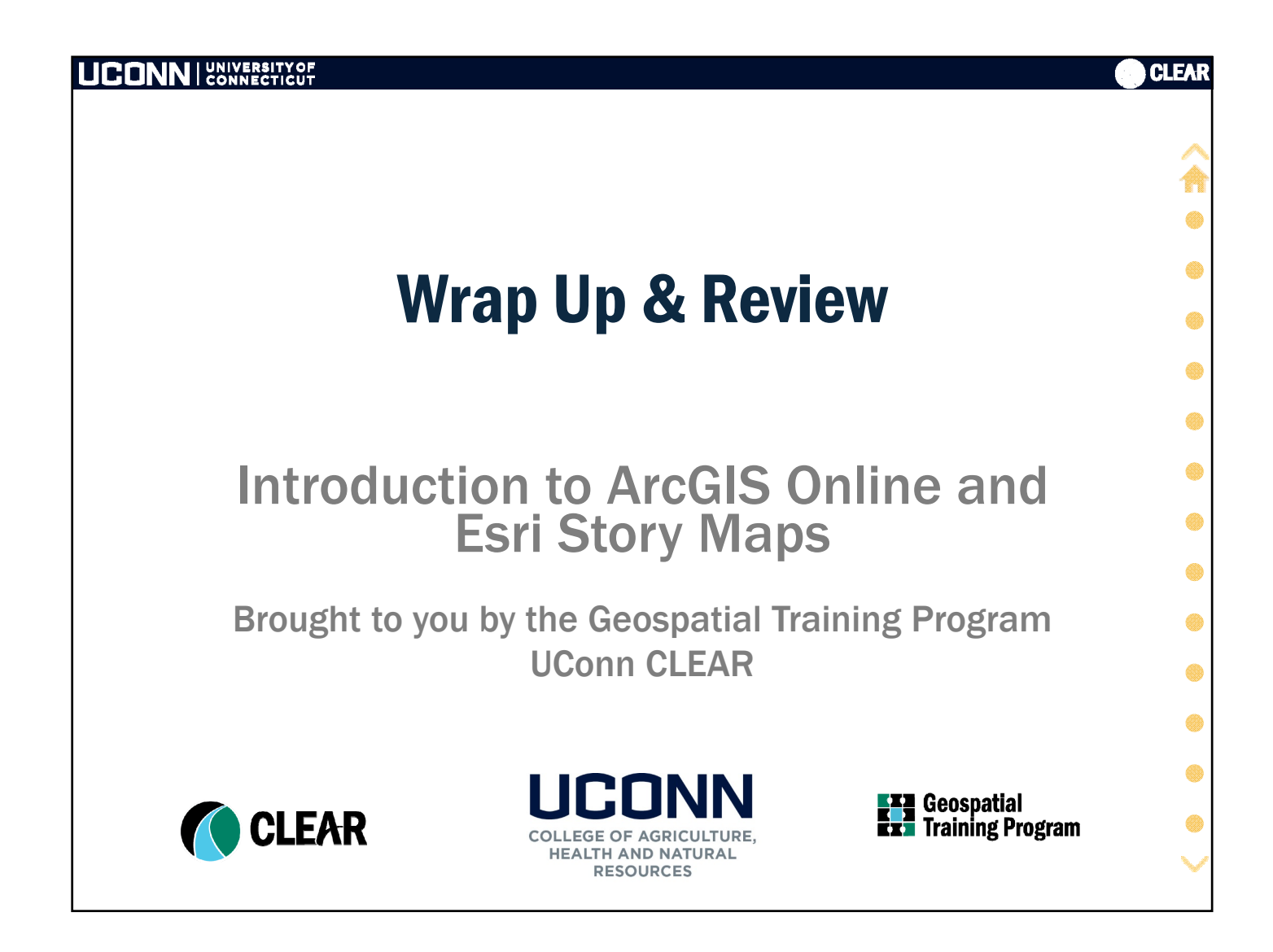

|                                                                                                    | CLEAR |
|----------------------------------------------------------------------------------------------------|-------|
| <b>Revisiting Learning Objectives</b>                                                                                                    |       |
| <ul> <li>Introduction to Web GIS</li> <li>Understanding Esri's ArcGIS Online Infrastructure</li> <li>Web Maps – building, customizing, using</li> <li>Access and use of online GIS data</li> <li>Sharing – links, embed, apps and</li> <li>Story maps!</li> </ul> |       |

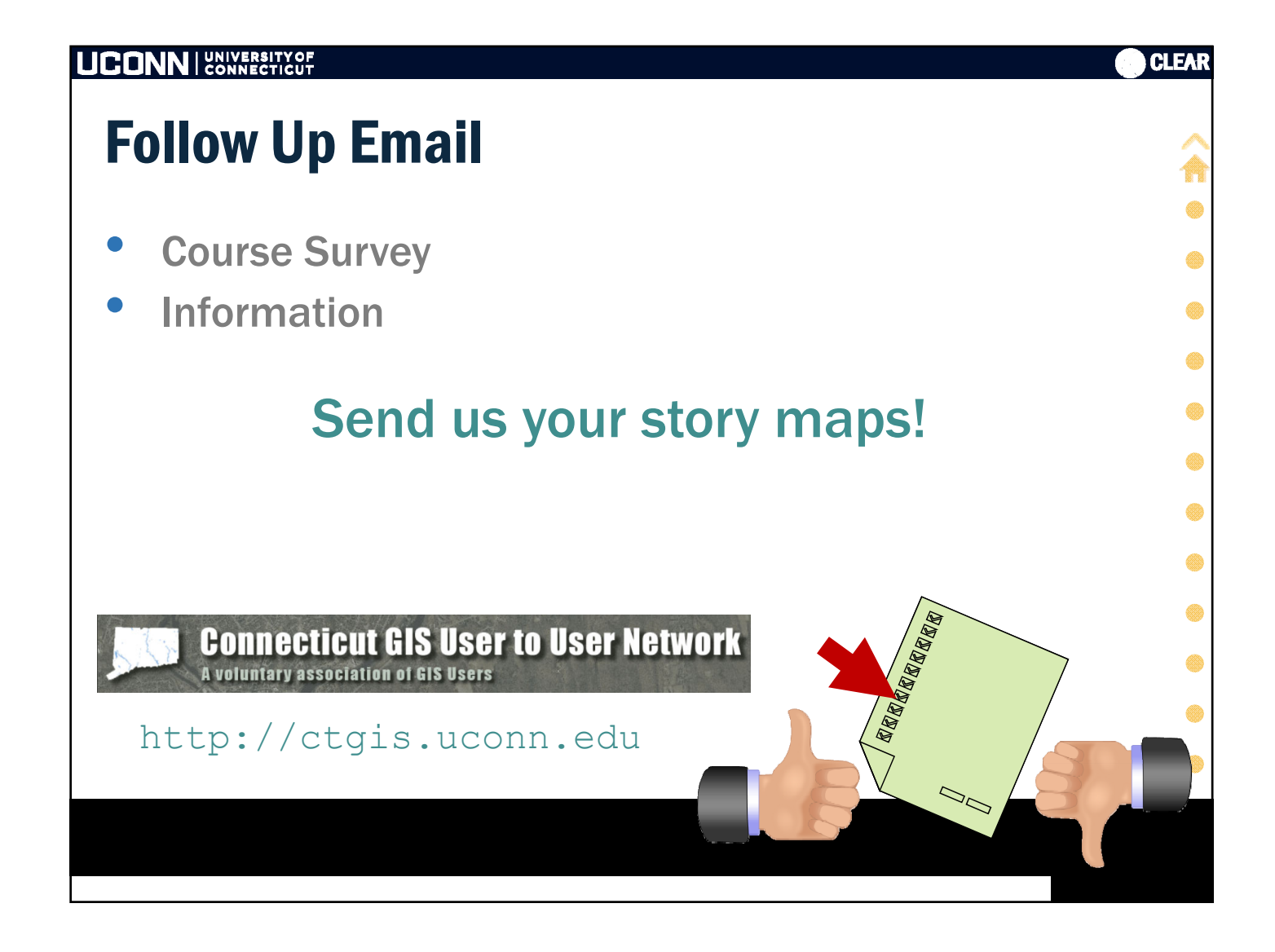

|                       |                            | CLEAR  |
|-----------------------|----------------------------|--------|
| So much more!         | http://s.uconn.edu/storyn  | naps 🏠 |
| • Work on the Map Jo  | ournal and/or Map Tour     | •      |
| Complete any rema     | aining extra credit        | ۲      |
| Customize the Map     | Journal                    | ۲      |
| • Explore completed   | story maps                 | •      |
| • Explore other story | map templates              |        |
| Browse Esri's Story   | Map Blog                   |        |
| • Start your own stor | y map                      | ۲      |
| Where "Cool story i   | map, bro!" is a compliment |        |
|                       |                            |        |

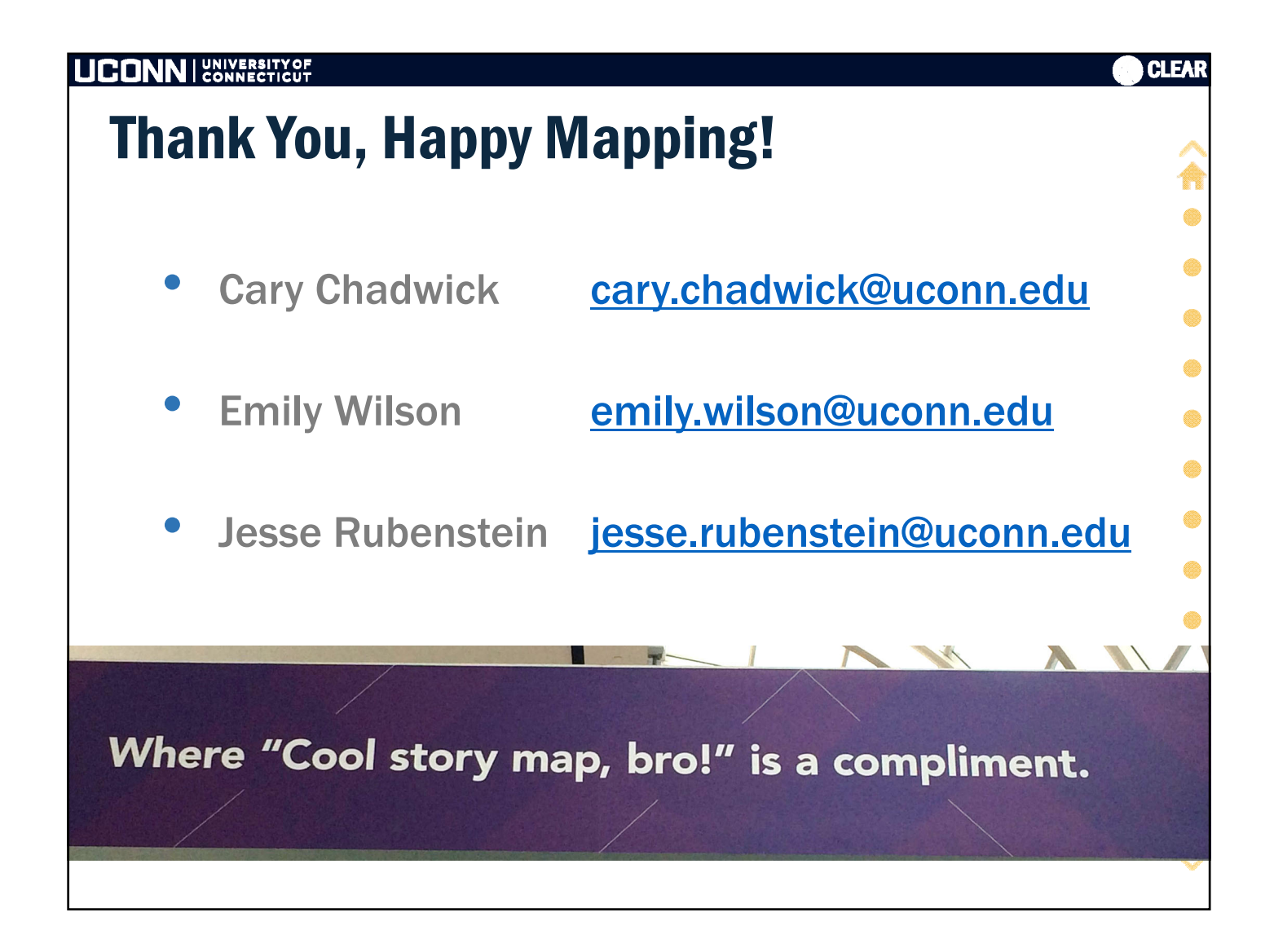